#### **Fred King**

Medical Librarian MedStar Washington Hospital Center Washington, DC, USA fred.king@medstar.net

Presented at the koha-US Conference in Portsmouth, NH, September 2023 Video link: https://youtu.be/MfZ8msQ0ZQA

# Modifying Koha to use as a journal citation catalog or anything else...

#### **Confession:**

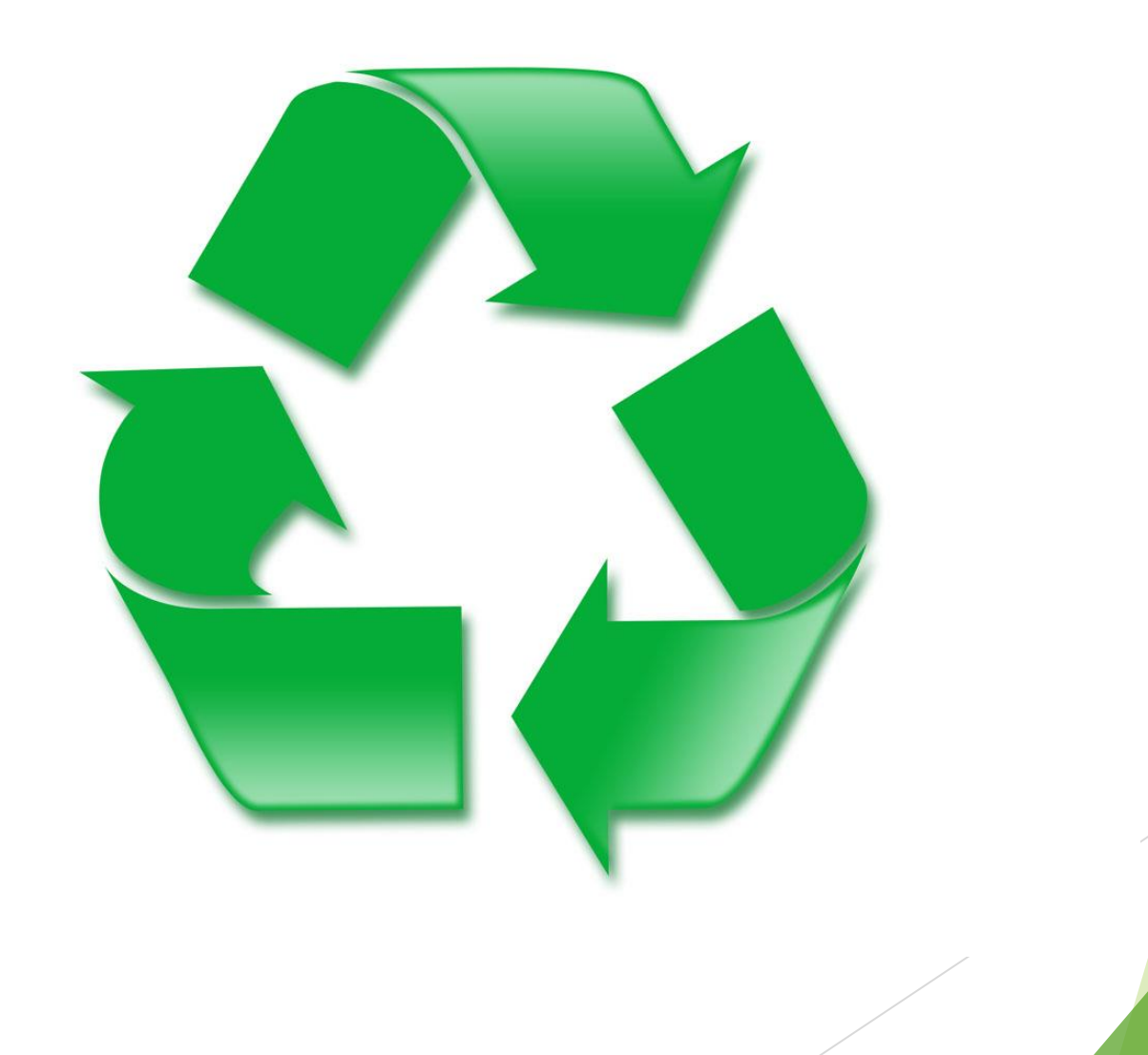

#### Disclaimer

The opinions expressed here are my own, and are not necessarily representative of MedStar Health, its management, associates, affiliates, attending physicians, their families, or any of their household pets.

#### **Obligatory cat photo**

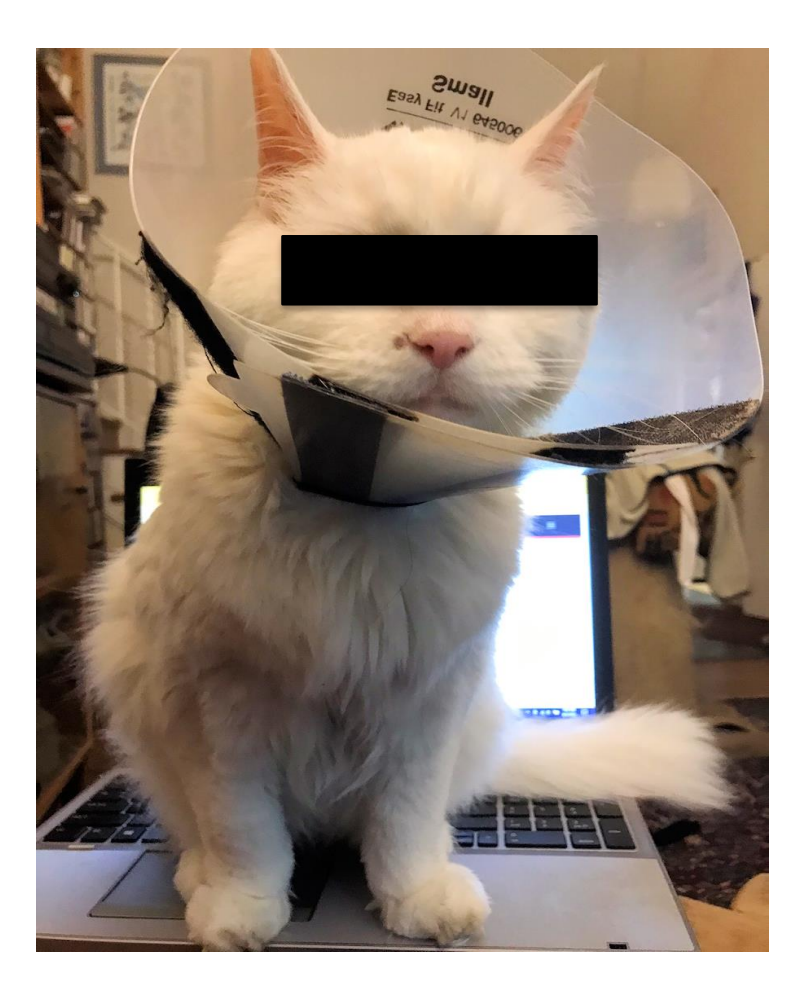

Owl, 2006? - 2024

### **Authors' Day**

- Bibliography of articles, presentations, etc.
- In 2012, we started compiling them using Reference Manager
- When we lost Reference Manager we started using Zotero

Authors' Day

#### Bibliography of 2020 Works

Contains works by MedStar Washington Hospital Center, MedStar Health Research Institute, MedStar National Rehabilitation Network, and MedStar Health

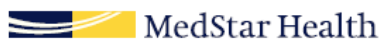

## Get the champagne out of the bottle.

#### James Billington (1929-2018) 13th Librarian of Congress 1987-2015

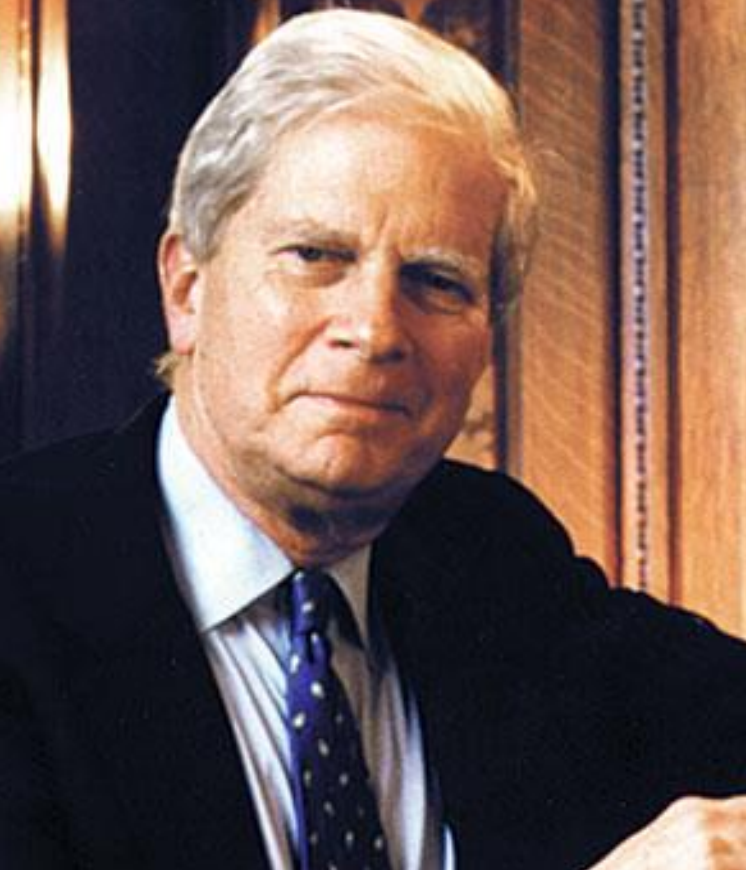

Photo from the Library of Congress Public domain

#### Hmmmm.....

Database of local authors, each with its own record

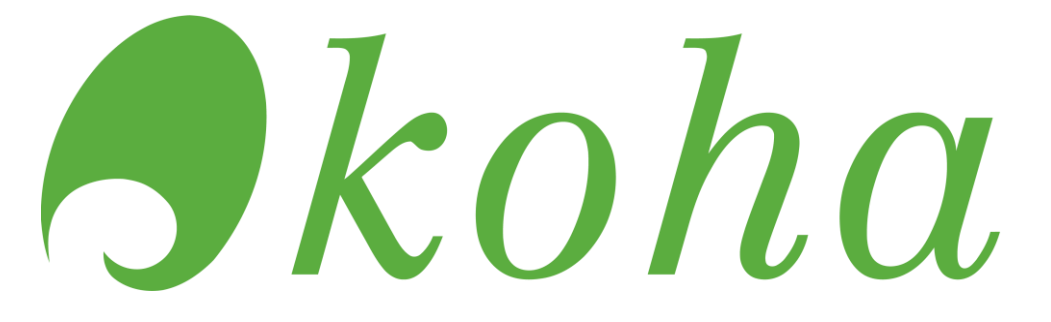

Software designed to search and display records

#### **Three parts**

- Fit your record into MARC structure
- Configure Koha to display the fields you want and hide the ones you don't want
- Convert your original records to fit your Koha/MARC structure

#### Part 1: Medline to MARC

Determine which fields you need, find or invent MARC equivalents

#### Medline (PubMed.gov)

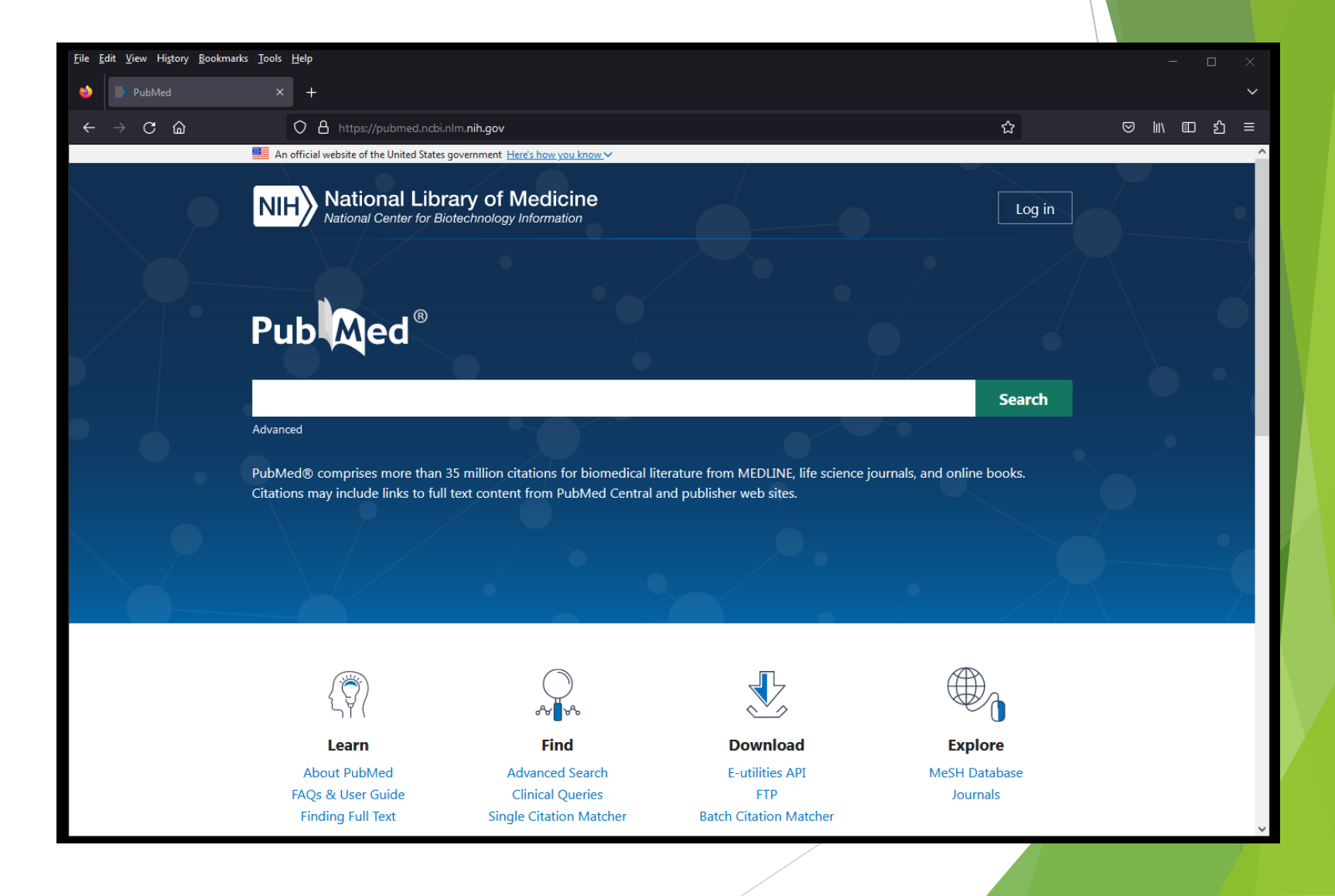

### Medline (PubMed.gov)

- Under the auspices of the National Library of Medicine
- Started in 1966
- 36 million citations
- Each citation has its own PMID, PubMed Identifier
- About one million citations are added per year
- Articles are indexed using MeSH, Medical Subject Headings
- Not all of them, but that's a topic for another day

#### MeSH, Medical Subject Headings

| [ | [+] Chemicals and Drugs (Non MeSH)                                               | 0      |
|---|----------------------------------------------------------------------------------|--------|
| [ | [+] 🔲 Analytical, Diagnostic and Therapeutic Techniques and Equipment (Non MeSH) | 0      |
| [ | [-] 🔲 Psychiatry and Psychology (Non MeSH)                                       | 0      |
|   | [-] 🔲 Behavior and Behavior Mechanisms                                           | 0      |
|   | [+] 🗌 Adaptation, Psychological                                                  | 104467 |
|   | [+] 🗌 Attitude                                                                   | 54004  |
|   | [+] Behavior                                                                     | 30191  |
|   | [+] Child Rearing                                                                | 5794   |
|   | [+] Defense Mechanisms                                                           | 9948   |
|   | [-] Emotions                                                                     | 85701  |
|   | [+] Affect                                                                       | 34900  |
|   | [-] 🗖 Anger                                                                      | 8929   |
|   | [-] 🔲 Rage                                                                       | 555    |
|   | Road Rage                                                                        | 8      |
|   | [+] Anxiety                                                                      | 107490 |
|   | Apathy                                                                           | 1646   |
|   | [+] Bereavement                                                                  | 6719   |
|   | Boredom                                                                          | 780    |
|   | Courage                                                                          | 365    |
|   | Depression                                                                       | 151660 |
|   | Disgust                                                                          | 493    |
|   | Emotional Regulation                                                             | 2402   |
|   | [+] Dychological Distress                                                        | 4164   |
|   | Euphoria                                                                         | 945    |

#### **Ovid Medline**

| <u>F</u> ile <u>E</u> dit <u>V</u> iew Hi <u>s</u> tory <u>B</u> ookmarks <u>T</u> ool | s <u>H</u> elp                                                     |                                                                              |                  |                          |                                                         |           |           |                   |         |                                               |                   |        |
|----------------------------------------------------------------------------------------|--------------------------------------------------------------------|------------------------------------------------------------------------------|------------------|--------------------------|---------------------------------------------------------|-----------|-----------|-------------------|---------|-----------------------------------------------|-------------------|--------|
| 🍅 🎭 MyAthens / Research zone                                                           | 🗙 🜔 O - TDNet Discover                                             | × 💽 Ovid: S                                                                  |                  | × +                      |                                                         |           |           |                   |         |                                               |                   | $\sim$ |
| $\leftarrow$ $\rightarrow$ C $\textcircled{a}$                                         | 🔿 🔒 🕶 https://ovi                                                  | dsp.dc2. <b>ovid.com</b> /ovid-b                                             | /ovidweb.cgi?&S= | KPINFPAFJNEB             | MBEMJPLJBHJEGLCFA                                       | A00&New+  | Databas ( | E 120% 🖒          |         | ⊠ l⊪\                                         | ⊡ ĵ               | ≡      |
|                                                                                        |                                                                    |                                                                              | TRY THE NE       | W OVID INTER             | ACE 🗸                                                   |           |           |                   |         |                                               |                   | ^      |
| Ovid®                                                                                  |                                                                    |                                                                              |                  | My Account               | Support & Training                                      | Ovid G    | Quick Re  | eference Guide    | Help    | <ul> <li>Wolters</li> <li>Feedback</li> </ul> | Kluwer<br>Logoff  |        |
| Search Journals B                                                                      | ooks Multimedia                                                    | My Workspace                                                                 | ACC Cardio       | Source Plus              | What's New                                              |           |           |                   |         |                                               |                   |        |
| ▼ Search History (0)                                                                   |                                                                    |                                                                              |                  |                          |                                                         |           |           |                   |         | View Saved                                    | 0 0<br>0 0<br>0 0 |        |
| □ # ▲ Searches                                                                         |                                                                    |                                                                              |                  |                          |                                                         | Resu      | iltə      | Туре              | Actions | Anr                                           | notations         |        |
|                                                                                        |                                                                    |                                                                              |                  |                          |                                                         |           | -         | -                 | -       |                                               | -                 |        |
| Save Remove Combine                                                                    | with: AND OR                                                       |                                                                              |                  |                          |                                                         |           |           |                   |         |                                               |                   |        |
| Save All Edit Create A                                                                 | uto-Alert View Saved                                               |                                                                              |                  |                          | Email All Search                                        | History C | Copy Sea  | arch History Link | Copy Se | earch History                                 | ' Details         |        |
| Basic Search   Find Citat<br>1 Resource selected                                       | ion Search Tools                                                   | Search Fields   Ad                                                           | lvanced Searc    | ⊳h   Multi-Fi            | eld Search<br>Search                                    |           |           |                   |         |                                               |                   |        |
| ▼ Limits (close)                                                                       | 🗌 Include                                                          | ə Multimədia 🛛 🔽 İnclu                                                       | de Related Terms | ;                        |                                                         |           |           |                   |         |                                               |                   |        |
| Abstracts No Language B Humans Pharmacologic Publication Year                          | Specified Structu<br>Specified Full Te<br>Clinica<br>Actions Remov | ured Abstracts<br>xxt<br>IIy Useful Journals (JM<br>re Preprint Records<br>v | LA July 2023)    | Eng<br>Rev<br>Late<br>CO | jlish Language<br>view Articles<br>est Update<br>VID-19 |           |           |                   |         |                                               |                   |        |

#### **Brief display**

|    | 🚔 Print 🖙 Email 🕫 Export 📚 + My Projects 👒 Keep Selected 👌 To search Open Access content of                              | n Ovid, go to <u>Basic Search</u> |
|----|----------------------------------------------------------------------------------------------------|-----------------------------------|
|    | Range Clear = = 10 Per Page ~                                                                                            |                                   |
| 1. | The problem with BEAUTY: a medical librarian's perspective.                                                              | Complete Reference                |
|    | BMJ. 350:h312, 2015 Jan 20.<br>[Letter. Comment]                                                                         | Sind Similar Sind Citing Articles |
|    | UI: 25647066<br>Available online from MWHC library: 1988 - present, Available in print through MWHC library: 1999 - 2006 | Full Text                         |
|    | Digital Object Identifier<br>https://dx.doi.org/10.1136/bmj.h                                                            |                                   |
|    | Authors Full Name<br>King, Fred                                                                                          |                                   |
|    | Cite - + My Projects - + Annotate                                                                                        |                                   |

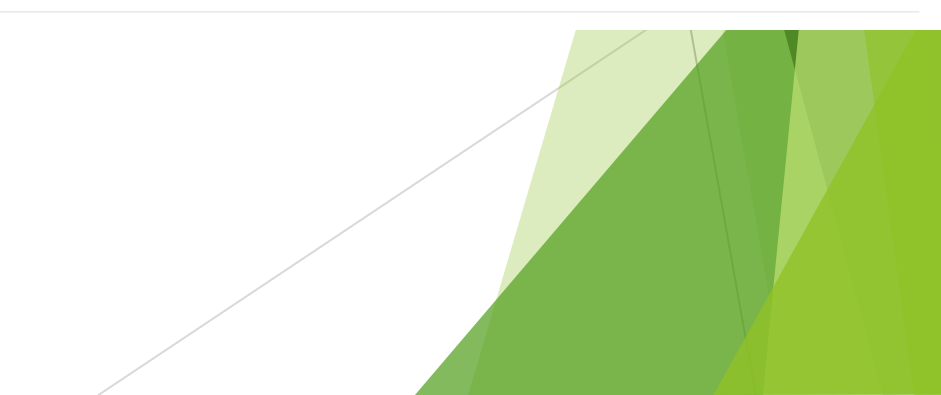

### **Ovid citation display**

| Unique Identifier:  | 25647066                                                                                     |
|---------------------|----------------------------------------------------------------------------------------------|
| Title:              | The problem with BEAUTY: a medical librarian's perspective.                                  |
| Title Comment:      | Comment on: BMJ. 2014;349:g7092<br>PMID: 25516539 [ <u>https://www.ncbi.nlm.nih.gov/pub]</u> |
| Source:             | BMJ. 350:h312, 2015 Jan 20.                                                                  |
| Abbreviated Source: | BMJ. 350:h312, 2015 Jan 20.                                                                  |
| Version ID:         | 1                                                                                            |
| Record Owner:       | From MEDLINE, a database of the U.S. National Library of Medicine.                           |
| Status:             | MEDLINE                                                                                      |
| Authors:            | King F                                                                                       |
| Authors Full Name:  | King, Frød.                                                                                  |
| Institution:        | King, Fred. MedStar Washington Hospital Center, Washington, DC, USA free                     |
| Commente:           | Comment on (CON)                                                                             |
| NLM Journal Name:   | BMJ (Clinical research ed.)                                                                  |
| Publishing Model:   | Journal available in: Electronic<br>Citation processed from: Internet                        |

| NLM Journal Code:                  | 8900488, bmj, 101090866                                                                 |
|------------------------------------|-----------------------------------------------------------------------------------------|
| ISO Journal Abbreviation:          | BMJ                                                                                     |
| Journal Subset:                    | Index Medicus                                                                           |
| Country of Publication:            | England                                                                                 |
| MeSH Subject Headings:             | *Abbreviations as Topic<br>*Clinical Trials as Topic<br>Humans<br>*Terminology as Topic |
| Indexing Method:                   | Automated                                                                               |
| ISSN Electronic:                   | 1756-1833                                                                               |
| ISSN Linking:                      | 0959-8138                                                                               |
| Digital Object Identifier:         | https://dx.doi.org/10.1136/bmj.h                                                        |
| Publication Type:                  | Letter. Comment.                                                                        |
| Article Identifier:                | 10.1136/bmj.h312 [doi]                                                                  |
| Publication Status:                | əpublish                                                                                |
| Language:                          | English                                                                                 |
| Electronic Date of<br>Publication: | 20150120                                                                                |
| Date of Publication:               | 2015 Jan 20                                                                             |
| Entrez Date:                       | 2015/02/04 06:00                                                                        |
| MeSH Date:                         | 2015/05/20 06:00                                                                        |
| Create Date:                       | 2015/02/04 06:00                                                                        |
| Year of Publication:               | 2015                                                                                    |
| Entry Date:                        | 20150518                                                                                |
| Revision Date:                     | 20181202                                                                                |
| Update Date:                       | 20221208                                                                                |

Select specific fields to be displayed on citation results

| 🗌 as: A         | Abbreviated Source             |        | gi: Grant Information                | <i>pl</i> : Place of Publication       |  |
|-----------------|--------------------------------|--------|--------------------------------------|----------------------------------------|--|
| 🗌 ab: A         | Abstract                       |        | <i>ib</i> : ISBN                     | ul: Population Supplementary Concept   |  |
| 🗌 my: A         | Anatomy Supplementary Concept  |        | io: ISO Journal Abbreviation         | ps: Protocol Supplementary Concept     |  |
| 🗌 id: A         | rticle Identifier              |        | es: ISSN Electronic                  | pq: PubMed Central Release             |  |
| 🗌 ai: A         | uthor NameID                   |        | il: ISSN Linking                     | ph: Publication History Status         |  |
| 🗌 au: A         | Authors                        |        | is: ISSN Print                       | pp: Publication Status                 |  |
| 🗌 fa: A         | uthors Full Name               |        | ig: Indexing Method                  | pt. Publication Type                   |  |
| 🗌 bd: E         | Beginning Date                 |        | in: Institution                      | di: Publisher Item Identifier          |  |
| 🗌 <i>bk</i> : E | Book Accession                 |        | ir: Investigator                     | pi: Publishing Model                   |  |
| 🗌 bn: E         | Book Edition                   |        | ia: Investigator Affiliation         | rs: Rare Disease Supplementary Concept |  |
| 🗌 pr. B         | ook Part                       |        | ix: Investigator NameID              | ro: Record Owner                       |  |
| 🗌 bt. B         | ook Title                      |        | <i>ip</i> : Issue/Part               | rn: Registry Number/Name of Substance  |  |
| 🗌 bv. B         | Book Volume                    | $\Box$ | <i>jn</i> : Journal Name             | rr. Report Number                      |  |
| 🗌 rf. Ci        | ited References                |        | <i>sb</i> : Journal Subset           | rd: Revision Date                      |  |
| C: C            | ollection Title                |        | kw: Keyword Heading                  | se: Season                             |  |
| 🗌 cm: (         | Comments                       |        | ko: Keyword Heading Owner            | sa: Secondary Source AN                |  |
| 🗌 ci: C         | onflict of Interest            |        | <i>lg</i> : Language                 | si: Secondary Source ID                |  |
| 🗌 cb: C         | Contribution Date              |        | Im: Local Messages                   | sl: Secondary Source Link              |  |
| 🗌 cn: C         | Corporate Author               |        | da: MeSH Date                        | sn: Section                            |  |
| 🗌 ср: С         | Country of Publication         |        | sh: MeSH Subject Headings            | so: Source                             |  |
| 🗌 dt. C         | reate Date                     |        | <i>mt</i> . Media Type               | sm: Space Flight Mission               |  |
| 🗌 dp: 🛙         | Date of Publication            |        | <i>jc</i> : NLM Journal Code         | st. Status                             |  |
| 🗌 do: 🛙         | Digital Object Identifier      |        | <i>nj</i> : NLM Journal Name         | sy: Synonyms                           |  |
| 🗌 ee: E         | Editors                        |        | nr. Number of References             | <i>ti</i> : Title                      |  |
| 🗌 fe: E         | ditors Full Name               |        | oj: Object ID                        | tc: Title Comment                      |  |
| 🗌 ер: Е         | Electronic Date of Publication |        | os: Organism Supplementary Concept   | ui: Unique Identifier                  |  |
| 🗌 et. E         | inding Date                    |        | ot: Original Title                   | up: Update Date                        |  |
| 🗌 ez: E         | Entrez Date                    |        | oa: Other Abstract                   | vd: Version Date                       |  |
| 🗌 ed: E         | Entry Date                     |        | oi: Other ID                         | vi: Version ID                         |  |
| 🗌 ec: E         | Equal Contributor              |        | pm: PMC Identifier                   | vo: Volume                             |  |
| 🗌 gs: G         | Gene Symbol                    |        | <i>pg</i> : Page                     | vb: Volume Book Title                  |  |
| 🗌 <i>nt</i> . G | General Note                   |        | <i>pn</i> : Personal Name as Subject | yr: Year of Publication                |  |
|                 |                                |        |                                      |                                        |  |

Select specific fields to be displayed on citation results

| ~ | as: Abbreviated Source             | gi: Grant Information              | pl: Place of Publication               |  |
|---|------------------------------------|------------------------------------|----------------------------------------|--|
| ~ | ab: Abstract                       | ib: ISBN                           | ul: Population Supplementary Concept   |  |
|   | my: Anatomy Supplementary Concept  | io: ISO Journal Abbreviation       | ps: Protocol Supplementary Concept     |  |
| ~ | <i>id</i> : Article Identifier     | es: ISSN Electronic                | pq: PubMed Central Release             |  |
| ~ | ai: Author NameID                  | 🗹 il: ISSN Linking                 | ph: Publication History Status         |  |
| ~ | au: Authors                        | is: ISSN Print                     | 🗹 pp: Publication Status               |  |
| ~ | fa: Authors Full Name              | ig: Indexing Method                | ✓ pt: Publication Type                 |  |
|   | bd: Beginning Date                 | ✓ in: Institution                  | di: Publisher Item Identifier          |  |
|   | <i>bk</i> : Book Accession         | ir. Investigator                   | pi: Publishing Model                   |  |
|   | bn: Book Edition                   | ia: Investigator Affiliation       | rs: Rare Disease Supplementary Concept |  |
|   | ] pr: Book Part                    | ix: Investigator NameID            | ro: Record Owner                       |  |
|   | bt: Book Title                     | ip: Issue/Part                     | rn: Registry Number/Name of Substance  |  |
|   | bv: Book Volume                    | jn: Journal Name                   | rr: Report Number                      |  |
|   | ] rf. Cited References             | sb: Journal Subset                 | rd: Revision Date                      |  |
|   | c/: Collection Title               | kw: Keyword Heading                | se: Season                             |  |
|   | cm: Comments                       | ko: Keyword Heading Owner          | sa: Secondary Source AN                |  |
|   | ci: Conflict of Interest           | 🗹 Ig: Language                     | si: Secondary Source ID                |  |
|   | cb: Contribution Date              | ✓ Im: Local Messages               | s/: Secondary Source Link              |  |
|   | ] cn: Corporate Author             | da: MeSH Date                      | sn: Section                            |  |
|   | ] cp: Country of Publication       | Sh: MeSH Subject Headings          | so: Source                             |  |
|   | dt: Create Date                    | mt. Media Type                     | sm: Space Flight Mission               |  |
| ~ | dp: Date of Publication            | jc: NLM Journal Code               | st. Status                             |  |
| ~ | do: Digital Object Identifier      | 🗹 nj: NLM Journal Name             | sy: Synonyms                           |  |
|   | ee: Editors                        | nr. Number of References           | 🗹 tř. Title                            |  |
|   | fe: Editors Full Name              | oj: Object ID                      | tc: Title Comment                      |  |
| ~ | ep: Electronic Date of Publication | os: Organism Supplementary Concept | 🗹 ui: Unique Identifier                |  |
|   | et: Ending Date                    | ✓ of: Original Title               | up: Update Date                        |  |
|   | ez: Entrez Date                    | oa: Other Abstract                 | vd: Version Date                       |  |
|   | ] ed: Entry Date                   | oi: Other ID                       | vi: Version ID                         |  |
|   | ec: Equal Contributor              | pm: PMC Identifier                 | vo: Volume                             |  |
|   | ] gs: Gene Symbol                  | pg: Page                           | vb: Volume Book Title                  |  |
|   | nt: General Note                   | pn: Personal Name as Subject       | yr. Year of Publication                |  |
|   |                                    |                                    |                                        |  |

Cancel Save

## Warning!

## Warning!

- The rest of this presentation depicts horrible things being done to MARC records
- Real Catalogers may need to look away at this point
- Or get your pearls ready to clutch

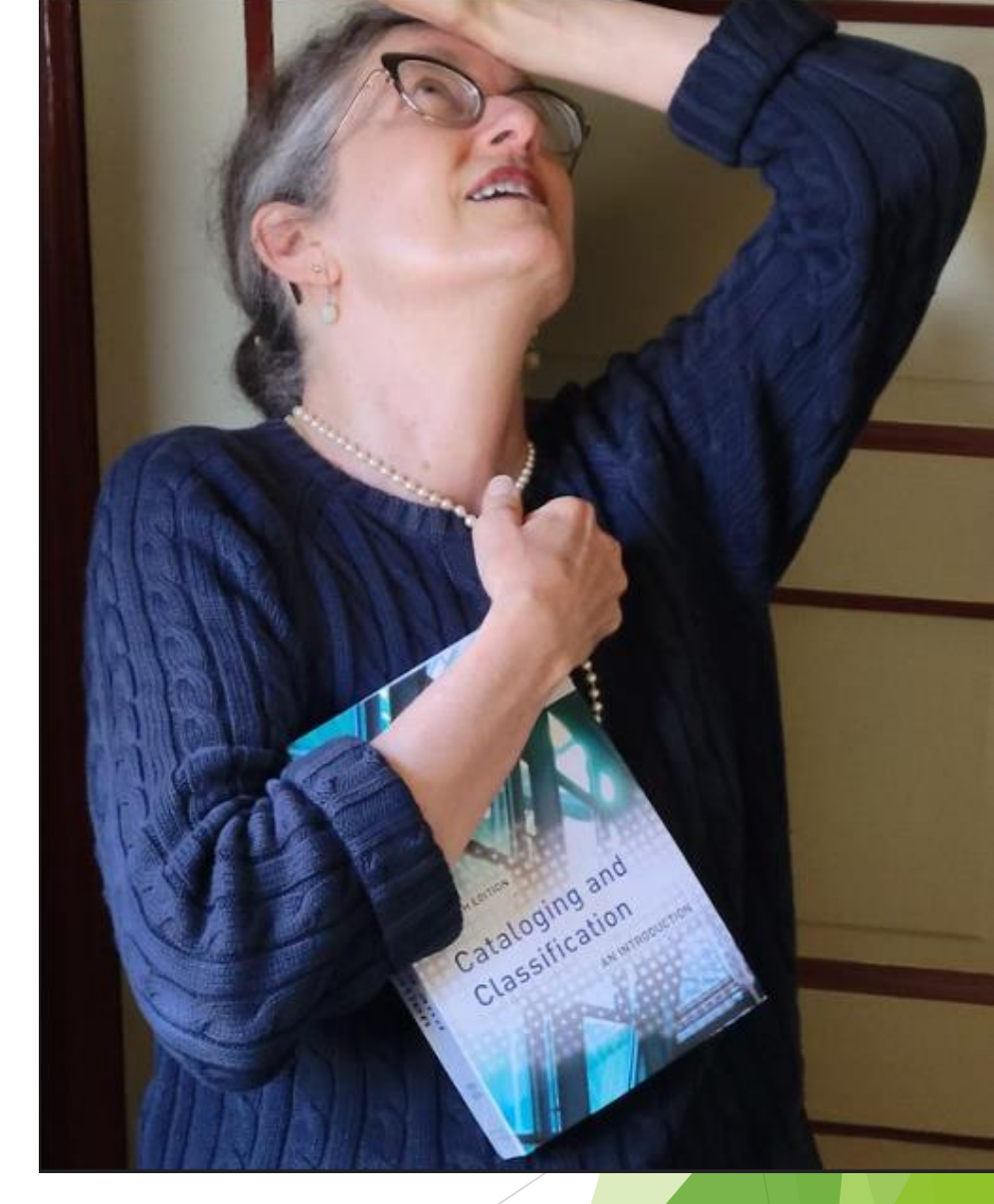

Thanks to Heather Hernandez, a Real Cataloger, SF Maritime NHP Research Center. Photo used with permission and taken at my request by Paul Hernandez, also a Real Cataloger.

## Some Medline tags converted effortlessly into MARC

| Field name                      | Medline | MARC           |
|---------------------------------|---------|----------------|
| ISSN linking                    | IL      | 022\$a         |
| Article ID                      | ID      | 024\$a         |
| PMID/UI                         | UI      | 099\$a         |
| Title                           | ТІ      | 245\$a         |
| Former title                    | OT      | 247\$a         |
| Year                            | YR      | 260\$c         |
| Abstract (Summary)              | AB      | 520\$a         |
| Language                        | LG      | 546\$a         |
| MeSH term                       | SH      | 650\$a         |
| Institution (Geographic name)   | IN      | 651\$a         |
| Local author's full name        | FA      | 700\$a         |
| Digital object identifier (DOI) | DO      | 856\$u, 856\$z |

## Some fields squeezed into existing MARC fields

| Field name            | Medline | MARC   | Real MARC                                     |
|-----------------------|---------|--------|-----------------------------------------------|
| Source                | SO      | 251\$a | Version                                       |
| Fiscal year           | None    | 260\$f | Manufacturer                                  |
| Local holdings        | LM      | 501\$a | With note                                     |
| Indexing method       | IG      | 650\$z | Geographic subdivision                        |
| Department            | None    | 656\$a | Occupation                                    |
| Publication type      | РТ      | 657\$a | Function                                      |
| Institution code      | None    | 700\$b | Numeration                                    |
| Program (res)         | None    | 700\$c | Titles and other words associated with a name |
| Degree (res)          | None    | 700\$d | Dates associated with a name                  |
| Resident status (res) | None    | 700\$e | Relator term                                  |

#### Some had to be dragged kicking and screaming into completely new fields

| Medline             | MARC                                             |
|---------------------|--------------------------------------------------|
| AS                  | 252\$a                                           |
| NJ                  | 253\$a                                           |
| DP                  | (260\$p)                                         |
| PP                  | 265\$s                                           |
| ST                  | 265\$t                                           |
| None                | 266\$d (also in the 008)                         |
| YR                  | 267\$d                                           |
| SO, AS, DP, PP, ST, | 268\$c, e, f, s, t                               |
| None                | 269\$f                                           |
| ai                  | 858\$u, y, z                                     |
|                     | MedlineASNJDPPPSTNoneYRSO, AS, DP, PP, ST,Noneai |

### A slight digression

- DO DOI Digital Object Identifier
  - https://dx.doi.org/10.1136/bmj.h312

- AI Author Identifier
  - ORCID Open Researcher and Contributor ID
  - Kind of like a DOI for people
  - https://orcid.org/0000-0001-5266-0279

#### the covid-19 Research - Education - News & Views - Campaigns - Jobs -

#### Letters » Medical acronyms

#### The problem with BEAUTY: a medical librarian's perspective

*BMJ* 2015 ; 350 doi: https://doi.org/10.1136/bmj.h312 (Published 20 January 2015) Cite this as: *BMJ* 2015;350:h312

| 1      | <sup>1</sup> MedStar Washington Hospital Center, Washington, DC, USA |                 |         |           |  |  |  |  |
|--------|----------------------------------------------------------------------|-----------------|---------|-----------|--|--|--|--|
| Fred K | Fred King, medical librarian1                                        |                 |         |           |  |  |  |  |
| Art    | icle                                                                 | Related content | Metrics | Responses |  |  |  |  |

## I strongly disagree with one of Pottegård and colleagues' BEAUTY criteria for the standardised assessment of acronym quality: five points if the acronym is a real word.<sup>1</sup> From a medical librarian's point of view, real words as clinical trial names—especially real words commonly used in medicine—make clinical trials very difficult to find in Medline and other databases.

Take, for ...

**View Full Text** 

|                                     |                                                                        |                            | SIGN IN/REGISTER | English 🗸         |
|-------------------------------------|------------------------------------------------------------------------|----------------------------|------------------|-------------------|
| Connecting research and researchers |                                                                        | Search                     |                  | ٩                 |
| https://orcid.org/                  | Is this you? <u>Sign in to start editing</u> Published name  Fred King |                            | Ð                | Printable version |
| 0000-0001-5200-0275                 | Name<br>Fred King                                                      | Also known as<br>Fred King |                  | >                 |
|                                     | Activities                                                             |                            |                  | Collapse all      |
|                                     | ✓ Employment (1)                                                       |                            |                  | F Sort            |
|                                     |                                                                        |                            |                  |                   |

| MedStar Washington Hospital Center: Washington, DC, US                            |                  |
|-----------------------------------------------------------------------------------|------------------|
| 2005-04-23 to present   Medical Librarian (Health Sciences Library)<br>Employment | Show more detail |
| Source: 🕒 Fred King                                                               |                  |

#### Education and qualifications (2)

 Catholic University of America: Washington, DC, US

 1990 | MSLS (School of Library and Information Science)

 Education

 Source: S Fred King

Sort

#### But how do I add new MARC tags?

| 🧢 Circulation Patrons Search 🗸 More 🕇 🐂                                                                     |                                                                                                    |                                                                                                    |                                                                                                    |
|----------------------------------------------------------------------------------------------------|----------------------------------------------------------------------------------------------------|----------------------------------------------------------------------------------------------------|----------------------------------------------------------------------------------------------------|
| Search system preferences System preference search                                                          | •                                                                                                    | 🎕 Search system preferences 🛛 🛓 Check                                                                                                    | k out 🛛 <b>Q</b> Search catalog                                                                                                    |
| * > Administration<br>Koha administration                                                                   |                                                                                                    |                                                                                                    |                                                                                                    |
|                                                                                                    | Share conten<br>You haven't decided if you want to activate Mar                                                                                                   | <b>t with Mana KB?</b><br>na Knowledge Base. Change your Mana KB se                                                                                                    | ettings.                                                                                                    |
|                                                                                                    | Share anonymous usage stat<br>You haven't decided if you want to activate us<br>se<br>This feature gives the Koha developers valuable<br>helps to drive decisions | istics with the Koha community?<br>age statistic sharing in Koha yet. Change your<br>ttings.<br>information regarding how Koha is being us<br>during the development cycle                   | r Hea<br>sed and                                                                                                    |
| Global system preferences<br>Manage global system preference<br>email, and templates.                       | es like MARC flavor, date format, administrator<br>ch                                                                                                    | Catalog<br>MARC bibliographic framework<br>Create and manage Bibliographic fr<br>MARC Records (field and subfield d<br>editor<br>Koha to MARC mapping<br>Define the mapping between the Ko   | rameworks that define the characteristics of your<br>definitions) as well as templates for the MARC                                                       |
| Hint:<br>Configure these parameters in the orde<br><b>Basic parameters</b><br>Libraries<br>Define libraries | r they appear.                                                                                                    | Bibliographic records<br>MARC Bibliographic framework tes<br>Checks the MARC structure. If you<br>recommended that you run this too<br>Authority types<br>Create and manage Authorities fran | <b>st</b><br>change your MARC Bibliographic framework it's<br>ol to test for errors in your definition<br>meworks that define the characteristics of your |
| Library groups<br>Define hierarchical library grou<br>Item types<br>Define item types used for circ         | ups<br>culation rules                                                                                                    | MARC Records (field and subfield d<br><b>Classification configuration</b><br>Define classification sources (i.e. ca<br>define filing rules used for sorting c<br>Record methics rules        | Jefinitions)<br>all number schemes) used by your collection. Also<br>call numbers and splitting rules for splitting them                                  |
| Define categories and authorized<br>Patrons and circulation<br>Patron categories                            | zed values for them                                                                                                    | Manage rules for automatically mat<br>Record overlay rules<br>Managed rules for automatic overla<br>updates                                                                                  | itching MARC records during record imports<br>ay of MARC fields during record imports and                                                                 |
| Define patron categories<br>Circulation and fines rules<br>Define circulation and fines ru                  | les for combinations of libraries, patron categories,                                                                                                    | OAI sets configuration<br>Manage OAI Sets<br>Item search fields                                                                                                    |                                                                                                    |

| eirculation Patrons Search             | 🕶 More 👻 🎽                                  |                       |                           |                          |                |
|----------------------------------------|---------------------------------------------|-----------------------|---------------------------|--------------------------|----------------|
| Search system preferences System prefe | rence search                                | ÷                     | Search system preferences | 🛓 Check out 🛛 <b>Q</b> S | Search catalog |
| Administration > MARC frameworks       |                                             |                       | $\diamond$                |                          |                |
| System preferences                     | + New framework                             |                       |                           |                          |                |
| System preferences                     | MARC frameworks                             |                       |                           |                          |                |
| Basic parameters                       | Showing 1 to 2 of 2 optrior                 |                       |                           |                          | 1              |
| Libraries                              |                                             |                       |                           |                          | MARC structure |
| Library groups                         | Show 20 v entries « First < Previous        | Next > Last » Search: | 🗙 Clear filter            |                          | L Export       |
| Item types                             | Code                                        |                       | Description               |                          | 📥 Import       |
| Authorized values                      |                                             | Default framework     |                           |                          | Actions 🔺      |
| Patrons and circulation                | ACQ                                         | Acquisition framework |                           |                          | Actions 🔺      |
| Patron categories                      | Showing 1 to 2 of 2 entries 《 First 〈 Previ | ious Next > Last »    |                           |                          |                |
| Circulation and fines rules            |                                             |                       |                           |                          |                |
| Patron attribute types                 |                                             |                       | $\checkmark$              |                          |                |

| Circulation Patrons Search                                                      | - Mo                | ore 👻 📕                                                    |              |             |             |               | librarian M   | edStar Author         | rs Catalog 👻 |
|---------------------------------------------------------------------------------|---------------------|------------------------------------------------------------|--------------|-------------|-------------|---------------|---------------|-----------------------|--------------|
| Search system preferences system preference search 🕹 Check out 🔍 Search catalog |                     |                                                            |              |             |             |               |               |                       |              |
| Administration > MARC frameworks                                                | > Default N         | ARC framework                                              |              |             |             |               |               |                       | Help         |
| System preferences                                                              | eferences + New tag |                                                            |              |             |             |               |               |                       |              |
| System preferences                                                              | MARC                | Framework for default MARC framework                       |              |             |             |               |               |                       |              |
| Basic parameters                                                                | Search f            | or tag: 700 In framework: Default                          |              |             |             |               |               |                       |              |
| Libraries                                                                       | Display o           | nly used tags/subfields                                    |              |             |             |               |               |                       |              |
| Library groups                                                                  |                     | , ,,                                                       |              |             |             | •             |               |                       |              |
| Item types                                                                      | Showing             | 1 to 20 of 117 entries                                     |              |             |             |               |               |                       |              |
| Authorized values                                                               | Show 20             | ● v entries ≪ First < Previous Next > Last » Search: ★ Cle | ar filter    |             |             |               |               |                       |              |
| Patrons and circulation                                                         |                     |                                                            | 1            |             |             |               |               |                       |              |
| Patron categories                                                               | Tag 🔺               | Lib \$                                                     | Repeatable 🗘 | Mandatory 🗢 | Important 🗘 | Auth<br>value | Indicato<br>1 | dicator $\Rightarrow$ | _            |
| Circulation and fines rules                                                     | 700                 | ADDED ENTRYPERSONAL NAME                                   | Yes          | No          | No          |               |               |                       | Actions 🔺    |
| Patron attribute types                                                          | 705                 | ADDED ENTRYPERSONAL NAME (PERFORMER) (MU) [OBSOLETE]       | Yes          | No          | No          |               |               |                       | Actions 🔺    |
| Library transfer limits                                                         | 710                 | ADDED ENTRYCORPORATE NAME                                  | Yes          | No          | No          |               |               | (                     | Actions 🔺    |
| Transport cost matrix                                                           | 711                 | ADDED ENTRYMEETING NAME                                    | Yes          | No          | No          |               |               | (                     | Actions 🔺    |
| Item circulation alerts                                                         | 715                 | ADDED ENTRYCORPORATE NAME (PERFORMER) (MU) [OBSOLETE]      | Yes          | No          | No          |               |               | (                     | Actions 🔺    |
| Cities and towns                                                                | 720                 | ADDED ENTRYUNCONTROLLED NAME                               | Yes          | No          | No          |               |               | (                     | Actions 🔺    |
| Curbside pickup                                                                 | 730                 | ADDED ENTRYUNIFORM TITLE                                   | Yes          | No          | No          |               |               | (                     | Actions 🔺    |
| Patron restrictions                                                             | 740                 | ADDED ENTRYUNCONTROLLED RELATED/ANALYTICAL TITLE           | Yes          | No          | No          |               |               | (                     | Actions 🔺    |
| Accounting                                                                      | 751                 | ADDED ENTRY-GEOGRAPHIC NAME                                | Yes          | No          | No          |               |               | (                     | Actions 🔺    |
| Debit types                                                                     | 752                 | ADDED ENTRYHIERARCHICAL PLACE NAME                         | Yes          | No          | No          |               |               | (                     | Actions 🔺    |
| creait types                                                                    | 753                 | SYSTEM DETAILS ACCESS TO COMPLITER FILES                   | Yes          | No          | No          |               |               | (                     | Actions      |

| A Circulation Patrons Search       | h 👻 More 👻 🐂                                                                                                    | librarian MedStar Authors Catalog 👻 |
|------------------------------------|----------------------------------------------------------------------------------------------------|-------------------------------------|
| Search system preferences System p | preference search 🔸 🕹 📽 Search system preferences 🔹 Check out 🔍 Search catalog                                              |                                     |
| Administration > MARC framewor     | rks > Default framework structure > Tag 700 subfield structure > Edit subfields constraints                                 | Help                                |
| Curtan and annual                  |                                                                                                    |                                     |
| System preferences                 | lag 700 Subfield constraints                                                                                                |                                     |
| System preferences                 | 0 1 2 3 4 5 6 8 9 a b c d e f g h i j k l m j                                                                               | n o p q r s t u                     |
| Basic parameters                   | x New                                                                                                    |                                     |
| Libraries                          |                                                                                                    |                                     |
| Library groups                     | Basic constraints                                                                                                    |                                     |
| ltem types                         | Subfield code: g                                                                                                    |                                     |
| Authorized values                  | Text for Miscellaneous information                                                                                          |                                     |
| Patrons and circulation            | Text for OPAC: Miscellaneous information                                                                                    |                                     |
| Patron categories                  | Repeatable: 🗹                                                                                                    |                                     |
| Circulation and fines rules        | Mandatory:                                                                                                    |                                     |
| Patron attribute types             | Important:                                                                                                    |                                     |
| Library transfer limits            | Managed in tab:                                                                                                    |                                     |
| Transport cost matrix              | Ignore means that the sublicit does not display in the record editor and that its value, if any, is deleted from the record |                                     |
| Item circulation alerts            | Advanced constraints                                                                                                    |                                     |
| Cities and towns                   | Default value:                                                                                                    |                                     |
| Curbside pickup                    | Max length: 9999                                                                                                    |                                     |
| Patron restrictions                | Visibility: 🗹 OPAC 🗹 Staff interface 🗌 Editor 🗌 Collapsed 🗌 Flagged                                                         |                                     |
|                                    | Is a URL: 🔲 If checked, it means that the subfield is a URL and can be clicked                                              |                                     |
| Accounting                         | Link:                                                                                                    |                                     |
| Debit types                        | An index name, e.g. title or Local-Number                                                                                   |                                     |
| Credit types                       | Koha link:                                                                                                    |                                     |
|                                    |                                                                                                    |                                     |
|                                    |                                                                                                    |                                     |
|                                    |                                                                                                    |                                     |
|                                    |                                                                                                    |                                     |

| Oirculation      | Patrons   | Search       |                 | - 📜            |                                                   |           |                             |             |                         | librarian <b>Me</b> | dStar Authors Cata | ilog 🚽 |
|------------------|-----------|--------------|-----------------|----------------|---------------------------------------------------|-----------|-----------------------------|-------------|-------------------------|---------------------|--------------------|--------|
| Search system pr | eferences | System prefe | erence search   |                |                                                   | <b>)</b>  | 📽 Search system preferences | 📤 Check out | <b>Q</b> Search catalog |                     |                    |        |
| 希 🕨 Administrati | ion > MAR | C frameworks | > Default frame | work structure | > Tag 700 subfield structure > Edit subfields cor | nstraints |                             |             |                         |                     |                    | Help   |

| System preferences          | Tag 700 Subfield constraints                                                                                                    |
|-----------------------------|----------------------------------------------------------------------------------------------------|
| System preferences          | 0 1 2 3 4 5 6 8 9 a b c d e f g h i j k l m n o p q r s t u                                                                           |
| Basic parameters            | x New                                                                                                    |
| Libraries                   |                                                                                                    |
| Library groups              | Basic constraints                                                                                                    |
| Item types                  | Subfield code: g                                                                                                    |
| Authorized values           | Text for Name of author's first pet                                                                                                   |
| Patrons and circulation     | Text for OPAC: Name of author's first pet                                                                                             |
| Patron categories           | Repeatable: 🔽                                                                                                    |
| Circulation and fines rules | Mandatory:                                                                                                    |
| Patron attribute types      | Important:                                                                                                    |
| Library transfer limits     | tab:<br>A Ignore means that the subfield does not display in the record editor and that its value, if any, is deleted from the record |
| Transport cost matrix       |                                                                                                    |
| Item circulation alerts     | Advanced constraints                                                                                                    |
| Cities and towns            | Default value:                                                                                                    |
| Curbside pickup             | Max length: 9999                                                                                                    |
| Patron restrictions         | Visibility: 🗹 OPAC 🗹 Staff interface 🗹 Editor 🗌 Collapsed 🔲 Flagged                                                                   |
| Accounting                  | Is a URL: If checked, it means that the subfield is a URL and can be clicked                                                          |
| Debit types                 | Link:                                                                                                    |
| Credit types                | Koha link:                                                                                                    |
|                             |                                                                                                    |
|                             |                                                                                                    |
|                             |                                                                                                    |

| f | Date of a work             | Tab:7, Not repeatable, Not mandatory, Not important, hidden, | 🖋 Edit 📋 Delete |
|---|----------------------------|--------------------------------------------------------------|-----------------|
| g | Name of author's first pet | Tab:7, Repeatable, Not mandatory, Not important,             | 🖋 Edit 📋 Delete |
| h | Medium                     | Tab:7, Not repeatable, Not mandatory, Not important, hidden, | 🖋 Edit 🛍 Delete |
| i | Relationship information   | Tab:7, Repeatable, Not mandatory, Not important, hidden,     | 🖋 Edit 📋 Delete |

#### Let's go wild and add a completely new MARC field

| errculation Patrons Search         | ✓ Mo            | re 🗸 📕                                                |                 |                       |             |               | librarian      | MedStar Auth   | ors Catalog 👻 |
|------------------------------------|-----------------|-------------------------------------------------------|-----------------|-----------------------|-------------|---------------|----------------|----------------|---------------|
| Search system preferences System p | preference sear | A Search system prefe                                 | erences 🛛 🕹 Che | ck out 🛛 <b>Q</b> Sea | rch catalog |               |                |                |               |
| Administration > MARC framework    | ks 🕨 Default M  | IARC framework                                        |                 |                       |             |               |                |                | Hel           |
|                                    |                 |                                                       |                 |                       |             |               |                |                |               |
| System preferences                 | + New           |                                                       |                 |                       |             |               |                |                |               |
| System preferences                 | MARC            | Framework for default MARC framework                  |                 |                       |             |               |                |                |               |
| Basic parameters                   | Search fo       | or tag: 700 In framework: Default                     |                 |                       |             |               |                |                |               |
| Libraries                          | Display o       |                                                       |                 |                       |             |               |                |                |               |
| Library groups                     | Display 0       |                                                       |                 |                       |             |               |                |                |               |
| Item types                         | Showing         | 1 to 20 of 117 entries                                |                 |                       |             |               |                |                |               |
| Authorized values                  | Show 20         | Ventrice // First / Pravious Next > Last > Search     | ar filtar       |                       |             |               |                |                |               |
| Patrons and circulation            | 5110W [20       |                                                       |                 | I                     | I           |               | I.             | I              |               |
| Patron categories                  | Tag 🔺           | Lib \$                                                | Repeatable 🗘    | Mandatory 🗘           | Important 🗘 | Auth<br>value | Indicator<br>1 | Indicator<br>2 |               |
| Circulation and fines rules        | 700             | ADDED ENTRYPERSONAL NAME                              | Yes             | No                    | No          |               |                |                | Actions 🔺     |
| Patron attribute types             | 705             | ADDED ENTRYPERSONAL NAME (PERFORMER) (MU) [OBSOLETE]  | Yes             | No                    | No          |               |                |                | Actions 🔺     |
| Library transfer limits            | 710             | ADDED ENTRYCORPORATE NAME                             | Yes             | No                    | No          |               |                |                | Actions 🔺     |
| Transport cost matrix              | 711             | ADDED ENTRYMEETING NAME                               | Yes             | No                    | No          |               |                |                | Actions 🔺     |
| Item circulation alerts            | 715             | ADDED ENTRYCORPORATE NAME (PERFORMER) (MU) [OBSOLETE] | Yes             | No                    | No          |               |                |                | Actions 🔺     |
| Cities and towns                   | 720             | ADDED ENTRYUNCONTROLLED NAME                          | Yes             | No                    | No          |               |                |                | Actions 🔺     |
| Curbside pickup                    | 730             | ADDED ENTRYUNIFORM TITLE                              | Yes             | No                    | No          |               |                |                | Actions       |
| Patron restrictions                | 710             |                                                       |                 |                       |             |               |                |                |               |
| Accounting                         | 740             | ADDED ENTRYUNCONTROLLED RELATED/ANALYTICAL TITLE      | Yes             | 140                   | INO         |               |                |                | Actions 🔺     |
| Debit types                        | 751             | ADDED ENTRY-GEOGRAPHIC NAME                           | Yes             | No                    | No          |               |                |                | Actions 🔺     |
| Credit types                       | 752             | ADDED ENTRYHIERARCHICAL PLACE NAME                    | Yes             | No                    | No          |               |                |                | Actions 🔺     |
|                                    | 753             | SYSTEM DETAILS ACCESS TO COMPUTER FILES               | Ves             | No                    | No          |               |                |                | Actions       |

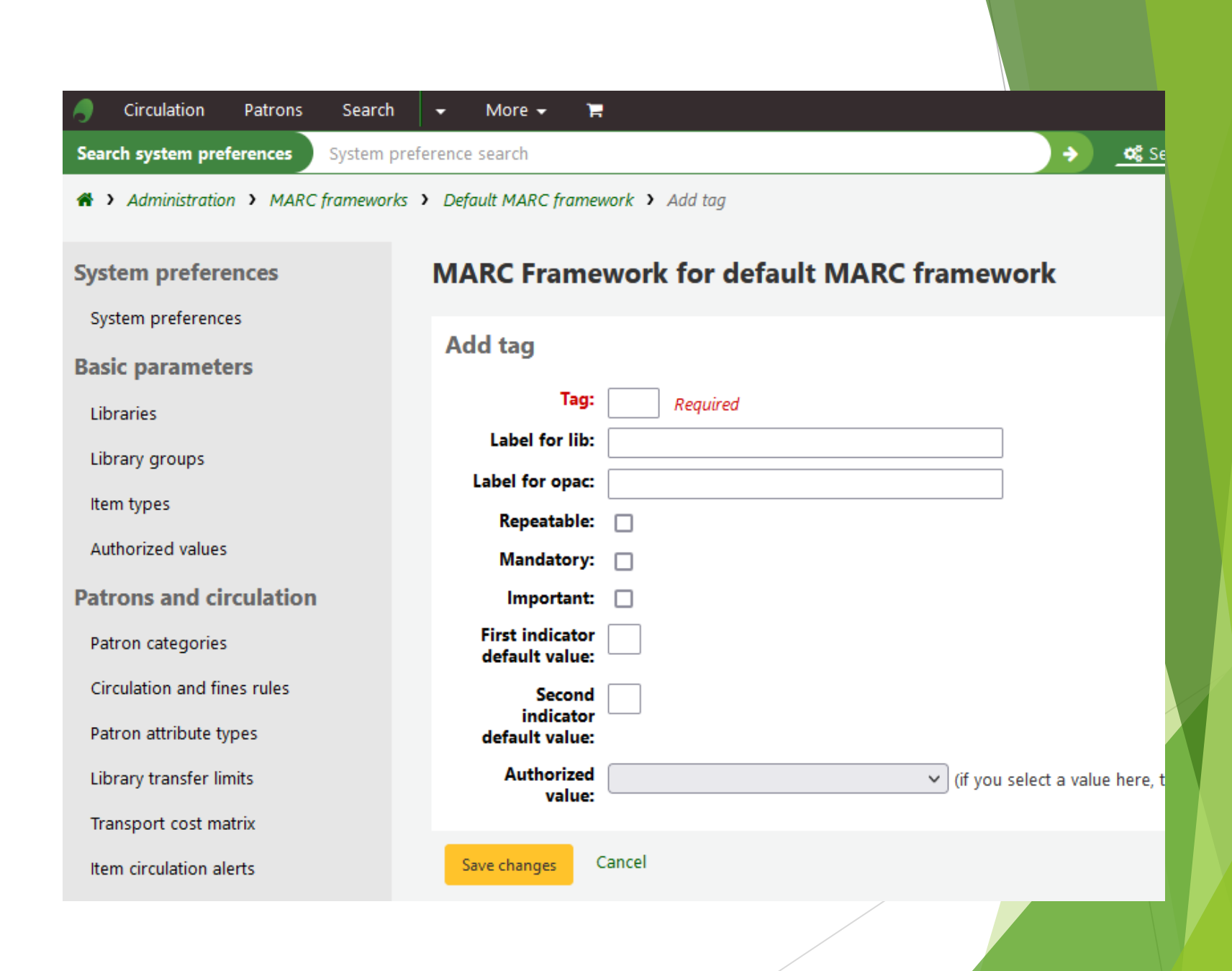

| A Circulation Patrons Searc         | h 👻 More 🛨 🍞                      | l.                                 |                                             |                                          |
|-------------------------------------|-----------------------------------|------------------------------------|---------------------------------------------|------------------------------------------|
| Search system preferences System    | preference search                 |                                    | ÷                                           | Search system preferences                |
| Administration > MARC framewo       | orks > Default MARC frame         | work > Add tag                     |                                             |                                          |
| System preferences                  | MARC Frame                        | work for default MARC              | framework                                   |                                          |
| System preferences Basic parameters | Add tag                           |                                    |                                             |                                          |
| Libraries                           | Tag:                              | 701 Required                       |                                             |                                          |
| Library groups                      | Label for lib:                    | Name of primary author's first pet |                                             |                                          |
| ltem types                          | Repeatable:                       | Name of primary author's first pet |                                             |                                          |
| Authorized values                   | Mandatory:                        |                                    |                                             |                                          |
| Patrons and circulation             | Important:                        |                                    |                                             |                                          |
| Patron categories                   | First indicator<br>default value: |                                    |                                             |                                          |
| Circulation and fines rules         | Second                            |                                    |                                             |                                          |
| Patron attribute types              | default value:                    |                                    |                                             |                                          |
| Library transfer limits             | Authorized value:                 |                                    | <ul> <li>(if you select a value)</li> </ul> | e here, the indicators will be limited t |
| Transport cost matrix               |                                   |                                    |                                             |                                          |
| Item circulation alerts             | Save changes                      | Cancel                             |                                             |                                          |
|                                     |                                   |                                    |                                             |                                          |
|                                     |                                   |                                    |                                             |                                          |
| Circulation Patrons Search       | ✓ More ✓ 〒                                                                                                    |
|----------------------------------|----------------------------------------------------------------------------------------------------|
| Search system preferences System | oreference search                                                                                                    |
| Administration > MARC framewo    | ks > Default framework structure > Tag 701 subfield structure > Edit subfields constraints                             |
| System preferences               | Tag 701 Subfield constraints                                                                                           |
| System preferences               | New                                                                                                    |
| Basic parameters                 |                                                                                                    |
| Libraries                        | Basic constraints                                                                                                    |
| Library groups                   | Subfield code:                                                                                                    |
| Item types                       | Text for                                                                                                    |
| Authorized values                | librarian:                                                                                                    |
| Authorized values                | Text for OPAC:                                                                                                    |
| Patrons and circulation          | Repeatable:                                                                                                    |
| Patron categories                | Mandatory:                                                                                                    |
| Circulation and fines rules      | Important:                                                                                                    |
| Patron attribute types           | Managed in ignore v<br>tab:<br>A language means that the subfield does not display in the record editor and that its i |
| Library transfer limits          | gifore means that the sublield does not display in the record editor and that its t                                    |
| Transport cost matrix            | Advanced constraints                                                                                                   |
| Item circulation alerts          |                                                                                                    |
| Cities and towns                 | Default value:                                                                                                    |
| Curbside pickup                  | Max length: 9999                                                                                                    |
| Datron restrictions              | Visibility: OPAC Staff interface Editor Collapsed Flagged                                                              |
|                                  | Link:                                                                                                    |
| Accounting                       | An index name, e.g. title or Local-Number                                                                              |
| Debit types                      | Koha link:                                                                                                    |
| Credit types                     |                                                                                                    |

| Circulation Patrons         | Search 👻 More 👻 🐂                                                                                  |         |
|-----------------------------|----------------------------------------------------------------------------------------------------|---------|
| Search system preferences   | System preference search                                                                           | prefere |
| Administration ➤ MARC       | frameworks > Default framework structure > Tag 701 subfield structure > Edit subfields constraints |         |
|                             |                                                                                                    |         |
| System preferences          | Tag 701 Subfield constraints                                                                       |         |
| System preferences          | New                                                                                                |         |
| Basic parameters            |                                                                                                    |         |
| Libraries                   | Basic constraints                                                                                  |         |
| Library groups              | Subfield code: a                                                                                   |         |
| ltem types                  | Text for Name of primary author's first pet                                                        |         |
| Authorized values           | Text for OPAC: Name of primary author's first pet                                                  |         |
| Patrons and circulation     | Repeatable:                                                                                        |         |
| Patron categories           | Mandatory:                                                                                         |         |
| Circulation and fines rules | Important:                                                                                         |         |
| Patron attribute types      | Managed in 7 v                                                                                     |         |
| Library transfer limits     | ▲ Ignore means that the subfield does not display in the record editor and that its                | value,  |
| Transport cost matrix       | Advanced constraints                                                                               |         |
| Item circulation alerts     | Auvanced constraints                                                                               |         |
| Cities and towns            | Default value:                                                                                     |         |
| Curbside pickup             | Max length: 9999                                                                                   |         |
| Patron restrictions         | Visibility: 🗹 OPAC 🗹 Staff interface 🗹 Editor 🗌 Collapsed 🗌 Flagged                                |         |
| Paron restrictions          | Link:                                                                                              |         |
| Accounting                  | An index name, e.g. title or Local-Number                                                          |         |
| Debit types                 | Koha link: 🗸                                                                                       |         |
| Credit types                |                                                                                                    |         |
|                             |                                                                                                    |         |

| Circulation Patrons Search         | 🗕 🛨 More 🛨 🐂              |                                                                                                    |
|------------------------------------|---------------------------|----------------------------------------------------------------------------------------------------|
| earch system preferences System pr | eference search           | Search system pref                                                                                                    |
| Administration > MARC frameworks   | > Default framework struc | ture > Tag 701 subfield structure > Edit subfields constraints                                                                                    |
| urtom proforoncos                  | Tog 701 Subfig            | lel construints                                                                                                    |
| ystem preferences                  | Tag 701 Subile            | au constraints                                                                                                    |
| System preferences                 | New                       |                                                                                                    |
| asic parameters                    |                           |                                                                                                    |
| Libraries                          | Basic constrai            | nts                                                                                                    |
| Library groups                     | Subfield code:            | a                                                                                                    |
| tem types                          | Text for                  | Name of primary author's first pet                                                                                                    |
| Authorized values                  | Text for OPAC:            | Name of primary author's first pet                                                                                                    |
| trons and circulation              | Repeatable:               |                                                                                                    |
| Patron categories                  | Mandatory:                |                                                                                                    |
| irculation and fines rules         | Important:                |                                                                                                    |
| atron attribute types              | Managed in                | 7 ~                                                                                                    |
| hrarv transfer limits              | Lab.                      | A Ignore means that the subfield does not display in the record editor and that its values of the subfield does not display in the record editor. |
| ansport cost matrix                |                           |                                                                                                    |
|                                    | Advanced con              | straints                                                                                                    |
| em circulation alerts              | Default value:            |                                                                                                    |
| ities and towns                    | Max length:               | 9999                                                                                                    |
| Curbside pickup                    | Visibility:               | 🗹 OPAC 🗹 Staff interface 🗹 Editor 🗌 Collapsed 🗌 Flagged                                                                                           |
| atron restrictions                 | ls a URL:                 | ☐ If checked, it means that the subfield is a URL and can be clicked                                                                              |
| counting                           | Link:                     |                                                                                                    |
| Debit types                        | Koba linke                | An index name, e.g. title or Local-Number                                                                                                    |
| Credit types                       | Kona link:                | ~                                                                                                    |

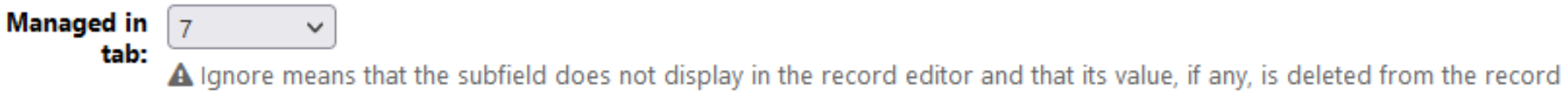

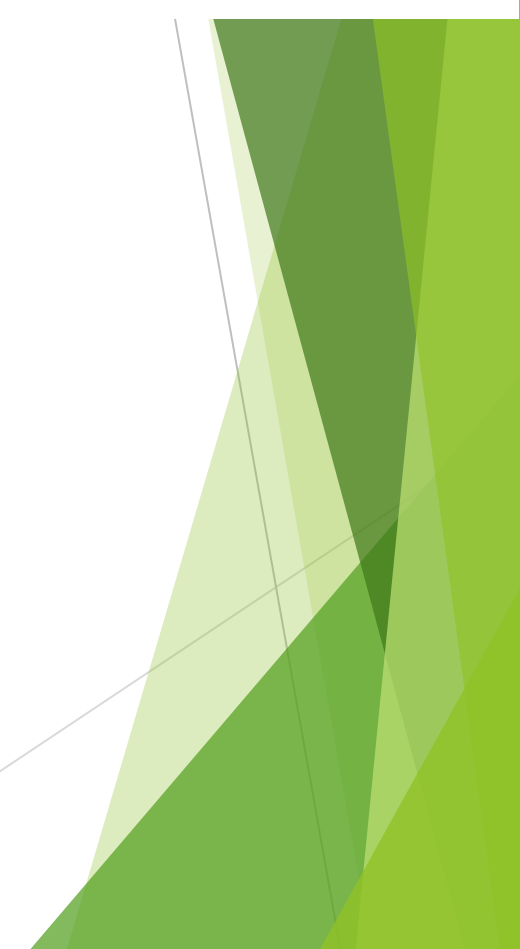

Managed in tab: 7 v tab: A Ignore means that the subfield does not display in the record editor and that its value, if any, is deleted from the record

# Ignore means that the subfield does not display in the record editor and that its value, if any, is deleted from the record

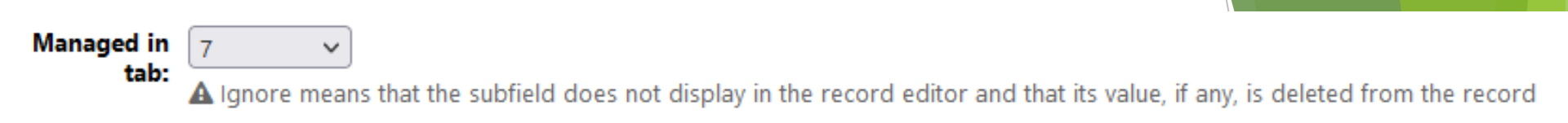

# Ignore means that the subfield does not display in the record editor and that its value, if any, is deleted from the record

# Part B: Configuring Koha

Configure index, modify templates, determine which fields to put where.

# You have the MARC fields defined, now how can Koha find what's in them?

- In a normal catalog, all the fields you need to index are already defined.
- This is not a normal catalog.
- Koha is infinitely configurable.

### I cannot build a vehicle

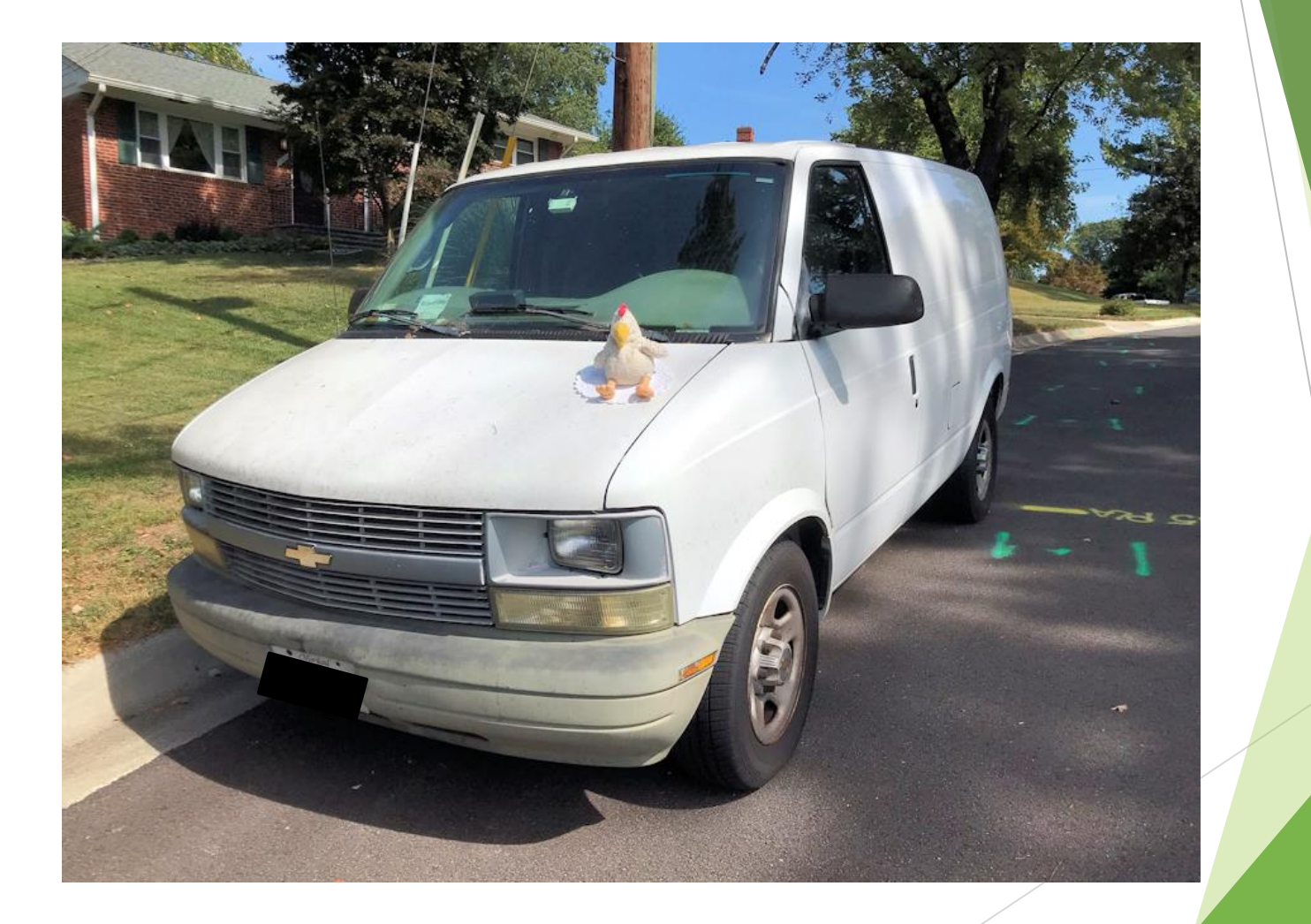

## But I can look under the hood, figure out how things work, and tinker with them

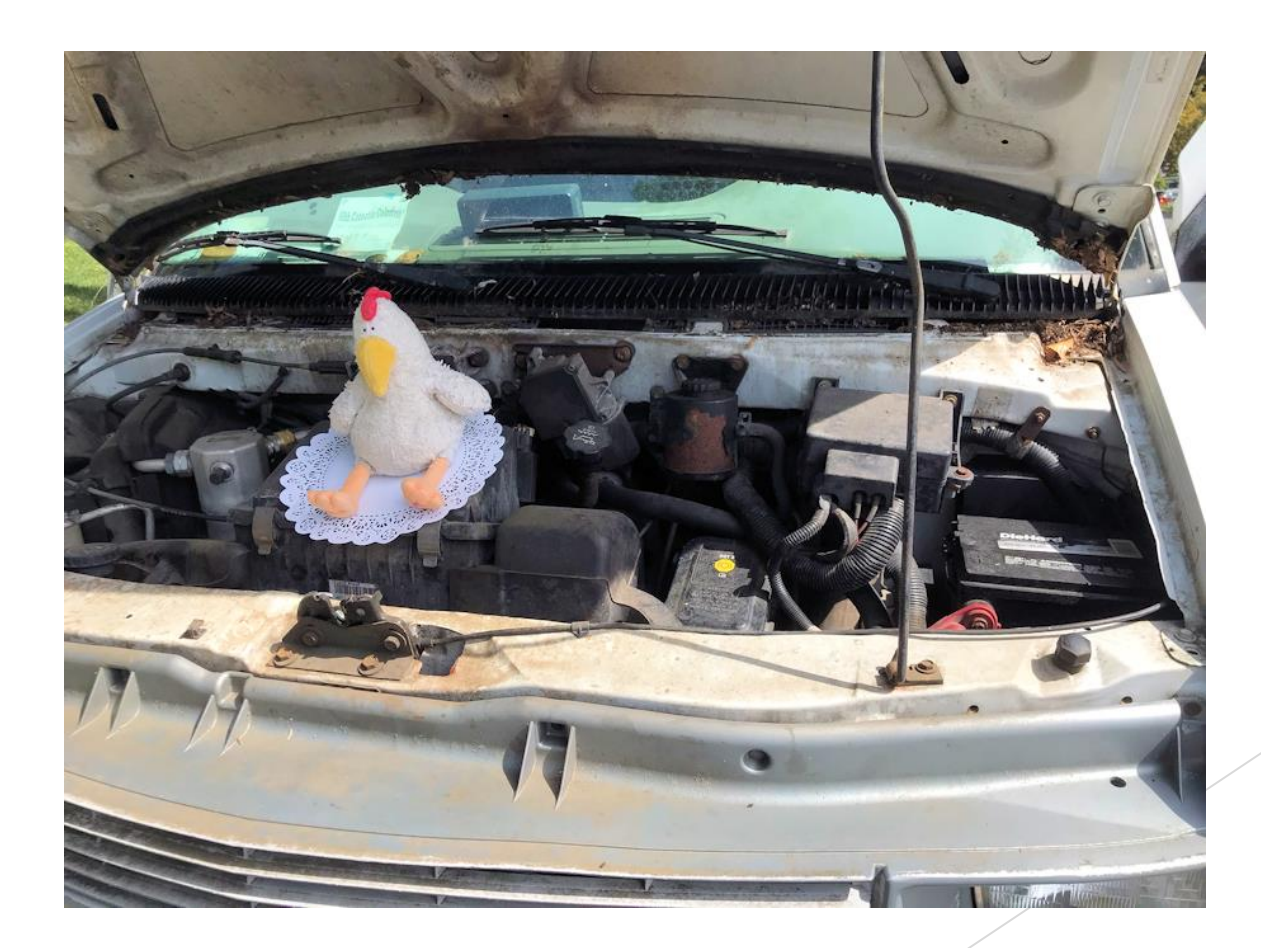

## **Elasticsearch!**

### Catalog

### MARC bibliographic framework

Create and manage Bibliographic frameworks that define the characteristics of your MARC Records (field and subfield definitions) as well as templates for the MARC editor

### Koha to MARC mapping

Define the mapping between the Koha transactional database (SQL) and the MARC Bibliographic records

### MARC Bibliographic framework test

Checks the MARC structure. If you change your MARC Bibliographic framework it's recommended that you run this tool to test for errors in your definition

### Authority types

Create and manage Authorities frameworks that define the characteristics of your MARC Records (field and subfield definitions)

### **Classification configuration**

Define classification sources (i.e. call number schemes) used by your collection. Also define filing rules used for sorting call numbers and splitting rules for splitting them

### **Record matching rules**

Manage rules for automatically matching MARC records during record imports

### **Record overlay rules**

Managed rules for automatic overlay of MARC fields during record imports and updates

### **OAI sets configuration**

Manage OAI Sets

### Item search fields

Manage custom fields for item search

### Search engine configuration (Elasticsearch)

Manage indexes, facets, and their mappings to MARecelds and subfields

### **Elasticsearch search fields**

### Search engine configuration (Elasticsearch)

/ Warning: Any changes to the configuration will only take effect after a full reindex. Until then searching may not work correctly.

Weight: define weight as a positive number. Higher numbers indicate increased relevancy. Note that fields weighting works only for simple search.

1. Only search fields mapped with biblios can be weighted

2. Search will boost/increase weighted field(s) relevancy

| jearch fields Bibliographic records Authorities |                       |           |                           |          |           |                 |       |  |  |  |
|-------------------------------------------------|-----------------------|-----------|---------------------------|----------|-----------|-----------------|-------|--|--|--|
| Showing 1 to 170 of 170 entries                 | 5                     |           |                           |          |           |                 |       |  |  |  |
| Search:                                         | earch: X Clear filter |           |                           |          |           |                 |       |  |  |  |
| Name                                            |                       | Aliases 🗘 | Label \$                  | Type \$  | Weight \$ | Searchab        | le    |  |  |  |
|                                                 |                       |           |                           |          |           | Staff interface | OPAC  |  |  |  |
| abstract                                        |                       | ab        | abstract                  | ~        |           | Yes v           | Yes 🗸 |  |  |  |
| acqsource                                       |                       |           | acqsource                 | ~        |           | Yes 🗸           | Yes v |  |  |  |
| arl                                             |                       |           | arl                       | ~        |           | Yes 🗸           | Yes v |  |  |  |
| arp                                             |                       |           | arp                       | ~        |           | Yes 🗸           | Yes 🗸 |  |  |  |
| author                                          |                       | au        | author                    | String ~ |           | Yes 🗸           | Yes v |  |  |  |
| author-in-order                                 |                       | auo       | author-in-order           | ~        |           | Yes 🗸           | Yes 🗸 |  |  |  |
| author-name-corporate                           |                       |           | author-name-corporate     | ~        |           | Yes 🗸           | Yes v |  |  |  |
| author-name-personal                            |                       |           | author-name-personal      | ~        |           | Yes 🗸           | Yes 🗸 |  |  |  |
| author-personal-bibliogra                       |                       | aub       | author-personal-bibliogra | ~        |           | Yes 🗸           | Yes v |  |  |  |
| author-title                                    |                       |           | author-title              | ~        |           | Yes 🗸           | Yes 🗸 |  |  |  |
| authtype                                        |                       | at        | authtype                  | ×        |           | Yes v           | Yes 🗸 |  |  |  |

# Elasticsearch bibliographic records

### Search engine configuration (Elasticsearch)

# Warning: Any changes to the configuration will only take effect after a full reindex. Until then searching may not work correctly.

Weight: define weight as a positive number. Higher numbers indicate increased relevancy. Note that fields weighting works only for simple search.

1. Only search fields mapped with biblios can be weighted

2. Search will boost/increase weighted field(s) relevancy

Search fields Bibliographic records

cords Authorities

Showing 1 to 352 of 352 entries

| Search: | × | Clear filter |
|---------|---|--------------|
|         |   |              |

| Search field | Sortable | Facetable | Suggestible | Searchable | Mapping |          |
|--------------|----------|-----------|-------------|------------|---------|----------|
| abstract     | Yes v    | No        | No V        | Yes v      | 520     | Delete   |
| acqsource    | Yes v    | No        | No v        | Yes 🗸      | 952e    | 1 Delete |
| arl          | Yes 🗸    | No        | No v        | Yes 🗸      | 260p    | 1 Delete |
| arl          | Yes 🗸    | No        | No v        | Yes 🗸      | 269f    | 1 Delete |
| arp          | Yes v    | No        | No v        | Yes 🗸      | 260p    | 1 Delete |
| arp          | Yes 🗸    | No        | No v        | Yes 🗸      | 526d    | 💼 Delete |
| author       | Yes 🗸    | Yes 🗸     | Yes v       | Yes 🗸      | 100a    | 💼 Delete |
| author       | Yes 🗸    | Yes 🗸     | Yes v       | Yes 🗸      | 110a    | 💼 Delete |
| author       | Yes v    | Yes v     | Yes v       | Yes 🗸      | 111a    | 1 Delete |
| author       | Yes 🗸    | No V      | No v        | Yes 🗸      | 245c    | 💼 Delete |
| author       | Yes 🗸    | Yes 🗸     | Yes v       | Yes v      | 700a    | 💼 Delete |
| author       | Yes 🗸    | Yes 🗸     | Yes v       | Yes 🗸      | 710a    | ( Delete |

# You can put a new label on an existing container

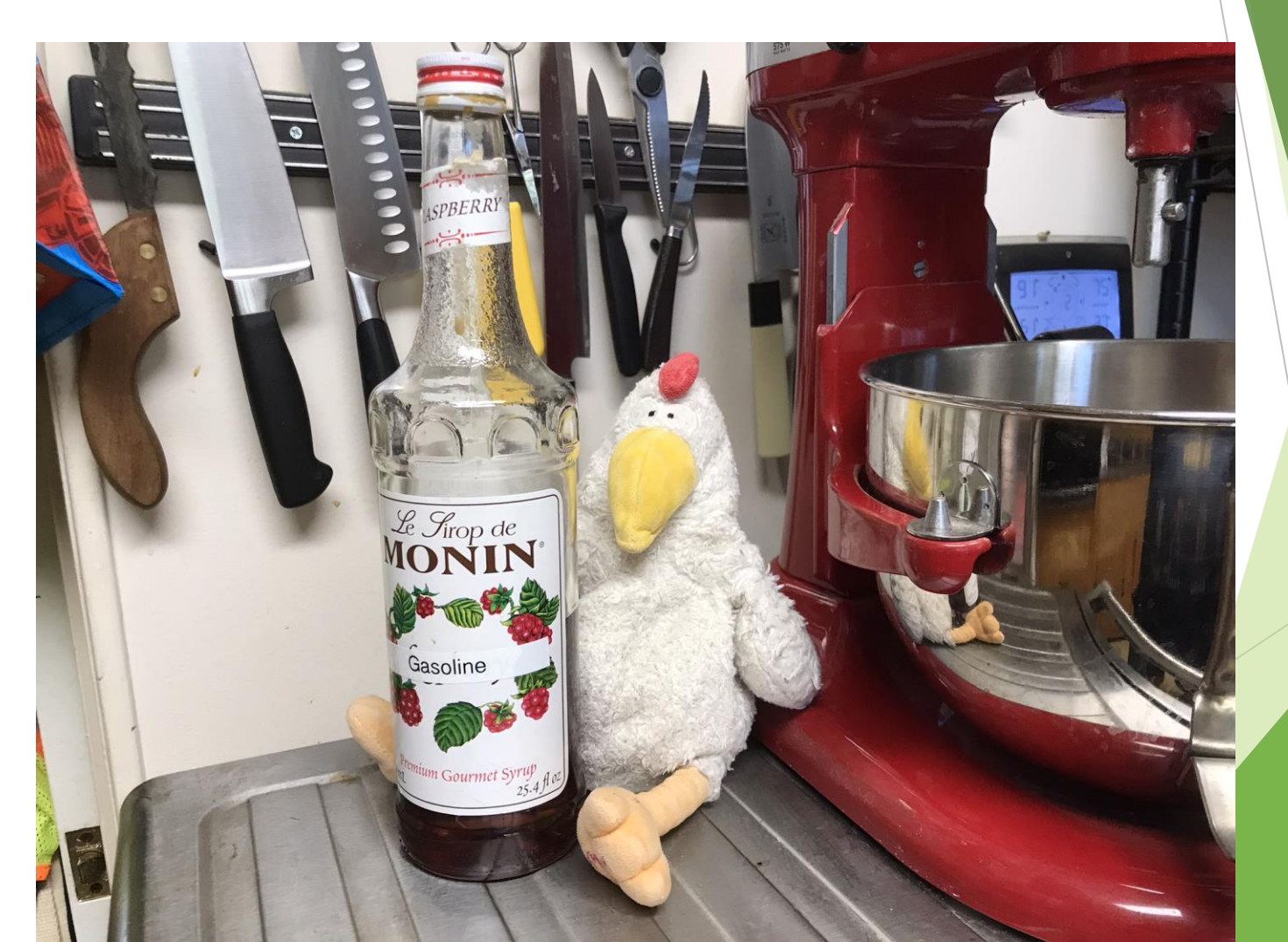

# If you don't like it, you can change it

| Search field            | Sortable | Facetable | Suggestible | Searchable | Mapping  |          |
|-------------------------|----------|-----------|-------------|------------|----------|----------|
| Toentiner Standard      | Tes *    |           |             | TES *      | 013      | Delete   |
| identifier-standard     | Yes v    | No        | No V        | Yes v      | 017      | 🛱 Delete |
| identifier-standard     | Yes v    | No        | No V        | Yes 🗸      | 018      | 🛍 Delete |
| identifier-standard     | Yes v    | No        | No V        | Yes v      | 020a     | 🛱 Delete |
| identifier-standard     | Yes v    | No        | No V        | Yes v      | 022a     | 🛍 Delete |
| index-term-genre        | Yes v    | No        | No V        | Yes 🗸      | 655avxyz | 🛍 Delete |
| index-term-uncontrolled | Yes v    | No        | No V        | Yes 🗸      | 653a     | 🛍 Delete |
| indexed-by              | Yes v    | No        | No V        | Yes v      | 510      | 🛍 Delete |
| interest-age-level      | Yes v    | No        | No V        | Yes v      | 265s     | 🛍 Delete |
| interest-grade-level    | Yes v    | No        | No V        | Yes 🗸      | 265t     | 1 Delete |
| isbn                    | Yes 🗸    | No        | No V        | Yes 🗸      | 020a     | 🛍 Delete |
| issn                    | Yes v    | No        | No V        | Yes v      | 022a     | 🛱 Delete |
| issues                  | Yes      | No        | No          | Yes        | 9521     |          |
| itemnumber              | No v     | No        | No V        | Yes v      | 9529     | 🛱 Delete |
| itemtype                | Yes v    | No        | No V        | Yes 🗸      | 942c     | 🛍 Delete |
| itype                   | Yes v    | Yes 🗸     | No V        | Yes v      | 942c     | 1 Delete |
| itype                   | Yes v    | No v      | No V        | Yes v      | 942d     | 🛍 Delete |

# And I did!

|    | А                        |    | В                         |   | G         |
|----|--------------------------|----|---------------------------|---|-----------|
| 1  | Search-field             | ΨÎ | What it really is         | - | Mapping 🔽 |
| 2  | abstract                 |    | Abstract                  |   | 520       |
| 3  | code-institution         |    | Institution               |   | 651a      |
| 4  | copydate                 |    | Publication year          |   | 260c      |
| 5  | copydate                 |    | Original publication year |   | 267c      |
| 6  | curriculum               |    | Program                   |   | 700c      |
| 7  | dissertation-information |    | Degree                    |   | 700d      |
| 8  | geographic-class         |    | Department                |   | 656a      |
| 9  | identifier-other         |    | Article ID                |   | 024a      |
| 10 | identifier-standard      |    | ISSN linking              |   | 022a      |
| 11 | interest-age-level       |    | Publication status        |   | 265s      |
| 12 | interest-grade-level     |    | Medline status            |   | 265t      |
| 13 | nlm-call-number          |    | PMID                      |   | 099a      |
| 14 | reading-grade-level      |    | Resident status           |   | 700e      |
| 15 | title-expanded           |    | Journal name              |   | 253       |
| 16 | uri                      |    | ORCID                     |   | 858       |

# You have the MARC fields

# You have them indexed

# Now you have to display them.

# What to modify:

- masthead.inc
  - Library's logo, basic search
- opac-advsearch.tt
  - Add/remove fields to the Advanced Search
- opac-facets.inc

•

- Left column on the search results page. Lets you refine your search
- MARC21slim2OPACResults.xsl
  - Which I changed to new\_authcat\_results.xsl
  - How the search results are displayed
- MARC21slim2OPACDetail.xsl
  - Which I changed to new\_authcat\_detail.xsl
  - How a single record is displayed

# Standard drop-down search box

**9**kohα ἘCart ≣Lists ▼

Tag cloud | Library

### William B. Glew, MD, Health Sciences Library

Ask a Librarian
 How do I...?

Library catalog

Title Author Subject ISBN

ISSN

Series

Call number

- · Go to the library web page
- · Go to the Local Authors page

#### Library Databases

- AccessMedicine
- AccessSurgery
- Cardiosource Plus
- CINAHL
- ClinicalKey
- ClinicalKey Nursing
- The Cochrane Library
- Embase (Ovid)
- Epocrates Online
- Hopkins Guides
- Krames on-Demand
- Micromedex
- Medline Plus
- National Guideline
   Clearinghouse
- Neofax
- (Logon Help)
- Neonatal

### Visit the MedStar Auth

Throughout MedStar, associates presenting at conferences, public all types of scholarly activity. The Hospital Center Health Sciences catalog to provide a central locat MedStar Washington Hospital Ce Rehabilitation Network, MedStar MedStar Institute for Innovation, institutions.

#### Latest Additions

Associations of urinary isoprostanes with mea atherosclerosis: The Multi-Ethnic Study of At Wallace, Ryan MedStar Washington Hospital Ce 2023 Mar.

Impact of an Early Warning System Protocol, Medical Floors with SARS-COV2 Pneumonia Lara, Susanne B McAlduff, Joel Thorne, Janet L Washington Hospital Center Clin Med Insights C 17:11795484231156755, 2023.

Racial and neighborhood disparities in morta COVID-19 patients in the United States: An a surveillance d...

Joseph, Atarere MedStar Union Memorial Hospi 2(11):e0000701, 2022.

Law enforcement in the trauma bay: a survey Academy for the Surgery of Trauma. Hall, Erin C MedStar Washington Hospital Cent 8(1):e001022, 2023.

Treatment with Testosterone Therapy in Type Males: A Systematic Review and Meta-Analys Kumar, Ajay MedStar Union Memorial Hospital Mar 20.

Female with peritonitis and abdominal disten

# masthead.inc – the standard version

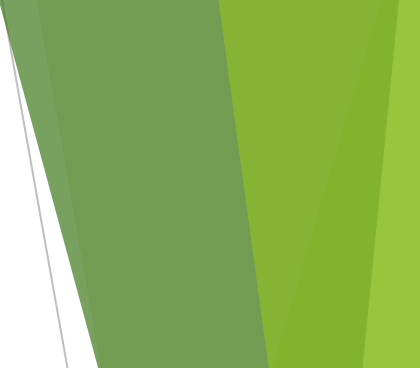

```
[% USE raw %]
      [% USE Koha %]
      [% USE Branches %]
     [% USE Categories %]
      [% USE AdditionalContents %]
 5
 6
      [% PROCESS 'html helpers.inc' %]
7
      [% SET OpacLangSelectorMode = Koha.Preference('OpacLangSelectorMode') %]
8
      [% SET OpacHeader = AdditionalContents.get( location => "opacheader", lang => lang, library => logged in user.branchcode || default branch, blockt
9
      [% SET OpacCustomSearch = AdditionalContents.get( location => "OpacCustomSearch", lang => lang, library => logged in user.branchcode || default br
10
      [% SET OpacLoginInstructions = AdditionalContents.get( location => "OpacLoginInstructions", lang => lang, library => branchcode || default branch
      [% SET OpacMoreSearches = AdditionalContents.get( location => "OpacMoreSearches", lang => lang, library => branchcode || default branch ) %]
11
12
13
     <button id="scrolltocontent">Skip to main content</button>
14
     <div id="wrapper">
15
         <div id="header-region" class="noprint">
16
             <nav class="navbar navbar-expand">
17
                 <div id="logo">
18
                 <a class="navbar-brand" href="/cgi-bin/koha/opac-main.pl">
19
                     [% IF ( LibraryNameTitle ) %]
20
                         [% LibraryNameTitle | html %]
21
                     [% ELSE %]
22
                         Koha online
23
                     [% END %]
24
                 </a>
25
                 </div>
26
                 [% IF ( Koha.Preference ( 'opacbookbag' ) == 1 ) %]
27
                     <div id="cartDetails" class="cart-message">Your cart is empty.</div>
28
                 [% END %]
29
                 30
                     [% IF ( Koha.Preference ( 'opacbookbag' ) == 1 ) %]
31
                         32
                             <a href="#" class="nav-link" title="Collect items you are interested in" id="cartmenulink" role="button">
33
                                 <i id="carticon" class="fa fa-shopping-cart fa-icon-black" aria-hidden="true"></i> <span class="cartlabel">Cart</span>
34
                             </a>
35
                         36
                     [% END %]
```

# masthead.inc – the standard version

| 160 |   | <pre><div class="mastheadsearch" id="opac-main-search"></div></pre>                                |
|-----|---|----------------------------------------------------------------------------------------------------|
| 161 |   | [% IF ( OpacCustomSearch ) %]                                                                      |
| 162 |   | [% PROCESS koha news_block news => OpacCustomSearch %]                                             |
| 163 |   | [% ELSE %]                                                                                         |
| 164 |   | <form action="/cgi-bin/koha/opac-search.pl" id="searchform" method="get" name="searchform"></form> |
| 165 | Ē | <pre><div class="form-row align-items-center"></div></pre>                                         |
| 166 | Ė | <pre><div class="col-sm-auto order-2 order-sm-2"></div></pre>                                      |
| 167 |   | <pre><select class="form-control" id="masthead search" name="idx"></select></pre>                  |
| 168 |   | [% IF (ms kw) %]                                                                                   |
| 169 |   | <pre><option selected="selected" value="">Library catalog</option></pre>                           |
| 170 |   | [% ELSE %]                                                                                         |
| 171 |   | <pre><option value="">Library catalog</option></pre>                                               |
| 172 | - | [% END # /ms kw %]                                                                                 |
| 173 |   | [% IF ( ms ti ) %]                                                                                 |
| 174 |   | <pre><option selected="selected" value="ti">Title</option></pre>                                   |
| 175 |   | [% ELSE %]                                                                                         |
| 176 |   | <pre><option value="ti">Title</option></pre>                                                       |
| 177 | - | [% END # /ms_ti %]                                                                                 |
| 178 |   | [% IF (ms au ) %]                                                                                  |
| 179 |   | <pre><option selected="selected" value="au">Author</option></pre>                                  |
| 180 |   | [% ELSE %]                                                                                         |
| 181 |   | <pre><option value="au">Author</option></pre>                                                      |
| 182 | - | [% END # /ms au%]                                                                                  |
| 183 |   | [% IF ( ms_su ) %]                                                                                 |
| 184 |   | <pre><option selected="selected" value="su">Subject</option></pre>                                 |
| 185 |   | [% ELSE %]                                                                                         |
| 186 |   | <pre><option value="su">Subject</option></pre>                                                     |
| 187 | - | [% END # /ms_su %]                                                                                 |
| 188 |   | [% IF ( ms_nb ) %]                                                                                 |
| 189 |   | <pre><option selected="selected" value="nb">ISBN</option></pre>                                    |
| 190 |   | [% ELSE %]                                                                                         |
| 191 |   | <option value="nb">ISBN</option>                                                                   |
| 192 | - | [% END # /ms_nb%]                                                                                  |
| 193 |   | [% IF ( ms_ns ) %]                                                                                 |
| 194 |   | <pre><option selected="selected" value="ns">ISSN</option></pre>                                    |
| 195 |   | [% ELSE %]                                                                                         |

# masthead.inc – where the work is done

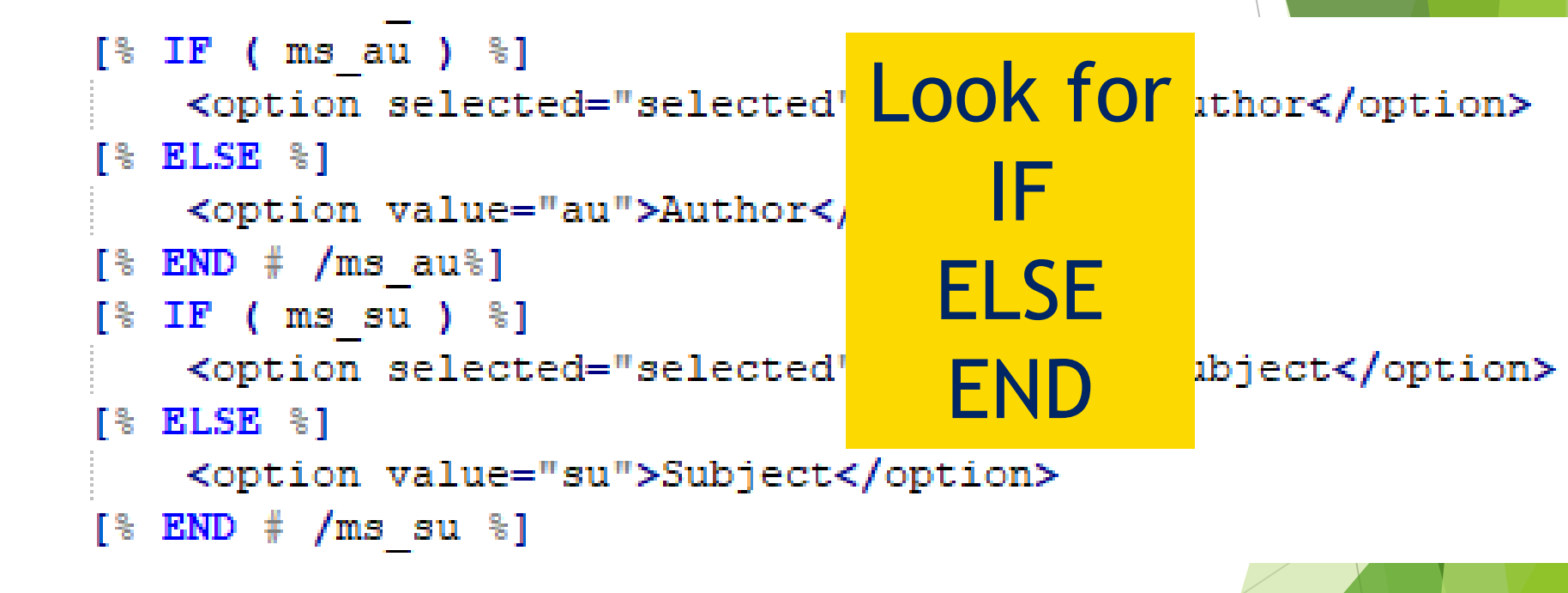

# masthead.inc – where the work is done

```
[% IF ( ms_au ) %]
    <option selected="selected" value="au">Author</option>
[% ELSE %]
    <option value="au">Author</option>
[% END # /ms_au%]
[% IF ( ms_su ) %]
    <option selected="selected" v value=index name
    au: Author
[% ELSE %]
    <option value="su">Subject</option>
[% END # /ms_su %]
```

# Find bits of code and make them your own

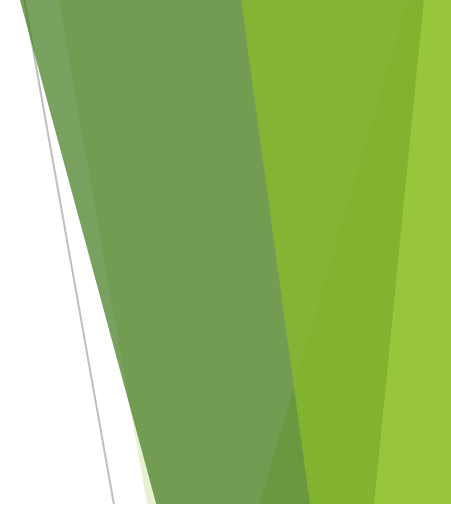

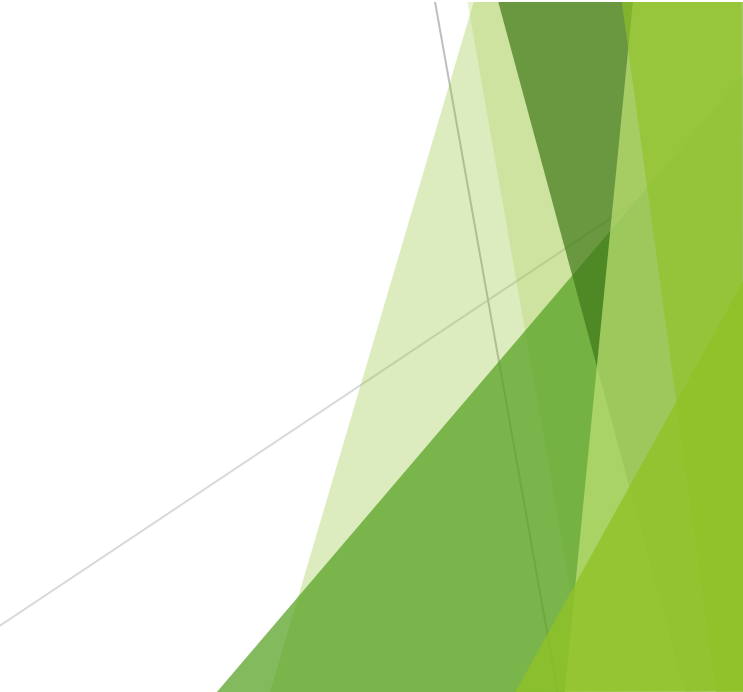

# Find bits of code and make them your own

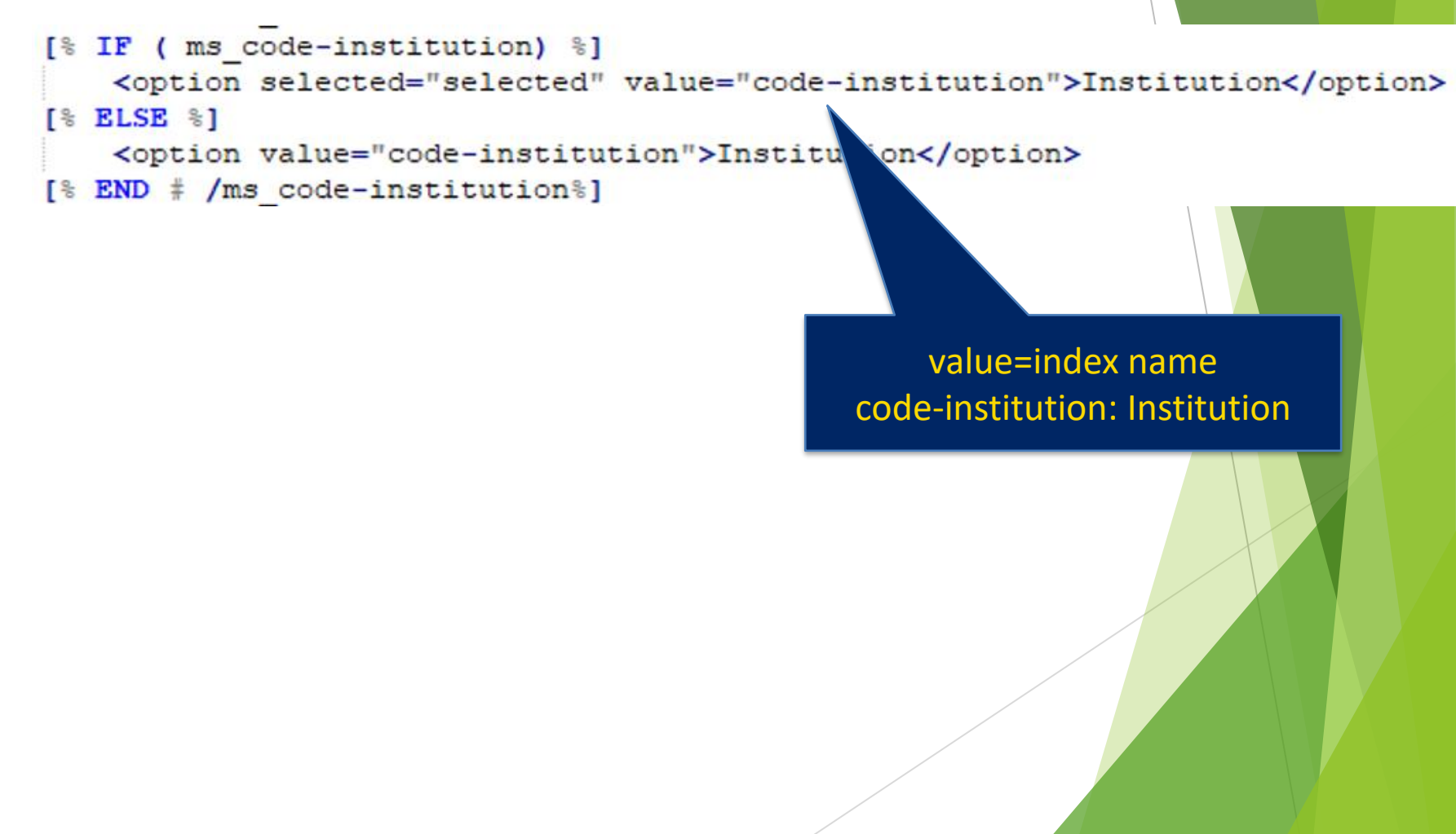

## masthead.inc – the modified version

| 66  |    | <pre><div class="col-sm-auto order-2 order-sm-2"></div></pre>                        |
|-----|----|--------------------------------------------------------------------------------------|
| 67  |    | <pre><select class="form-control" id="masthead search" name="idx"></select></pre>    |
| 68  |    | [% IF ( ms_kw ) %]                                                                   |
| 69  |    | <pre><option selected="selected" value="">Authors catalog</option></pre>             |
| 170 |    | [% ELSE %]                                                                           |
| 171 |    | <pre><option value="">Authors catalog</option></pre>                                 |
| .72 | -  | [% END # /ms kw %]                                                                   |
| 173 |    |                                                                                      |
| 174 |    | [% IF ( ms au ) %]                                                                   |
| 175 |    | <pre><option selected="selected" value="au">Author</option></pre>                    |
| 176 |    | [% ELSE %]                                                                           |
| 177 |    | <pre><option value="au">Author</option></pre>                                        |
| 178 | -  | [% END # /ms au%]                                                                    |
| 179 |    | [% IF ( ms tī ) %]                                                                   |
| 180 |    | <pre><option selected="selected" value="ti">Title</option></pre>                     |
| 181 |    | [% ELSE %]                                                                           |
| .82 |    | <pre><option value="ti">Title</option></pre>                                         |
| 183 | -  | [% END # /ms ti %]                                                                   |
| 184 |    | [% IF ( ms code-institution) %]                                                      |
| 185 |    | <pre><option selected="selected" value="code-institution">Institution</option></pre> |
| 86  |    | [% ELSE %]                                                                           |
| 187 |    | <pre><option value="code-institution">Institution</option></pre>                     |
| 88  | -  | [% END # /ms code-institution%]                                                      |
| 189 |    | [% IF ( ms code-institution) %]                                                      |
| .90 | Ē. | <pre><option selected="selected" value="geographic-class">Department</option></pre>  |
| 91  |    | [% ELSE %]                                                                           |
| 92  | Ē. | <pre><option value="geographic-class">Department</option></pre>                      |
| .93 |    | [% END # /ms geographic-class%]                                                      |
| 194 |    | [% IF ( ms_itype ) %]                                                                |
| .95 |    | <pre><option selected="selected" value="itype">Form of publication</option></pre>    |
| .96 |    | [% ELSE %]                                                                           |
| .97 |    | <pre><option value="itype">Form of publication</option></pre>                        |
| .98 | -  | [% END # /ms_itype %]                                                                |
| .99 |    | [% IF ( ms_nlm-call-number ) %]                                                      |
| 200 |    | <pre><option selected="selected" value="nlm-call-number">PMID</option></pre>         |
| 201 |    | ি ELSE %1                                                                            |

# And there you are!

| <i>kohα</i> ≒Cart ≣                                                                                                    | ■ Lists ▼ Search history                                                                                                    | ť    |
|----------------------------------------------------------------------------------------------------|----------------------------------------------------------------------------------------------------|------|
| MedStar Wasl<br>Hospital Cent                                                                                                    | hington William B. Glew, MD, Health Sciences Library                                                                                                    |      |
| Authors catalog                                                                                                    |                                                                                                    |      |
| Authors catalog                                                                                                    |                                                                                                    |      |
| Author                                                                                                    | / То                                                                                                    |      |
| Title                                                                                                    |                                                                                                    |      |
| Institution                                                                                                    | it home!                                                                                                    |      |
| Department                                                                                                    |                                                                                                    |      |
| Form of publication                                                                                                    | Hey folks, try this at home!                                                                                                    |      |
| PMID                                                                                                    | So you want to design your own catalog of local authors based on Medline records? Probably not, but to do it I had to                                                                                                    | 0    |
| Journal                                                                                                    | covert records from Reference Manager tags to MARC, decide which MARC tags the Reference Manager tags should                                                                                                    | be   |
| Authors'<br>Day                                                                                                    | —Jadd some new tags to Koha's bibliographic framework, rewrite the Elasticsearch mappings, design new OPAC Results<br>OPAC detail xsl files, and a few other things. Some of these steps may be of interest to other Koha users. | aı   |
| Bibliography                                                                                                    | This is a spreadsheet for the entire project. It shows the Medline fields, their MARC equivalents, how they are indexec                                                                                                    | d ir |
| of 2020 Works                                                                                                    | Elasticsearch, etc.                                                                                                    |      |
| MacTine Weathington Haughton Constants<br>MacTine Tradit Namesan Institution<br>MacTine Tradit Standard Institution Namesali,<br>and MacTine Haulth | authcat_mappings.csv                                                                                                    |      |
|                                                                                                    | authcat_mappings.xlsx                                                                                                    |      |
| Meditar Health                                                                                                    | These are the Koha files I changed for the Authors Catalog, available in their original format and in colorful PDF to ma<br>them a bit easier to follow.                                                                         | ak   |
| Authors'                                                                                                    | The masthead has the library's logo, the basic search, and the options for Advanced Search and How To:                                                                                                    |      |
| (a)                                                                                                    | masthead.inc                                                                                                    |      |
| Bibliography<br>of 2019 Works                                                                                                    | masthead.inc.pdf                                                                                                    |      |
| Constains another by<br>Marchine Washington Hompital Conton,<br>Marchine Hought Manageri I statistical,<br>Marchine Marchine Marchinetter Manageria | I added more fields to the Advanced Search and took out some I didn't need.                                                                                                    |      |
| and other MecEler Hagitab and Division                                                                                                    | opac-advsearch.tt                                                                                                    |      |
| MedStar Health                                                                                                    | opac-advsearch.tt.pdf                                                                                                    |      |

### You will not get this right the first time masthead.inc 2h 20230307.xsl Date modified: 3/7/2023 2:59 PM C:\Users\fxkc\Dropbox\authcat\_rebuild\fip pe: XSL Stylesheet Size: 29.6 KB new\_authcat\_masthead.inc C:\Users\fxkc\Dropbox\authcat\_rebuild\final\_files Type: File type changed so editor masthead\_dropdown\_snippets.txt could display it. Date modified: 2/28/2023 1:21 PM [% IF option> masthead.inc\_i.xsl C:\Users\fxkc\Dropbox\authcat\_rebuild\wert\_koha\... Type: XSL Stylesheet Size: 29.6 KB masthead.inc\_h.xsl < 📭 🤊 Date modified: 2/28/2023 11:37 AM C:\Users\fxkc\Dropbox\authcat\_rebuild\wert\_koha\... Type: XSL Stylesheet Size: 30.0 KB masthead.inc\_g.xsl Date modified: 2/28/2023 11:31 AM C:\Users\fxkc\Dropbox\authcat\_rebuild\wert\_koha\... Type: XSL Stylesheet Size: 29.6 KB masthead.inc\_f.xsl <br/> Date modified: 2/28/2023 11:28 AM C:\Users\fxkc\Dropbox\authcat\_rebuild\wert\_koha\... Type: XSL Stylesheet Size: 29.6 KB masthead.inc\_e.xsl () বি Date modified: 2/28/2023 11:25 AM C:\Users\fxkc\Dropbox\authcat\_rebuild\wert\_koha\... Type: XSL Stylesheet Size: 29.6 KB masthead.inc\_d.xsl دًهم: Date modified: 2/28/2023 11:20 AM C:\Users\fxkc\Dropbox\authcat\_rebuild\wert\_koha\... Type: XSL Stylesheet Size: 29.6 KB masthead.inc c.xsl Date modified: 2/28/2023 11:11 AM C:\Users\fxkc\Dropbox\authcat\_rebuild\wert\_koha\... Size: 30.3 KB Type: XSL Stylesheet

masthead.inc\_b.xsl

Date modified: 2/28/2023 11:01 AM

| Skoha                  | 😭 Cart 🔳 Lists 👻                       |                                    |                                                                                                    | Search history     |
|------------------------|----------------------------------------|------------------------------------|----------------------------------------------------------------------------------------------------|--------------------|
| Advanced               | search   Tag cloud   Libra             | ry                                 |                                                                                                    |                    |
| Home ) Ad              | lyanced search                         |                                    |                                                                                                    |                    |
| Advanc                 | and soarch                             |                                    |                                                                                                    |                    |
| Search for             | :                                      |                                    |                                                                                                    |                    |
|                        | Keyword                                | ~                                  |                                                                                                    |                    |
| and                    | Keyword                                |                                    |                                                                                                    |                    |
| and                    | Keyword                                | v                                  |                                                                                                    |                    |
|                        |                                        |                                    |                                                                                                    |                    |
|                        |                                        | Search More                        | options New search                                                                                                  |                    |
| Item type              | 2                                      |                                    |                                                                                                    |                    |
| Limit to               | any of the following:                  |                                    |                                                                                                    |                    |
|                        | Audiovisual                            | Circulating book                   | Internet resource                                                                                                   | Dournal            |
| - 🗻 Ľ                  | YNCH                                   | 🗆 🔜 Online Book                    | 🗆 💶 Online Video                                                                                                    | 🗆 🔞 РОР            |
| 🗆 🎁 R                  | 2 three uses                           | 🗆 🍿 REF                            | RES                                                                                                    | Special Collection |
| 🗆 資 S                  | piritual Care                          | 🗆 💽 Two-hour Reserve               |                                                                                                    |                    |
| Availabili             | ity:                                   | Sort by:                           | Publication date range                                                                                              | Language           |
| 🗌 Only it<br>available | ems currently<br>for loan or reference | Publication/Copyright date: Newe > | For example: 1999-2001. You could also<br>use "-1987" for everything published in<br>and before 1987 or "2008-" for | No limit v         |
|                        |                                        |                                    |                                                                                                    |                    |
|                        |                                        |                                    |                                                                                                    |                    |

| Advanced s         | earch   Tag cloud   Librai | ry                              |                                                                                                    |                    |
|--------------------|----------------------------|---------------------------------|----------------------------------------------------------------------------------------------------|--------------------|
| Home › Adva        | anced search               |                                 |                                                                                                    |                    |
| dvance             | ed search                  |                                 |                                                                                                    |                    |
| earch for:         |                            |                                 |                                                                                                    |                    |
|                    | Keyword                    | ~                               |                                                                                                    |                    |
| d                  | Keyword                    |                                 |                                                                                                    |                    |
| d                  | Subject                    |                                 |                                                                                                    |                    |
|                    | Title                      |                                 |                                                                                                    |                    |
|                    | Publisher                  | Search                          | New search                                                                                                    |                    |
|                    | Publisher location         |                                 |                                                                                                    |                    |
| ltem type          | ISBN                       |                                 |                                                                                                    |                    |
| Limit to a         | Barcode                    |                                 |                                                                                                    |                    |
| □ <del>( ]</del> A | udiovisual                 | Circulating book                | Internet resource                                                                                                   | 🗆 🎢 Journal        |
| D 🔰 LYI            | NCH                        | 🗆 🔜 Online Book                 | Online Video                                                                                                    | □ 🔞 РОР            |
| 🗆 🎁 R2             | three uses                 | 🗆 🎬 REF                         | RES                                                                                                    | Special Collection |
| 🗆 🚺 Sp             | iritual Care               | Two-hour Reserve                |                                                                                                    |                    |
| Availability       | у:                         | Sort by:                        | Publication date range                                                                                              | Language           |
| 🗆 Only ite         | ms currently               | Publication/Copyright date: New | e v                                                                                                    | No limit 🗸         |
| available f        | or loan or reference       |                                 | For example: 1999-2001. You could also<br>use "-1987" for everything published in<br>and before 1987 or "2008-" for |                    |
|                    |                            |                                 |                                                                                                    |                    |
|                    |                            |                                 |                                                                                                    |                    |
|                    |                            |                                 |                                                                                                    |                    |

| koha 🔫         | Cart 🔳 Lists 👻             |                           |                                        | Search history 🗯 Clea |
|----------------|----------------------------|---------------------------|----------------------------------------|-----------------------|
| Advanced sea   | arch   Tag cloud   Library |                           |                                        |                       |
|                |                            |                           |                                        |                       |
| Home > Advance | ced search                 |                           |                                        |                       |
| Advanced       | search                     |                           |                                        |                       |
| Search for:    |                            |                           |                                        |                       |
|                | Konword                    |                           |                                        | 00                    |
|                |                            |                           |                                        |                       |
| and v K        | Keyword                    |                           |                                        |                       |
| and v s        | Keyword pnrase<br>Subject  |                           |                                        | 0                     |
| Apply field    | Subject phrase             |                           |                                        |                       |
|                | Subject and broader terms  |                           |                                        |                       |
|                | Subject and narrower terms | Search Fewer o            | ptions New search                      |                       |
|                | Subject and related terms  |                           |                                        |                       |
| Item type T    | Title                      |                           |                                        |                       |
| Limit to a     | Title phrase               |                           |                                        |                       |
| S S            | Series title               | Circulating book          |                                        |                       |
|                | Call number                | Linculating book          |                                        | Journal               |
|                |                            | nline Book                | Online Video                           | 🗆 🔃 РОР               |
|                | Corporate name             | FF.                       |                                        |                       |
|                | Conference name            | EF                        | RES                                    |                       |
| 🗆 🐚 Spi        | Conference name phrase     | wo-hour Reserve           |                                        |                       |
|                | Personal name              |                           |                                        |                       |
| Availability   | Personal name phrase       |                           | Publication date range                 | Language              |
|                | Notes/Comments             | on/Copyright date: Newe Y |                                        | No limit              |
| available for  | loan or reference          |                           | For example: 1999-2001. You could also |                       |

```
<div class="search-term-input">
   <select class="form-control" name="idx" id="search-field [% loop.index | html %]">
       <option value="kw">Keyword</option>
       [% IF ( expanded options ) %]
           <option value="kw,phr">&nbsp;&nbsp;&nbsp; &nbsp;
       [% END %]
       <option value="au,wrdl">Author</option>
       [% IF ( expanded options ) %]
           <option value="au,phr">&nbsp;&nbsp;&nbsp; &nbsp; &nbsp;
       [% END %]
       <option value="code-institution,wrdl">Institution</option>
       [% IF ( expanded options ) %]
           <option value="code-institution,phr">&nbsp;&nbsp;&nbsp; &nbsp; Institution phrase
       [% END %]
       <option value="geographic-class,wrdl">Department</option>
       [% IF ( expanded options ) %]
           <option value="geographic-class,phr">&nbsp;&nbsp;&nbsp; Department phrase</option>
       [% END %]
       <option value="ti,wrdl">Title</option>
       [% IF ( expanded options ) %]
           <option value="ti,phr">&nbsp;&nbsp;&nbsp; &nbsp; Title phrase</option>
       [% END %]
       <option value="su,wrdl">Subject (articles only)</option>
       [% IF ( expanded options ) %]
```

# Search for snippets, make them your own

<option value="ti,wrdl">Title</option>

```
[% IF ( expanded_options ) %]
```

```
<option value="ti,phr">&nbsp;&nbsp;&nbsp; &nbsp; Title phrase</option>
```

[% END %]

<option value="title-other-variant,wrdl">Journal name</option>

[% IF ( expanded options ) %]

<option value="title-other-variant,phr">&nbsp;&nbsp;&nbsp; &nbsp;
Journal name phrase

[% END %]

| koha        | 🕿 Cart 🔳 Lists 👻                 |                      |                                                                   |                                                                                                    |     |        |         |        | Search histor   | y 💼 Clea |
|-------------|----------------------------------|----------------------|-------------------------------------------------------------------|----------------------------------------------------------------------------------------------------|-----|--------|---------|--------|-----------------|----------|
|             | MedStar Washi<br>Hospital Center | ington Wil           | liam                                                              | B. Glew,                                                                                             | MD, | Health | Science | es Lil | orary           |          |
| Advanced s  | search   How To                  |                      |                                                                   |                                                                                                    |     |        |         |        |                 |          |
|             |                                  |                      |                                                                   |                                                                                                    |     |        |         |        |                 |          |
| Home > Adv  | anced search                     |                      |                                                                   |                                                                                                    |     |        |         |        |                 |          |
| Advance     | ed search                        |                      |                                                                   |                                                                                                    |     |        |         |        |                 |          |
| Search for: |                                  |                      |                                                                   |                                                                                                    |     |        |         |        |                 |          |
|             | Keyword                          |                      | <u> </u>                                                          |                                                                                                    |     |        |         |        |                 |          |
| and         | Keyword                          |                      | ~                                                                 |                                                                                                    |     |        |         |        |                 |          |
| and         | Keyword                          |                      | ~                                                                 |                                                                                                    |     |        |         |        |                 |          |
| Item type   |                                  |                      |                                                                   |                                                                                                    |     |        |         |        |                 |          |
| Limit to a  | any of the follow                | ving:                |                                                                   |                                                                                                    | _   |        |         |        | D. A. M         |          |
|             | ence                             |                      | Journal Ai                                                        | rticle                                                                                               |     | Iner   |         |        | er Presentation |          |
| Sort by:    |                                  | P                    | ublication                                                        | date range                                                                                           |     |        |         |        |                 |          |
| Relevance   |                                  | ~                    |                                                                   |                                                                                                    |     |        |         |        |                 |          |
|             |                                  | Fc<br>us<br>ar<br>ev | or example: 1<br>se "-1987" for<br>nd before 198<br>verything pub | 999-2001. You could also<br>everything published in<br>7 or "2008-" for<br>Jished in 2008 and after. |     |        |         |        |                 |          |
|             |                                  |                      |                                                                   |                                                                                                    |     |        |         |        |                 |          |

| koha 🗅               | 🕇 Cart 🔚 Lists 👻                                                                                                  |        |                                                                                                    |                    |                | Search history   | 💼 Clea |
|----------------------|----------------------------------------------------------------------------------------------------|--------|----------------------------------------------------------------------------------------------------|--------------------|----------------|------------------|--------|
|                      | MedStar Washington<br>Hospital Center                                                                             | Willia | m B. Glew, I                                                                                                    | MD, Healtl         | n Sciences Lil | brary            |        |
| Advanced s           | search   How To                                                                                                   |        |                                                                                                    |                    |                |                  |        |
| Home > Adva          | anced search                                                                                                    |        |                                                                                                    |                    |                |                  |        |
| Advance              | ed search                                                                                                    |        |                                                                                                    |                    |                |                  |        |
| Search for:          |                                                                                                    |        |                                                                                                    |                    |                |                  |        |
|                      | Keyword                                                                                                    | ~      |                                                                                                    |                    |                |                  |        |
| and                  | Keyword                                                                                                    |        |                                                                                                    |                    |                |                  |        |
| and                  | Author<br>Institution<br>Department<br>Title<br>Subject (articles only)                                           |        | Search More of                                                                                                    | options New search |                |                  |        |
| Item type Limit to a | a Medline publication type (articles only)<br>e PMID/UI<br>Conference name<br>Resident program<br>Desident status |        | Article                                                                                                    | Other              | D Pos          | ter Presentation |        |
| Sort by:             |                                                                                                    |        | on date range                                                                                                    |                    |                |                  |        |
| Relevance            |                                                                                                    |        |                                                                                                    |                    |                |                  |        |
|                      | For exampl<br>use "-1987"<br>and before<br>everything                                                             |        | le: 1999-2001. You could also<br>for everything published in<br>1987 or "2008-" for<br>published in 2008 and after. |                    |                |                  |        |
|                      |                                                                                                    |        |                                                                                                    |                    |                | Powered by K     | oha    |

| koha 🍯      | Cart I≣ Lists -                               |                  |                   |                 | Search history  |
|-------------|-----------------------------------------------|------------------|-------------------|-----------------|-----------------|
|             | MedStar Washington<br>Hospital Center         | Glew, N          | /ID, Health       | Sciences Libraı | y               |
| Advanced se | earch   How To                                |                  |                   |                 |                 |
|             |                                               |                  |                   |                 |                 |
| Home Adva   | need coarch                                   |                  |                   |                 |                 |
| Home - Adva | need search                                   |                  |                   |                 |                 |
| Advance     | d search                                      |                  |                   |                 |                 |
| Search for: |                                               |                  |                   |                 |                 |
|             | Keyword                                       |                  |                   | 00              |                 |
|             | Keyword                                       |                  |                   |                 |                 |
| and 🗸       | Keyword                                       |                  |                   |                 |                 |
| and ~       | Keyword phrase                                |                  |                   | 0               |                 |
|             | Author phrase                                 |                  |                   |                 |                 |
|             | Institution                                   |                  |                   |                 |                 |
|             | Institution phrase                            | arch Fewer o     | ptions New search |                 |                 |
|             | Department                                    |                  |                   |                 |                 |
| Item type   | Department phrase                             |                  |                   |                 |                 |
|             | Title                                         |                  |                   |                 |                 |
| Limit to a  | Title phrase                                  |                  |                   |                 |                 |
| Confere     | Subject (articles only)                       |                  | Other             | Poster Pres     | entation        |
|             | Subject phrase (articles only)                |                  |                   |                 |                 |
| Sort by:    | Journal name                                  | ange             |                   |                 |                 |
| Relevance   | Journal name phrase                           |                  |                   |                 |                 |
|             | ISSN                                          | . You could also |                   |                 |                 |
|             | Medline publication type (articles only)      | 8-" for          |                   |                 |                 |
|             | Medine publication type phrase(articles only) | 2008 and after.  |                   |                 |                 |
|             |                                               |                  |                   |                 |                 |
|             | Contenence name                               | ~                |                   |                 | Powered by Koha |
#### opac-facets.inc

|   | 1   | [% USE raw %]                                       |                                                                                                    |  |  |
|---|-----|-----------------------------------------------------|----------------------------------------------------------------------------------------------------|--|--|
|   | 2   | [% USE AuthorisedValues %]                          |                                                                                                    |  |  |
|   | 3   | [% USE Languages %]                                 |                                                                                                    |  |  |
|   | 4   | [% IF                                               | ( opacfacets 🎎 facets_loop 🍇 total ) %]                                                                                                    |  |  |
|   | 5 [ | - <d< th=""><th>iv id="search-facets"&gt;</th></d<> | iv id="search-facets">                                                                                                    |  |  |
|   | 6   |                                                     | <h2><a class="menu-collapse-toggle" href="#">Refine your search</a></h2>                                                                                                    |  |  |
|   | 7 [ |                                                     | <ul><li><li>class="menu-collapse"&gt;</li></li></ul>                                                                                                    |  |  |
|   | 8 [ | !>                                                  |                                                                                                    |  |  |
|   | 9   |                                                     | <li id="availability_facet"><h3 id="facet-availability">Availability</h3></li>                                                                                                    |  |  |
| 1 | 0   |                                                     | <ul></ul>                                                                                                    |  |  |
| 1 | 1   |                                                     |                                                                                                    |  |  |
| 1 | 2   |                                                     | [% IF ( available ) %]                                                                                                    |  |  |
| 1 | 3   |                                                     | <pre><strong>Showing only available items</strong><li><a \$raw="" %]&amp;sort_by="[%&lt;/th" %][%="" (="" )="" cgi-bin="" href="/cgi-bin/koha/opac-search.pl?[% query_cgi   \$raw %][% ]&lt;/pre&gt;&lt;/th&gt;&lt;/tr&gt;&lt;tr&gt;&lt;th&gt;1&lt;/th&gt;&lt;th&gt;4&lt;/th&gt;&lt;th&gt;&lt;/th&gt;&lt;th&gt;[% ELSE %]&lt;/th&gt;&lt;/tr&gt;&lt;tr&gt;&lt;th&gt;1&lt;/th&gt;&lt;th&gt;5&lt;/th&gt;&lt;th&gt;&lt;/th&gt;&lt;th&gt;&lt;a href=" if="" koha="" limit_cgi="" opac-search.pl?[%="" query_cgi="" sort_by=""  =""></a></li></pre>                                                                                                    |  |  |
| 1 | 6   |                                                     | [% END %]                                                                                                    |  |  |
| 1 | 7   |                                                     | 11                                                                                                    |  |  |
| 1 | 8   |                                                     |                                                                                                    |  |  |
| 1 | 9   |                                                     | [% IF ( related ) %] <li>(related searches: [% FOREACH relate IN related %][% relate.related_search   html %][% END %])</li>                                                                                                    |  |  |
| 2 | 0   |                                                     | 11                                                                                                    |  |  |
| 2 | 1   | >                                                   |                                                                                                    |  |  |
| 2 | 2   |                                                     | [% FOREACH facets loo IN facets loop %]                                                                                                    |  |  |
| 2 | 3   | 4                                                   | [% IF facets loo.facets.size > 0 %]                                                                                                    |  |  |
| 2 | 4   |                                                     | <pre><li id="[% facets_loo.type_id   html %]"></li></pre>                                                                                                    |  |  |
| 2 | 5   |                                                     | [% IF facets loo.type_label_Authors %] <h3 id="facet-authors">Authors</h3> [% END %]                                                                                                    |  |  |
| 2 | 6   |                                                     | [* IF facets loo.type label Titles *] <haild="facet-titles">Titles[* END *]</haild="facet-titles">                                                                                                    |  |  |
| 2 | 7   |                                                     | [* IF facets loo.type label Topics *] <n3 id="facet-topics">Topics </n3> [* END *]                                                                                                    |  |  |
| 2 | 8   |                                                     | [* IF facets 100.type label Placet s] <a facet-series"="" href="https://www.slaces/bases/base&lt;/th&gt;&lt;/tr&gt;&lt;tr&gt;&lt;th&gt;2&lt;/th&gt;&lt;th&gt;9&lt;/th&gt;&lt;th&gt;&lt;/th&gt;&lt;th&gt;[* if facets ioo.type label series *j&lt;hs id=">seriesseries</a> |  |  |
| 0 | 1   |                                                     | [% If facets foo. type label item types \$1<5 Id="facet-item types">item types1< End \$1                                                                                                    |  |  |
| 3 | -   |                                                     | [% IF facets_loo.type_tabel_collectioncodes signs id="facet-collections">collections [% IF facets_loo_type_tabel_collectioncodes signs id="facet-collections">collections [% IF facets_loo_type_tabel_collectioncodes signs id="facet-collections"]                                                                                                    |  |  |
| 2 | 3   |                                                     | [% If facets_inclestandMade %] \ 15 fu- facet-fanguages">Languages(/15) [% END %]                                                                                                    |  |  |
| 2 | 4   |                                                     | [* UNLESS SINGLEDIALCHAUGE *]                                                                                                    |  |  |
|   |     |                                                     |                                                                                                    |  |  |

#### opac-facets.inc

| ONA ■Cart ■<br>MedSta<br>Hospita                                                                                                    | ar Washington  | William B. Glew, MD, Heal                                                                                                    | th Sciences Library                                              | Istory Clear |
|----------------------------------------------------------------------------------------------------|----------------|----------------------------------------------------------------------------------------------------|------------------------------------------------------------------|--------------|
| Authors catalog 🛛 🗸                                                                                                    | heimlich       |                                                                                                    |                                                                  | ٩            |
| Advanced search   Hov                                                                                                    | w To           |                                                                                                    |                                                                  |              |
| Home • Results of search f                                                                                                    | for 'heimlich' |                                                                                                    |                                                                  |              |
| Refine your search                                                                                                    | Your se        | earch returned 20 results. 🔉                                                                                                    |                                                                  |              |
| Authors                                                                                                    |                |                                                                                                    | Relevance                                                        | ~            |
| Aliyu, Sainfer<br>Barone, Jory<br>Burman, Kenneth D                                                                                                  | 🖋 Unhig        | hlight   Select all Clear all   Select titles to: Add to                                                                                                    | Save                                                             |              |
| Heimlich, Layla<br>Heimlich, S Layla<br>Show more                                                                                                    | □ 1.           | Defining Diagnostic Error: A Scoping Review to Assess the<br>Diagnosis in Health Care.<br>MedStar authors: Heimlich, Layla   Hill, Mary A   Hunte, Haslyn                                                                                                    | Impact of the National Academies' Report Impro<br>Smith, Kelly M | ving         |
| Conference<br>Journal Article<br>Poster Presentation<br>opics<br>*Adenocarcinoma<br>*Atherosclerosis/pc<br>[Prevention & Control]<br>*Carotid Artery |                | PMID: 35405723<br>Year: 2022<br>Citation: Journal of patient safety, 2022 Apr 08<br>Institution: MedStar Washington Hospital Center<br>Department: Library   MedStar Institute for Quality and Safety<br>Medline publication type: Journal Article<br>Form of publication: Journal Article<br>All authors: Giardina TD, Heimlich SL, Hill MA, Hunte H, Singh H, Smith KM |                                                                  |              |
| Diseases/pc [Prevention<br>& Control]<br>*Coronary Artery<br>Disease/pc [Prevention<br>& Control]                                                    |                | DOI: https://dx.doi.org/10.1097/PTS.000000000000999                                                                                                    |                                                                  |              |
| Show more<br>Collections                                                                                                    | ∟ 2.           | I-124 PETICE VERSUS CONVENTIONAL RADIOLOGINE IMAGING IN d<br>MedStar authors: Burman, Kenneth D   Heimlich, S Layla   Van No<br>PMID: 31452449                                                                                                    | pstrand, Douglas   Wartofsky, Leonard   Wu, Di   Ylli, D         | orina        |

# And now, the hard part: opac results and opac detail

### MARC21slim2OPACResults.xsl MARC21slim2OPACDetail.xsl

/usr/share/koha/opac/htdocs/opactmpl/bootstrap/en/xslt

? run ? sbin ? snap 2 SIV ? sys ? tmp usr ? bin ? games ? include ? lib ? lib32 ? lib64 ? libexec ? libx32 ? local ? sbin share ? aclocal ? adduser 2 alsa ? apache2 ? applications ? apport ? apps

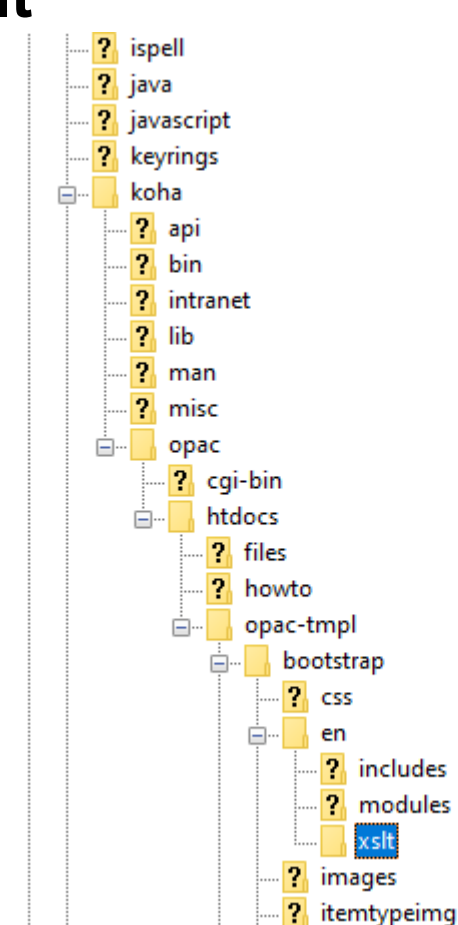

#### The good news is...

- You can call them anything you want
- You can put them anywhere you want
  - Even on a different server!

#### Administration → System preferences

| OPACUserSummary        | Show  v a summary of a logged in patron's checkouts, overdues, holds and charges on the OPAC start page.                                                                                                    |
|------------------------|----------------------------------------------------------------------------------------------------|
| OPACXSLTDetailsDisplay | Display OPAC details using XSLT stylesheet at: <pre>strap/en/xslt/new_authcat_detail.xsl Options:     Enter "default" for the default stylesheet     Put a path to define an xslt file     Put a URL for an external specific stylesheet. If you have multiple stylesheets for different languages the placeholder {langcode} will be replaced with current interface language.</pre>                                                                                                    |
| OPACXSLTListsDisplay   | Display lists in the OPAC using XSLT stylesheet at: default<br>Options:<br>• Enter "default" for the default stylesheet<br>• Put a path to define an xslt file<br>• Put a URL for an external specific stylesheet.<br>If you have multiple stylesheets for different languages the placeholder (langcode) will be replaced with current interface language.                                                                                                    |
| OPACXSLTResultsDisplay | Display OPAC results using XSLT stylesheit at: trap/en/xslt/new_authcat_results.xsl<br>Options:<br>• Enter "default" for the default stylesheet<br>• Put a path to define an xslt file<br>• Put a URL for an external specific stylesheet.<br>• NOTE: The system preference PassItemMarcToXSLT must be enabled if your custom stylesheet utilizes data in the item fields<br>If you have multiple stylesheets for different languages the placeholder {langcode} will be replaced with current interface language. |

### Administration → System preferences

| OPACUserSummary                   | Show  v a summary of a logged in patron's checkouts, overdues, holds and charges on the OPAC start page.                                                                                                    |
|-----------------------------------|----------------------------------------------------------------------------------------------------|
| OPACXSLTDetailsDisplay (modified) | Display OPAC details using XSLT stylesheet at: http://dokument.space/detail.xsl<br>Options:<br>• Enter "default" for the default stylesheet<br>• Put a path to define an xslt file<br>• Put a URL for an external specific stylesheet.<br>If you have multiple stylesheets for different languages the placeholder {langcode} will be replaced with current interface language.                                                                                                    |
| OPACXSLTListsDisplay              | Display lists in the OPAC using XSLT stylesheet at: default<br>Options:<br>• Enter "default" for the default stylesheet<br>• Put a path to define an xslt file<br>• Put a URL for an external specific stylesheet.<br>If you have multiple stylesheets for different languages the placeholder (langcode) will be replaced with current interface language.                                                                                                    |
| OPACXSLTResultsDisplay (modified) | Display OPAC results using XSLT whether is the interval of the interval of the |

#### 1. Redifferentiation of Differentiated Thyroid Cancer: Clinical Insights from a Narrative Review of Literature. [Review]

MedStar authors: Burman, Kenneth D | Heimlich, Layla | Kulkarni, Kanchan | Van Nostrand, Douglas | Veytsman, Irina PMID: 36792922 Year: 2023 Citation: Thyroid. 33(6):674-681, 2023 06. Institution: MedStar Health Research Institute | MedStar Washington Hospital Center | Washington Cancer Institute Department: Library | Medicine/Endocrinology | Radiology

Medline publication type: Journal Article | Review

Form of publication: Journal Article

All authors: Burman KD, Heimlich L, Kulkarni K, Van Nostrand D, Veytsman I

DOI: https://dx.doi.org/10.1089/thy.2022.0632

🐂 Add to cart

#### Results page

#### 2. Exploring the Use of Common Strict Search Criteria in Nursing Literature Searches.

MedStar authors: Heimlich, Layla PMID: 36728635 Year: 2023 Citation: Nurse Educator. 48(4):182-186, 2023 Jul-Aug 01. Institution: MedStar Washington Hospital Center Department: Library Medline publication type: Journal Article Form of publication: Journal Article All authors: Truex ES, Spinner E, Hillyer J, Ettien A, Wade S, Calhoun C, Wolf G, Hedreen R, Heimlich L, Nickum A, Vonderheid SC DOI: https://dx.doi.org/10.1097/INIE.00000000001353

#### 🏋 Add to cart

3. Defining Diagnostic Error: A Scoping Review to Assess the Impact of the National Academies' Report Improving Diagnosis in Health Care.
 MedStar authors: Heimlich, Layla | Hill, Mary A | Hunte, Haslyn | Smith, Kelly M

#### **Results xsl**

```
<!-- Other Title Statement: Alternate Graphic Representation (MARC 880) -->
<xsl:if test="$display880">
  <xsl:call-template name="m880Select">
  <!-- Modified for authcat: -->
    <xsl:with-param name="basetags">099</xsl:with-param>
    <xsl:with-param name="codes">ab</xsl:with-param>
    <xsl:with-param name="class">results summary other title</xsl:with-param>
    <xsl:with-param_name="label">PMID: </xsl:with-param>
  </xsl:call-template>
</xsl:if>
<xsl:if test="marc:datafield[@tag=246]">
<div class="results summary other title">
<span class="label">Other title: </span>
   <xsl:for-each select="marc:datafield[@tag=246]">
           <1i>>
               <xsl:call-template name="subfieldSelect">
                   <xsl:with-param name="codes">ab</xsl:with-param>
               </xsl:call-template>
           </xsl:for-each>
   </div>
</xsl:if>
```

#### **Results xsl**

```
</rsl:if>
```

```
<xsl:if test="marc:datafield[@tag=246]">
<div_class="results_summary_other_title">
<span_class="label">Other_title: </span>
```

#### Exploring the Use of Common Strict Search Criteria in Nursing Literature Searches.

MedStar author(s): Heimlich, Layla, MWHC

PMID: 36728635

Institution: MedStar Washington Hospital Center

Department: Library

Form of publication: Journal Article

Medline article type(s): Journal Article

Detail page

Subject headings: | Nursing Education Research | Humans | Focus Groups | Faculty, Nursing | \*Students, Nursing

Year: 2023

Local holdings: Available online from MWHC library: 1996 - present

ISSN: 0363-3624

Name of journal: Nurse educator

Abstract: BACKGROUND: Health sciences librarians and nursing journal contributors have expressed concern about the impact of using strict parameters when searching the literature.CONCLUSION: Reliance on strict limits can be detrimental to pertinent results; however, appropriate use is essential for relevant results. Pedagogy focused on searching the nursing literature needs to emphasize that limits are tools to be used judiciously. Copyright 2022 Wolters Kluwer Health, Inc. All rights reserved.METHODS: Fourteen online focus groups were conducted with 54 participants: direct care nurses, health sciences librarians, nursing faculty, and nursing students. Nursing faculty and health sciences librarians were included as participants to add perspective to the origins and effects of the use of stringent search criteria.PURPOSE: The purpose of this study was to explore the use of strict search criteria (eg, 5-year rule, "nurse as author") by direct care nurses and nursing students.RESULTS: The majority of the nurses viewed the 5-year rule and nurse as author search limits favorably, while noting that a strict date range may hamper successful searching. Librarians viewed these search criteria more unfavorably but recognized the value of topic-appropriate search limits. All authors: Truex ES, Spinner E, Hillyer J, Ettien A, Wade S, Calhoun C, Wolf G, Hedreen R, Heimlich L, Nickum A, Vonderheid SC Original year of publication: 2022

Fiscal year: FY2024

Fiscal year of original publication: FY2023

Digital Object Identifier: https://dx.doi.org/10.1097/NNE.00000000001353

ORCID: Layla Heimlich: https://orcid.org/0000-0001-5529-3742

Date added to catalog: 2023-03-17

| 188 | - | -                                                                  |                                                                                                    |
|-----|---|--------------------------------------------------------------------|----------------------------------------------------------------------------------------------------|
| 189 | - |                                                                    |                                                                                                    |
| 190 | - |                                                                    |                                                                                                    |
| 191 |   |                                                                    |                                                                                                    |
| 192 |   |                                                                    | PMID                                                                                                    |
| 193 | Ê | ]                                                                  | <pre>(xsl:if test="marc:datafield[@tag=099]"&gt;</pre>                                                                                                    |
| 194 | Ê | ]                                                                  | <span class="results_summary"></span>                                                                                                    |
| 195 |   |                                                                    | <span class="label">PMID: </span>                                                                                                    |
| 196 | Ê | ]                                                                  | <pre><xsl:for-each select="marc:datafield[@tag=099]"></xsl:for-each></pre>                                                                                          |
| 197 | Ê | 1                                                                  | <xsl:call-template name="subfieldSelect"></xsl:call-template>                                                                                                    |
| 198 |   |                                                                    | <xsl:with-param name="codes">a</xsl:with-param>                                                                                                    |
| 199 |   |                                                                    | <xsl:with-param name="delimeter"><xsl:text>   </xsl:text></xsl:with-param>                                                                                          |
| 200 | - | - 1                                                                |                                                                                                    |
| 201 | - |                                                                    |                                                                                                    |
| 202 | - |                                                                    |                                                                                                    |
| 203 | - | •                                                                  | <pre></pre>                                                                                                    |
| 204 |   |                                                                    |                                                                                                    |
| 205 |   | <                                                                  | <pre>(! institution&gt;</pre>                                                                                                    |
| 206 | Ē | <xsl< td=""><td>if test="marc:datafield[@tag=651]"&gt;</td></xsl<> | if test="marc:datafield[@tag=651]">                                                                                                    |
| 207 | Ę | ]                                                                  | <span class="results_summary institution"></span>                                                                                                    |
| 208 | Ę | ]                                                                  | <xsl:if test="marc:datafield[@tag=651]/@ind1=' '"></xsl:if>                                                                                                    |
| 209 |   |                                                                    | <pre><span class="label">Institution: </span></pre>                                                                                                    |
| 210 |   |                                                                    |                                                                                                    |
| 211 | Ę | ]                                                                  | <xsl:for-each select="maro:datafield[@tag=651]"></xsl:for-each>                                                                                                    |
| 212 | Ę | ]                                                                  | <a><xsl:attribute name="href">/cgi-bin/koha/opac-search.pl?g=code-institution:"<xsl:value-of select="marc:subfield[@code='a']"></xsl:value-of>"</xsl:attribute></a> |
| 213 | - |                                                                    | <xsl:value-of select="marc:subfield[@code='a']"></xsl:value-of>                                                                                                    |
| 214 |   |                                                                    | <pre><xsl:if test="position()!=last()"><span class="separator"><xsl:text>   </xsl:text></span></xsl:if></pre>                                                       |
| 215 |   |                                                                    |                                                                                                    |
| 216 | - |                                                                    |                                                                                                    |
| 217 | - |                                                                    |                                                                                                    |
| 218 |   |                                                                    |                                                                                                    |

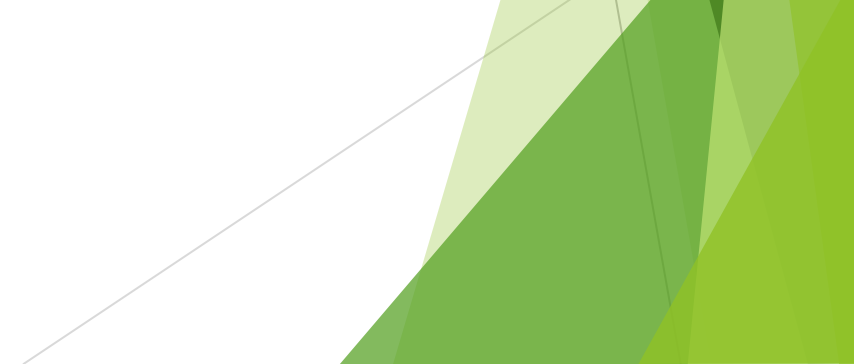

| 188 | ŀ | -               |                                                                                                    |
|-----|---|-----------------|----------------------------------------------------------------------------------------------------|
| 189 | - | -               |                                                                                                    |
| 190 | - | - <             | /xsl:if>                                                                                                    |
| 191 |   |                 |                                                                                                    |
| 192 |   | <               | ! PMID>                                                                                                    |
| 193 | É | ] <             | xsl:if test="marc:datafield[@tag=099]">                                                                                                    |
| 194 | Ę | ]               | <span class="results_summary"></span>                                                                                                    |
| 195 |   |                 | <pre><span class="label">PMID: </span></pre>                                                                                                    |
| 196 | Ę | ]               | <pre><xsl:for-each select="marc:datafield[@tag=099]"></xsl:for-each></pre>                                                                                          |
| 197 | Ę | ]               | <xsl:call-template name="subfieldSelect"></xsl:call-template>                                                                                                    |
| 198 |   |                 | < <u>xsl:with-param_name="oodes"&gt;a</u>                                                                                                    |
| 199 |   |                 | <xsl:with-param name="delimeter"><xsl:text>   </xsl:text></xsl:with-param>                                                                                          |
| 200 | ŀ | -               |                                                                                                    |
| 201 | ŀ |                 |                                                                                                    |
| 202 | ŀ | - !             |                                                                                                    |
| 203 | ŀ | - <             | /xsl:if>                                                                                                    |
| 204 |   |                 |                                                                                                    |
| 205 | L | _ <             | ! institution>                                                                                                    |
| 206 | 노 | <pre>xsl:</pre> | <pre>if test="marc:datafield[@tag=651]"&gt;</pre>                                                                                                    |
| 207 | 노 | -]              | <pre><span class="results_summary institution"></span></pre>                                                                                                    |
| 208 | F | 1               | <pre><xsl:if test="marc:datafield[@tag=651]/@indl=' '"></xsl:if></pre>                                                                                              |
| 209 |   |                 | <pre><span class="label">Institution: </span></pre>                                                                                                    |
| 210 | L | -               |                                                                                                    |
| 211 | 노 | 1               | <xs1:for-each select="marc:datafield[@tag=651]"></xs1:for-each>                                                                                                    |
| 212 | F | 1               | <a><xs1:attribute name="href">/cg1-bin/koha/opac-search.pl?g=code-institution:"<xs1:value-of select="marc:subfield[@code='a']"></xs1:value-of>"</xs1:attribute></a> |
| 213 |   | -               | cxsl:value-of select="marc:subfield[@code='a']"/>                                                                                                    |
| 214 |   |                 | <pre><xsl:if test="position()!=last()"><span class="separator"><xsl:text>   </xsl:text></span></xsl:if></pre>                                                       |
| 215 |   | -               | <pre></pre>                                                                                                    |
| 216 |   | -               |                                                                                                    |
| 217 |   |                 |                                                                                                    |
| 218 |   |                 |                                                                                                    |

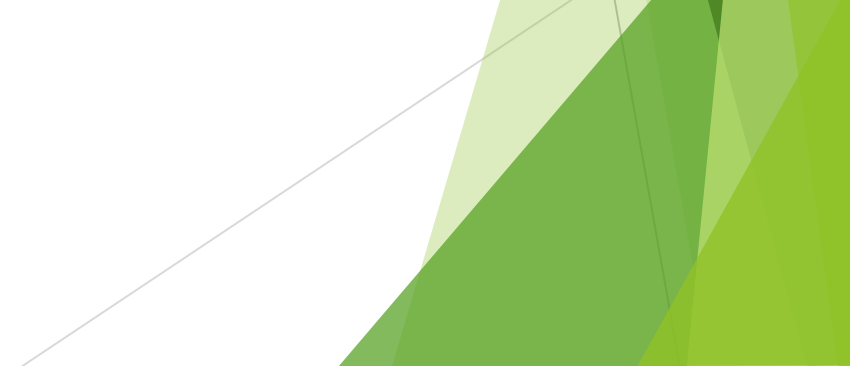

| 188 | H       |                                                                                                    |
|-----|---------|----------------------------------------------------------------------------------------------------|
| 189 | -       |                                                                                                    |
| 190 | -       |                                                                                                    |
| 191 |         |                                                                                                    |
| 192 |         | PMID                                                                                                    |
| 193 | <b></b> | <xsl:if test="marc:datafield[@tag=099]"></xsl:if>                                                                                                    |
| 194 | Þ       | <span class="results_summary"></span>                                                                                                    |
| 195 |         | <span class="label">PMID: </span>                                                                                                    |
| 196 | Þ       | < <b>xsl:for</b> -each <b>select=</b> "marc:datafield[@tag=099]">                                                                                                  |
| 197 | Ê       | <pre><xsl:call-template name="subfieldSelect"></xsl:call-template></pre>                                                                                           |
| 198 |         | <xsl:with-param name="codes">a</xsl:with-param>                                                                                                    |
| 199 |         | <pre><xsl:with-param name="delimeter"><xsl:text>   </xsl:text></xsl:with-param></pre>                                                                              |
| 200 | -       |                                                                                                    |
| 201 | -       |                                                                                                    |
| 202 | -       |                                                                                                    |
| 203 | -       |                                                                                                    |
| 204 |         |                                                                                                    |
| 205 |         | institution                                                                                                    |
| 206 | <       | xsl:if test="marc:datafield[@tag=651]">                                                                                                    |
| 207 | 모       | <pre><span class="results_summary institution"></span></pre>                                                                                                    |
| 208 | 딕       | <pre><xs1:if test="marc:datafield[@tag=651]/@ind1=' '"></xs1:if></pre>                                                                                             |
| 209 |         | <pre>span class="label"&gt;Institution: </pre>                                                                                                    |
| 210 | 上       |                                                                                                    |
| 211 | 님       | <xsl:for-each_select="marc:datafield[@tag=651]"></xsl:for-each_select="marc:datafield[@tag=651]">                                                                  |
| 212 | 닏       | <a><xs1:attribute name="href">/cgi-bin/koha/opac-search.pl?q=code-institution:"<xs1:value-of select="marc:subfield[@code='a']"></xs1:value-of></xs1:attribute></a> |
| 213 |         | <xsl:value-of_select="marc:subfield[@code='a']"></xsl:value-of_select="marc:subfield[@code='a']">                                                                  |
| 214 |         | <pre><xsl:if test="position()!=last()"><span class="separator"><xsl:text>   </xsl:text></span></xsl:if></pre>                                                      |
| 215 | -       |                                                                                                    |
| 216 |         |                                                                                                    |
| 217 | -       |                                                                                                    |
| 218 |         |                                                                                                    |

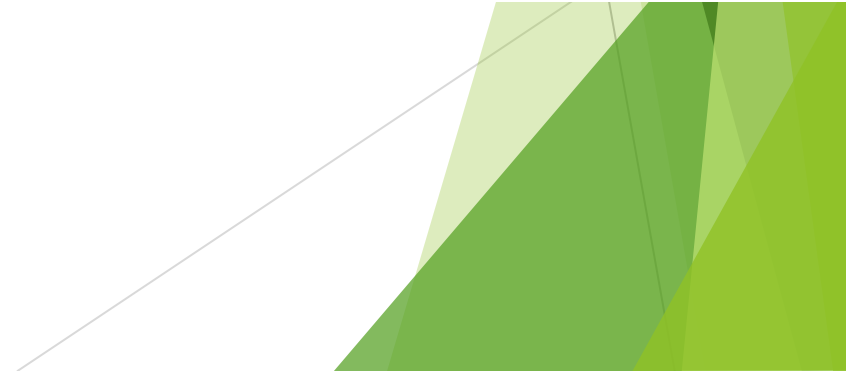

| 188 | F | -                                                                  |                                                                                                    |
|-----|---|--------------------------------------------------------------------|----------------------------------------------------------------------------------------------------|
| 189 | - |                                                                    |                                                                                                    |
| 190 | - |                                                                    |                                                                                                    |
| 191 |   |                                                                    |                                                                                                    |
| 192 |   |                                                                    | (! PMID>                                                                                                    |
| 193 | þ | ]                                                                  | <pre>(xsl:if test="marc:datafield[@tag=099]"&gt;</pre>                                                                                                    |
| 194 | Þ | ]                                                                  | <span class="results_summary"></span>                                                                                                    |
| 195 |   |                                                                    | <span class="label">PMID: </span>                                                                                                    |
| 196 | Þ | ]                                                                  | <pre><xsl:for-each select="marc:datafield[@tag=099]"></xsl:for-each></pre>                                                                                          |
| 197 | Þ | 1                                                                  | <xsl:call-template name="subfieldSelect"></xsl:call-template>                                                                                                    |
| 198 |   |                                                                    | <xsl:with-param name="codes">a</xsl:with-param>                                                                                                    |
| 199 |   |                                                                    | <xsl:with-param name="delimeter"><xsl:text>   </xsl:text></xsl:with-param>                                                                                          |
| 200 | - | - 1                                                                |                                                                                                    |
| 201 | - |                                                                    |                                                                                                    |
| 202 | - |                                                                    |                                                                                                    |
| 203 | - | •                                                                  |                                                                                                    |
| 204 |   |                                                                    |                                                                                                    |
| 205 |   | <                                                                  | <pre>(! institution&gt;</pre>                                                                                                    |
| 206 | Ę | <xsl< td=""><td>if test="marc:datafield[@tag=651]"&gt;</td></xsl<> | if test="marc:datafield[@tag=651]">                                                                                                    |
| 207 | Ę | ]                                                                  | <span class="results_summary institution"></span>                                                                                                    |
| 208 | Ę | ]                                                                  | <xsl:if test="marc:datafield[@tag=651]/@ind1=' '"></xsl:if>                                                                                                    |
| 209 |   |                                                                    | <pre><span class="label">Institution: </span></pre>                                                                                                    |
| 210 | F |                                                                    |                                                                                                    |
| 211 | Ę | ]                                                                  | <xsl:for-each select="maro:datafield[@tag=651]"></xsl:for-each>                                                                                                    |
| 212 | Ę | ]                                                                  | <a><xsl:attribute name="href">/cgi-bin/koha/opac-search.pl?g=code-institution:"<xsl:value-of select="marc:subfield[@code='a']"></xsl:value-of>"</xsl:attribute></a> |
| 213 | - |                                                                    | <xsl:value-of select="marc:subfield[@code='a']"></xsl:value-of>                                                                                                    |
| 214 |   |                                                                    | <pre><xsl:if test="position()!=last()"><span class="separator"><xsl:text>   </xsl:text></span></xsl:if></pre>                                                       |
| 215 | - |                                                                    |                                                                                                    |
| 216 | - |                                                                    |                                                                                                    |
| 217 | - |                                                                    |                                                                                                    |
| 218 |   |                                                                    |                                                                                                    |

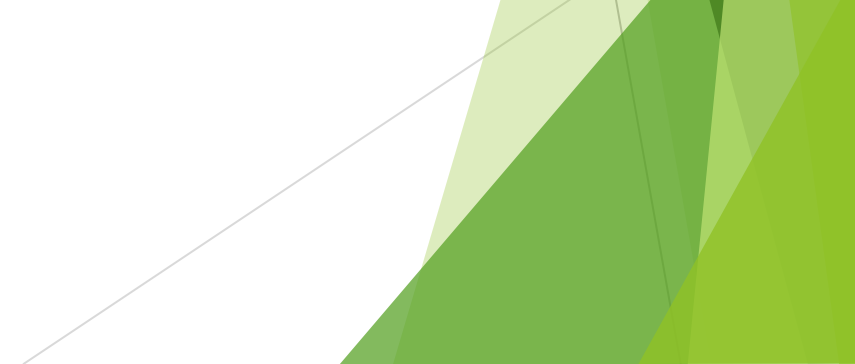

# You will not get this right the first time, either

 $h_{h}$ 

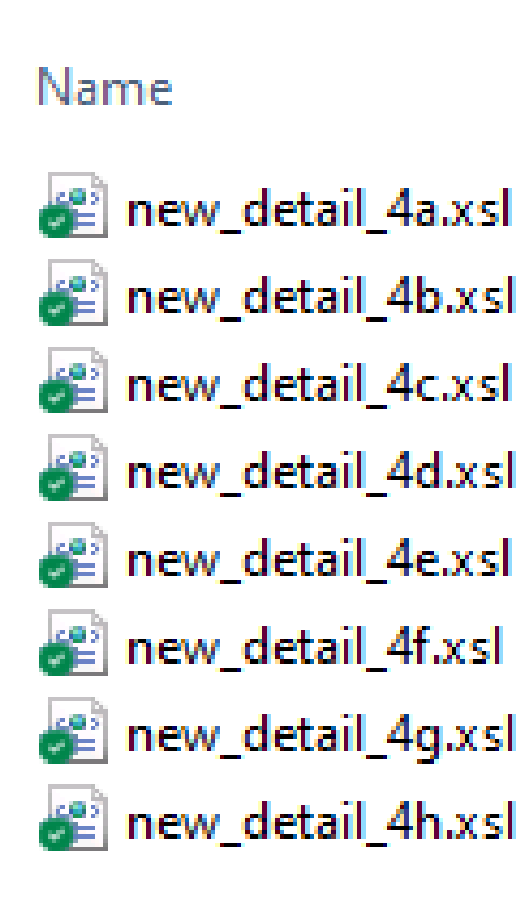

Date modified

2/21/2023 12:19 PM 2/21/2023 12:31 PM 2/21/2023 12:34 PM 2/21/2023 1:01 PM 2/21/2023 1:58 PM 2/21/2023 3:24 PM 2/21/2023 3:31 PM 2/21/2023 4:28 PM

### The OPAC is ready to use

#### Now let's get some citations

## Koha item types

- Journal article
- Conference presentation
- Poster presentation
- (Book—author)
- (Book—editor)
- (Book—chapter author)
- Other

## **Gathering citations**

- Who publishes in your institution?
- Set up an autoalert searching for names, institutions, or other identifying keywords
- My autoalert looks for MedStar, Washington Hospital Center, National Rehabilitation Hospital, and other hospitals

You're on your own here

#### Autoalerts are sent to a folder

|   | All Unread      |                                         |                                             |                       |
|---|-----------------|-----------------------------------------|---------------------------------------------|-----------------------|
| ! | ①   ①   From    | Subject                                 |                                             | Received 📥            |
|   | webman@ovid.com | [EXTERNAL] 2017 Local Authors - MedStar | AutoAlert: 2017 local author search medstar | Sat 8/19/2023 4:29 AM |
|   | webman@ovid.com | [EXTERNAL] 2017 Local Authors - MedStar | AutoAlert: 2017 local author search medstar | Tue 8/22/2023 4:47 AM |
|   | webman@ovid.com | [EXTERNAL] 2017 Local Authors - MedStar | AutoAlert: 2017 local author search medstar | Wed 8/23/2023 4:31 AM |
|   | webman@ovid.com | [EXTERNAL] 2017 Local Authors - MedStar | AutoAlert: 2017 local author search medstar | Thu 8/24/2023 4:36 AM |
|   | webman@ovid.com | [EXTERNAL] 2017 Local Authors - MedStar | AutoAlert: 2017 local author search medstar | Fri 8/25/2023 4:43 AM |
|   | webman@ovid.com | [EXTERNAL] 2017 Local Authors - MedStar | AutoAlert: 2017 local author search medstar | Sat 8/26/2023 4:32 AM |
|   | webman@ovid.com | [EXTERNAL] 2017 Local Authors - MedStar | AutoAlert: 2017 local author search medstar | Tue 8/29/2023 4:46 AM |
|   | webman@ovid.com | [EXTERNAL] 2017 Local Authors - MedStar | AutoAlert: 2017 local author search medstar | Thu 8/31/2023 4:40 AM |
|   | webman@ovid.com | [EXTERNAL] 2017 Local Authors - MedStar | AutoAlert: 2017 local author search medstar | Fri 9/1/2023 4:37 AM  |
|   | webman@ovid.com | [EXTERNAL] 2017 Local Authors - MedStar | AutoAlert: 2017 local author search medstar | Sat 9/2/2023 4:33 AM  |
|   |                 |                                         |                                             |                       |

[EXTERNAL] 2017 Local Authors - MedStar AutoAlert: 2017 local author search medstar

webman@ovid.com To 🛛 🖲 King, Fred (i) We removed extra line breaks from this message.

\*\*ATTENTION: This email originated from outside the MedStar Health network. \*\* DO NOT CLICK links or attachments unless you recognize the sender and know the content is safe.

Total documents retrieved: 8

Results Generated From:

Ovid MEDLINE(R) Epub Ahead of Print and In-Process, In-Data-Review & Other Non-Indexed Citations <September 01, 2023>

Ovid MEDLINE(R) Epub Ahead of Print <September 01, 2023> (updates since 2023-08-31) Ovid MEDLINE(R) Epub Ahead of Print and In-Process, In-Data-Review & Other Non-Indexed Citations <September 01, 2023> Ovid MEDLINE(R) PubMed-not-MEDLINE <September 01, 2023> (updates since 2023-08-31) Ovid MEDLINE(R) Epub Ahead of Print and In-Process, In-Data-Review & Other Non-Indexed Citations <September 01, 2023> Ovid MEDLINE(R) PubMed-not-MEDLINE <2021> (updates since 2023-08-31) Ovid MEDLINE(R) Epub Ahead of Print and In-Process, In-Data-Review & Other Non-Indexed Citations <September 01, 2023> Ovid MEDLINE(R) In-Process & In-Data-Review Citations <September 01, 2023> (updates since 2023-08-31)

← Reply Reply All

### Skipping over a few things

- Download just the PMIDs
- Remove duplicates
- Remove citations already eliminated
- Put PMIDs already in the catalog in a separate file

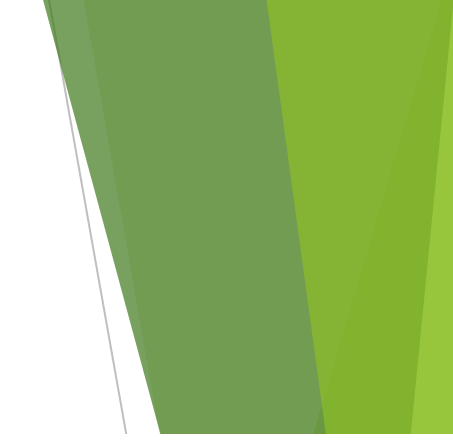

# This week there's only one article that fits my criteria

| □ All Range Clear = = 10 Per Page ∨                                                                                                    |                                          |
|----------------------------------------------------------------------------------------------------|------------------------------------------|
| View Multimedia Results                                                                                                    |                                          |
| <ul> <li>1. Exploring the Use of Common Strict Search Criteria in Nursing Literature Searches.</li> <li>Truex ES, Spinner E, Hillyer J, Ettien A, Wade S, Calhoun C, Wolf G, Hedreen R, Heimlich L, Nickum A, Vonderheid SC</li> </ul> | Abstract Reference<br>Complete Reference |
| Nurse Educator. 48(4):182-186, 2023 Jul-Aug 01.<br>[Journal Article]<br>UI: 36728635                                                                                                    | Find Similar Find Citing Articles        |
| Available online from MWHC library: 1996 - present         Digital Object Identifier         https://dx.doi.org/10.1097/NNE.0                                                                                                    | Full Text                                |
| Authors Full Name<br>Truex, Eleanor Shanklin, Spinner, Emily, Hillyer, Jean, Ettien, A'Llyn, Wade, Sarah, Calhoun, Courtney, Wolf, Grace, Hedreen, Rebecca,<br>Heimlich, Layla, Nickum, Annie, Vonderheid, Susan C                     |                                          |

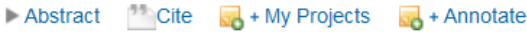

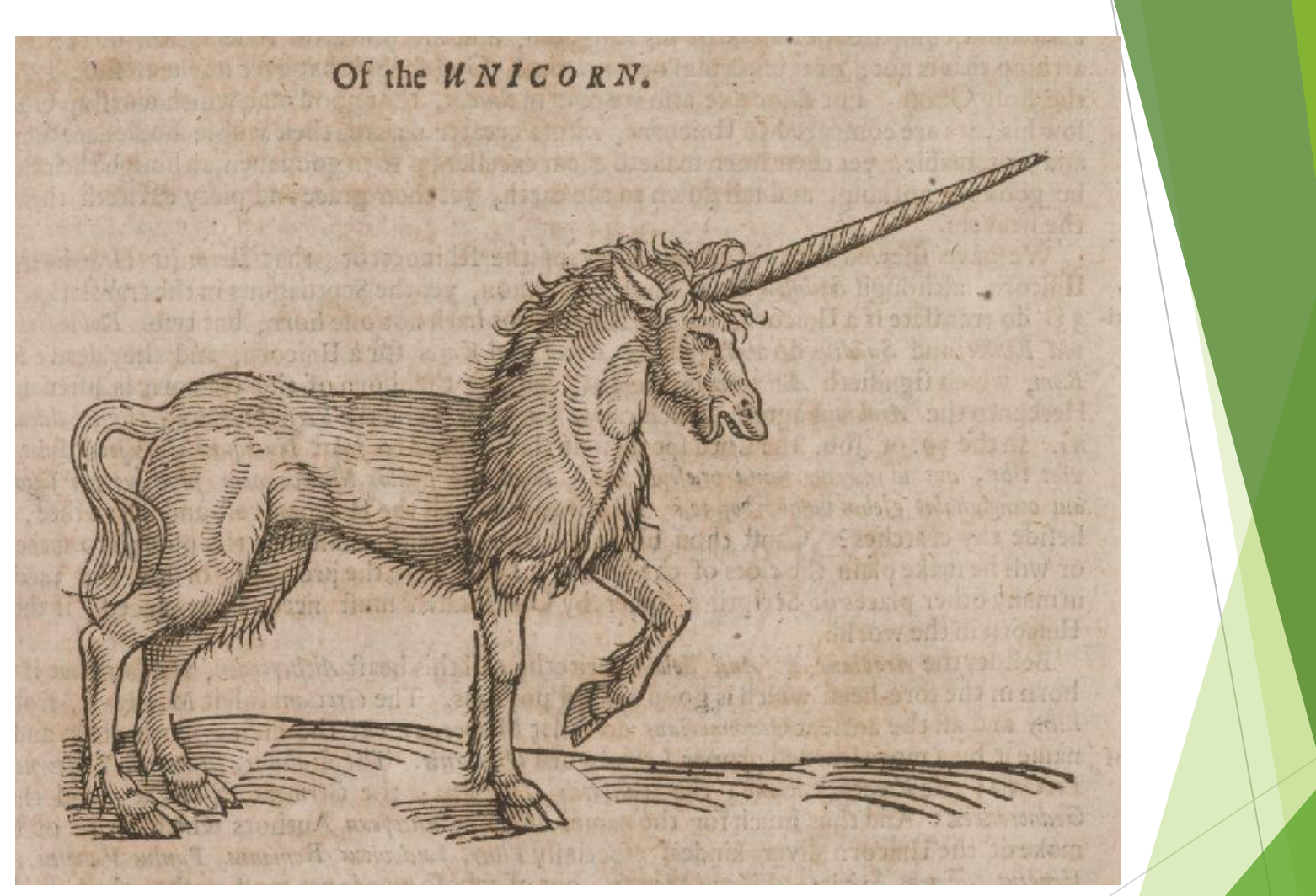

Public Domain image from the University of Houston Digital Collections https://id.lib.uh.edu/ark:/84475/do00687h41h

#### Export citations in Reference Manager format

| Export Citation(s)                                                                                             |  |  |  |  |  |  |
|----------------------------------------------------------------------------------------------------|--|--|--|--|--|--|
| Selected: 1<br>Total: 1                                                                                        |  |  |  |  |  |  |
| Format:                                                                                                    |  |  |  |  |  |  |
| Reference Manager                                                                                              |  |  |  |  |  |  |
| Fields:                                                                                                    |  |  |  |  |  |  |
| Custom                                                                                                    |  |  |  |  |  |  |
| Selected Fields: ab, ai, as, au, do, dp, ep, fa, id, il, in,<br>lg, lm, nj, ot, pp, pt, sh, so, st, ti, ui, yr |  |  |  |  |  |  |
| Include:                                                                                                    |  |  |  |  |  |  |
| Link to External Resolver                                                                                      |  |  |  |  |  |  |
| Cancel Export                                                                                                  |  |  |  |  |  |  |
|                                                                                                    |  |  |  |  |  |  |

## Why Reference Manager?

- Doesn't need to be
- Any tagged format will work
- We used to have Reference Manager, maintained files for print collection in Reference Manager
- All the steps to convert to MARC are based on Reference Manager tags
- I'm too lazy to change it

| <1 | ×                                                                                                    | AB - BACKCPOUND: Health sciences librarians and    |  |  |  |  |
|----|----------------------------------------------------------------------------------------------------|----------------------------------------------------|--|--|--|--|
| VN | - Ovid Technologies                                                                                                    | nursing journal contributors have expressed        |  |  |  |  |
| DB |                                                                                                    | concern about the impact of using strict           |  |  |  |  |
| пт | - 36728635                                                                                                    | parameters when searching the literature           |  |  |  |  |
| ΨT | - Exploring the Use of Common Strict Search Criteria in Nursing Literature Searches                                                                                                    | AB = PURPOSE: The purpose of this study was to     |  |  |  |  |
| DO | - https://dx.doi.org/10.1097/NNE.00000000001353                                                                                                    | explore the use of strict search criteria (eq. 5-  |  |  |  |  |
| 50 | $\frac{1}{1000} = \frac{1}{1000} = 1$ | vear rule "nurse as author") by direct care        |  |  |  |  |
| AS | Nurse Educe $48(4) \cdot 182 - 186$ , 2023 Jul-Aug 01                                                                                                    | nurses and nursing students                        |  |  |  |  |
| AU | - Truey ES                                                                                                    | AB - CONCLUSION: Beliance on strict limits can be  |  |  |  |  |
| AU | - Spinner E                                                                                                    | detrimental to pertinent results: however.         |  |  |  |  |
| AU | - Hillver J                                                                                                    | appropriate use is essential for relevant results. |  |  |  |  |
| AU | Ettien A                                                                                                    | Pedagogy focused on searching the nursing          |  |  |  |  |
| AU | - Wade S                                                                                                    | literature needs to emphasize that limits are      |  |  |  |  |
| AU | - Calhoun C                                                                                                    | tools to be used judiciously. Copyright © 2022     |  |  |  |  |
| AU | - Wolf G                                                                                                    | Wolters Kluwer Health, Inc. All rights reserved.   |  |  |  |  |
| AU | - Hedreen R                                                                                                    | IG - Automated                                     |  |  |  |  |
| AU | - Heimlich L                                                                                                    | IL - 0363-3624                                     |  |  |  |  |
| AU | - Nickum A                                                                                                    | PT - Journal Article                               |  |  |  |  |
| AU | - Vonderheid SC                                                                                                    | ID - 10.1097/NNE.000000000001353 [doi]             |  |  |  |  |
| FA | - Truex, Eleanor Shanklin                                                                                                    | ID - 00006223-99000000-00155 [pii]                 |  |  |  |  |
| FA | - Spinner, Emily                                                                                                    | PP - ppublish                                      |  |  |  |  |
| FA | - Hillyer, Jean                                                                                                    | LG - English                                       |  |  |  |  |
| FA | - Ettien, A'Llyn                                                                                                    | EP - 20221230                                      |  |  |  |  |
| FA | - Wade, Sarah                                                                                                    | DP - 2023 Jul-Aug 01                               |  |  |  |  |
| FA | - Calhoun, Courtney                                                                                                    | YR - 2023                                          |  |  |  |  |
| FA | - Wolf, Grace                                                                                                    |                                                    |  |  |  |  |
| FA | - Hedreen, Rebecca                                                                                                    |                                                    |  |  |  |  |
| FA | FA - Heimlich, Layla                                                                                                    |                                                    |  |  |  |  |
| FA | 7A - Nickum, Annie                                                                                                    |                                                    |  |  |  |  |
| FA | - Vonderheid, Susan C                                                                                                    |                                                    |  |  |  |  |
| IN | N – Truex, Eleanor Shanklin. Medical Librarian (Ms Truex), Chicago Metro Region, Ascension-IL Saint Joseph Hospital, Chicago, 🗍 Illinois;                                                                                                    |                                                    |  |  |  |  |
|    | Program Information Specialist (Ms Spinner), Ellis Medicine, Ellis Hospital, Schenectady, New York; Assistant Director of Nursing School                                                                                                    |                                                    |  |  |  |  |
|    | Resource Center, Retired (Ms Hillyer), Baylor University, Dallas, Texas; Head of Resource, Sharing and Discovery (Ms Ettien),                                                                                                    |                                                    |  |  |  |  |
|    | Boston University, Boston, Massachusetts; Medical Librarian (Ms Wade), Wallace School of Osteopathic Medicine,                                                                                                    |                                                    |  |  |  |  |

and Assistant Professor and Simulation Director (Dr Calhoun), Catherine W. Wood School of Nursing, Campbell University, Lillington, North Carolina; Instruction & Outreach Librarian (Ms Wolf), Carolina Community College, Sandford, North Carolina; Biology,

Human & Movement Sciences, Nursing, Psychology, and Distance Learning Librarian (Ms Hedreen), Southern Connecticut State University, New Haven; Medical Librarian (Ms Heimlich), MedStar Washington Hospital Center, Washington, District of Columbia;

Assistant Professor & Information Services & Liaison Librarian (Ms Nickum), Library of the Health Sciences, and Clinical Assistant Professor (Dr Vonderheid), University of Illinois at Chicago; and Director of Nursing Research and Nurse Residency Program Coordinator (Interim) (Dr Vonderheid), University of Illinois Hospital and Health Sciences System, Chicago.

- NJ Nurse educator
- LM Available online from MWHC library: 1996 present
- MH Humans
- MH Nursing Education Research
- MH \*Students, Nursing
- MH Faculty, Nursing
- MH Focus Groups

### Lots of search and replace

- Take out non-local authors from FA
  - FA is going to become 700\$a
- Add departments, institutions, etc.

|           | *truex_export.txt - Notepa      | ıd           |           |                  | -       |      | ×   |
|-----------|---------------------------------|--------------|-----------|------------------|---------|------|-----|
| File      | Edit Format View                | Help         |           |                  |         |      |     |
| UI        | - 36728635                      |              |           |                  |         |      |     |
| TI        | - Exploring th                  | e Use of Com | mon Stric | t Search Cr      | riteria | in   |     |
| Nur       | rsing Literature                | Searches.    |           |                  |         |      |     |
| DO        | - https://dx.d                  | oi.org/10.10 | 97/NNE.00 | 000000000000     | 1353    |      |     |
| <b>SO</b> | - I Replace                     |              |           | × -Aug           | 01.     |      |     |
| AS        | - 1                             |              |           | 01.              |         |      |     |
| AU        | - Find what:                    |              | Ein       | d Next           |         |      |     |
| AU        |                                 |              | Re        |                  |         |      |     |
| AU        | - Heplace with:                 |              | Ē         | piace            |         |      |     |
| AU        | - 1                             |              | Rep       | lace <u>A</u> ll |         |      |     |
| AU        | - 1_                            |              | G         | ancel            |         |      |     |
| AU        | _ ( Match case                  |              |           |                  |         |      |     |
| AU        | - V Wrap around                 |              |           |                  |         |      |     |
| AU        | - heareen n                     |              |           |                  |         |      |     |
| AU        | - Heimlich L                    |              |           |                  |         |      |     |
| AU        | - Nickum A                      |              |           |                  |         |      |     |
| AU        | - Vonderheid S                  | С            |           |                  |         |      |     |
| FA        | - Truex, Elean                  | or Shanklin  |           |                  |         |      |     |
| FA        | - Spinner, Emi                  | ly           |           |                  |         |      |     |
| FA        | - Hillyer, Jea                  | n            |           |                  |         |      |     |
| FA        | - Ettien, A'Ll                  | yn           |           |                  |         |      |     |
| FA        | - Wade, Sarah                   |              |           |                  |         |      |     |
| FA        | - Calhoun, Cou                  | rtney        |           |                  |         |      |     |
| FA        | - Wolf, Grace                   |              |           |                  |         |      |     |
| FA        | - Hedreen, Reb                  | ecca         |           |                  |         |      |     |
| FA        | - Heimlich, La                  | yla          |           |                  |         |      |     |
| FA        | - Nickum, Anni                  | e            |           |                  |         |      |     |
| FA        | <ul> <li>Vonderheid,</li> </ul> | Susan C      |           |                  |         |      |     |
| IN        | - Truex, Elean                  | or Shanklin. | Medical   | Librarian (      | (Ms Tru | ex), |     |
| Chi       | icago Metro Regi                | on, Ascensio | n-IL Sain | t Joseph Ho      | ospital | ,    |     |
| Chi       | icago, Illinois;                | Program Inf  | ormation  | Specialist       | (Ms Sp  | inne | r), |
| E11       | lis Medicine, El                | lis Hospital | , Schenec | tady, New Y      | ork;    |      |     |
| Ass       | sistant Director                | of Nursing   | School Re | source Cent      | er, Re  | tire | b   |
| (Ms       | s Hillyer), Bayl                | or Universit | y, Dallas | , Texas; He      | ead of  | _    |     |
|           |                                 | Ln 1, Col 1  | 100%      | Windows (CRLF)   | UTF     | 8    |     |
|           |                                 |              |           |                  |         |      |     |

### Fortunately there's a shortcut: Replace Text

Sadly no longer at ecobyte.com, but available from the Internet Archive

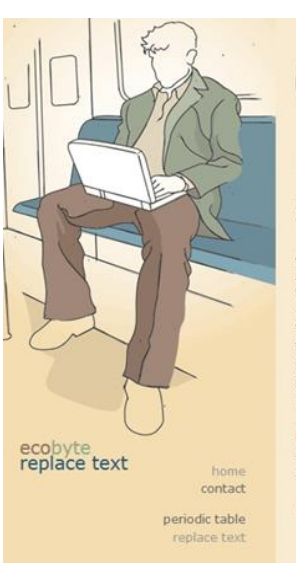

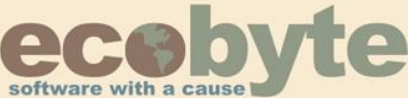

#### **Replace Text**

Replace Text, formerly called BK ReplaceEm, is the free string-replacing utility for Windows.

At its core, **Replace Text** is essentially a text search-and-replace program. However, unlike the search-replace functionality of a standard text editor, **Replace Text** is designed to operate on multiple files at once. And you need not only perform one search-replace operation per file; you can setup a list of operations to perform. If different groups of files need to have different operations performed on them, this is no problem either. You can also specify a backup file for each file processed, just in case the replace operation didn't do exactly what you wanted.

Please Note: Replace Text is designed to operate only on true text files. Do not use Replace Text on binary files (such as Word documents) unless you understand the consequences.

#### Download

- <u>Click here to download Replace Text 2.2 Now!</u>
   (alternative ZIP download with no .NET requirement)
- Please note that Replace Text is no longer supported and has known problems with some Windows 7 installations.

#### **More Info**

When specifying which files to be included in a particular replace operation, you can add one file at a time, or you can tell **Replace Text** to use all the files from a particular folder — or the files from that folder that match a given file filter (such as ".txt or ".html). You can even specify to include all files that *don't* match a particular filter. Additionally, you can decide to include the files from all subfolders of that folder.

One very powerful feature of **Replace Text** is that you can specify that the destination of the altered file be some other location than where it

#### Replace Text will look for the text in the left column and replace it with the text in the right

| Re Ecobyte Replace lext 2.2                                          |                                                                                                    |
|----------------------------------------------------------------------|----------------------------------------------------------------------------------------------------|
| File View Replace Help                                               |                                                                                                    |
| 🖗 🗀 🖻 🖮 🕎 📅 🗁 🗡 🖆 🕅                                                  |                                                                                                    |
| R A Sample Replace Group                                             | ^                                                                                                    |
| R Add 650                                                            |                                                                                                    |
| add not found                                                        |                                                                                                    |
| R add_depts                                                          |                                                                                                    |
| add_depts_20230818                                                   |                                                                                                    |
| R allstaff                                                           |                                                                                                    |
| er art k add 269f                                                    |                                                                                                    |
| R authcat_residents_2022                                             |                                                                                                    |
| R conf_rebuild_add_dates                                             |                                                                                                    |
| Reg dept of medicine                                                 |                                                                                                    |
| B for_newly_indexed_records                                          |                                                                                                    |
| R marc to ris                                                        |                                                                                                    |
| B poster_add_260                                                     |                                                                                                    |
| n poster add 269                                                     | Ŷ                                                                                                    |
| Replace Group: add_depts_20230818                                    | ▼ Add Group                                                                                                    |
| Original Text                                                        | Replacement Text                                                                                                    |
| FA - NOT FOUND: Zhang, Gongliang                                     | FA - Zhang, Gongliang\$bMHRI{e#z#KW - MedStar Health Research Institute, Virginia                                                                                                    |
| FA - NOT FOUND: Zhang, Cheng                                         | FA ·Zhang, Cheng\$bMHVI{e#z#KW ·MedStar Heart & Vascular Institute                                                                                                    |
| FA - NOT FOUND: Zeymo, Alexander                                     | FA - Zeymo, Alexander\$bMHRI{e#z#KW - MedStar Health Research Institute                                                                                                    |
| FA - NOT FOUND: Zaaqoq, Akram M                                      | FA ·Zaaqoq, Akram M\$bMWHC{}e#z#KW ·MedStar Washington Hospital Center{}e#z#KW ·Surger                                                                                                    |
| FA - NOT FOUND: Zaaqoq, Akram                                        | FA ·Zaaqoq, Akram\$bMWHC{e#z#KW · MedStar Washington Hospital Center{e#z#KW · Surgery/5                                                                                                    |
| FA - NOT FOUND: Yu, Jennifer                                         | FA ·Yu, Jennifer\$bMWHC{}e#z#KW ·MedStarWashington Hospital Center{}e#z#KW ·Surgery/Surg                                                                                                    |
| FA - NOT FOUND: Yousaf, Imran S                                      | FA - Yousaf, Imran S\$bCURT{e#z#KW - Curtis National Hand Center                                                                                                    |
| FA - NOT FOUND: Yohannes, Seife                                      | FA - Yohannes, Seife\$bMWHC{e#z#KW - MedStar Washington Hospital Center{}e#z#KW - Surgeryv                                                                                                    |
| FA - NOT FOUND: Yerasi, Charan                                       | FA - Yerasi, Charan\$bMHVI{e#z#KW - MedStar Heart & Vascular Institute                                                                                                    |
| FA - NOT FOUND: Ye, Peggy                                            | 54 Ye Record MMUHCA ###YUL, MedClar)/(schington Hearital Center/A###YUL, Obstation and                                                                                                    |
|                                                                      | TA TE, Leggyob with Cleazant with end ta was inigited to spical center (reazant with cleazant with the spical center (reazant with the spical center (reazant withe spical center (reazant wit |
| FA - NOT FOUND: Wright, Melissa A                                    | FA · Wright, Melissa A\$bMUMH()e#z#KW · MedStar Union Memorial Hospital()e#z#KW · Orthopaedic                                                                                                    |
| FA - NOT FOUND: Wright, Melissa A<br>FA - NOT FOUND: Wright, Melissa | FA - Wright, Melissa A\$bMUMH()e#z#KW - MedStar Union Memorial Hospital()e#z#KW - Orthopaedic<br>FA - Wright, Melissa \$bMUMH()e#z#KW - MedStar Union Memorial Hospital                                                                                                    |

### Replace Text add departments

|      | repla | acetext_add_depts_20230818.txt - Notepad - 🗆 🗙             |
|------|-------|------------------------------------------------------------|
| File | Ed    | lit Format View Help                                       |
| FA   | -     | NOT FOUND: Hockstein, Michael ^                            |
| FA   | -     | Hockstein, Michael\$bMWHC{}eKW - #z#MedStar Washington Hos |
| FA   | -     | NOT FOUND: Hockstein, Maxwell                              |
| FA   | -     | Hockstein, Maxwell\$bMWHC{}eKW - #z#MedStar Washington Hos |
| FA   | -     | NOT FOUND: Hill, Mary A                                    |
| FA   | -     | Hill, Mary A\$bMIQS{}eKW - #z#MedStar Institute for Qualit |
|      | _     | Higgins James PthCURT(JoKW - ###Cuntic National Hand Cor   |
|      | _     | NOT FOUND. Hettinger Aaron 7                               |
| FA   | _     | Hettinger, Aaron 7\$bNCHE{}eKW - #z#National Center for Hu |
| FA   | _     | NOT FOUND: Hettinger, A Zacharv                            |
| FA   | -     | Hettinger, Aaron Z\$bNCHF{}eKW - #z#National Center for Hu |
| FA   | -     | NOT FOUND: Henshaw, Robert M                               |
| FA   | -     | Henshaw, Robert M\$bMWHC{}eKW - #z#MedStar Washington Hosr |
| FA   | -     | NOT FOUND: Henry, Kiersten N                               |
| FA   | -     | Henry, Kiersten N\$bMMMC{}eKW - #z#MedStar Montgomery Medi |
| FA   | -     | NOT FOUND: Hembree, Walter C                               |
| FA   | -     | Hembree, Walter C\$bMUMH{}eKW - #z#MedStar Union Memorial  |
| FA   | -     | NOI FOUND: Hembree, Walter                                 |
|      | _     | Hembree, walter≯DMUMH{}ekw - #z#MedStar Union Memorial HC  |
| FΑ   | _     | Heimlich Lavla\$hMWHC{}eKW - #z#MedStar Washington Hospit  |
| FA   | _     | NOT FOUND: Heimlich. Lavla                                 |
| FA   | _     | Heimlich, Lavla\$bMWHC{}eKW - #z#MedStar Washington Hospit |
| FA   | -     | NOT FOUND: Hawken, Jessica B                               |
| FA   | -     | Hawken, Jessica B\$bMUMH{}eKW - #z#MedStar Union Memorial  |
| FA   | -     | NOT FOUND: Hashim, Hayder                                  |
| FA   | -     | Hashim, Hayder\$bMHVI{}eKW - #z#MedStar Heart & Vascular ] |
| FA   | -     | NOT FOUND: Hasenauer, Mark D                               |
| FA   | -     | Hasenauer, Mark D\$bMUMH{}eKW - #z#MedStar Union Memorial  |
| FA   | -     | NUL FOUND: Hartman-Hall, Heather                           |
|      | -     | NOT FOUND: Hantman Hall Heathen                            |
|      |       | v · · · · · · · · · · · · · · · · · · ·                    |
|      |       |                                                            |
|      |       | LN 040, C0134 100% WINDOWS (CKLF) UTF-8                    |

### I have a spreadsheet for everything

|                                                                                                    | AutoSave 💽 🖻 りゃ 🖓 マ 🗢 replacetext_a                                                                                                    | dd_depts_20230818.xlsx - Excel |                                                   |                                                     | King, Fred 🥵                   | <b>E</b> - 0     |
|----------------------------------------------------------------------------------------------------|----------------------------------------------------------------------------------------------------|--------------------------------|---------------------------------------------------|-----------------------------------------------------|--------------------------------|------------------|
|                                                                                                    | File Home Insert Page Layout Formulas Data Review                                                                                                  | v View Automate Help           |                                                   |                                                     |                                | 모 Comments 🖄 Sha |
|                                                                                                    | Arial 10 A^ A = =                                                                                                    | ⊗ → ab Wrap Text General       | Normal Bad                                        | Good                                                | ∑ AutoSum ~ Arr O              |                  |
|                                                                                                    | Paste Copy ~                                                                                                    |                                | Calc                                              | ulation Check Call                                  | Fill - Z Analyze               | Sensitivity      |
| Unit         First         Reg         Cal         Date         Cal         Date         Cal         Cal         Ca                                                                                                    | $\checkmark$ $\checkmark$ Format Painter $B I \cup \checkmark$ $\square \checkmark$ $\square \checkmark$ $\square \checkmark$ $\square \checkmark$ | E → Merge & Center → 5 → % 9   | Formatting × Table ×                              |                                                     | Clear - Filter - Select - Data | ~                |
|                                                                                                    | Clipboard IS Font IS                                                                                                    | Alignment 😼 Number             | تي Styles                                         | Cells                                               | Editing Analysis               | Sensitivity      |
| Image: Section of the section of the sectio                                                                                                  | A1 $\checkmark$ i $\times$ $\checkmark$ $f_x$ EA - NOT FOUND:                                                                                      |                                |                                                   |                                                     |                                |                  |
| Image: Constraint of the second second sec                                                                                                  |                                                                                                    | <b>F F</b>                     |                                                   |                                                     |                                |                  |
| 2 A - MENT FORME TWO AND THE CONTROL OF A Dyna, Alexandre B Municip Control Control Co                                                                           | 1 EA - NOT FOUND: Zhang Gongliang %EA Zhang Gongliang                                                                                              | Sb MHRI                        | 8e#z#k MedStar Health Research Institute Virginia | J                                                   | K L M                          | N U              |
| IV. 1017 COULD       20000, Alexander       IV. A. Served, Alexander       IV. A. Served, Alexander                                                                                                    | 2 FA - NOT FOUND: Zhang, Cheng %FA Zhang, Cheng                                                                                                    | Sb MHVI                        | {}e#z#ł MedStar Heart & Vascular Institute        |                                                     |                                |                  |
|                                                                                                    | 3 FA - NOT FOUND: Zeymo, Alexander %FA Zeymo, Alexander                                                                                            | Sb MHRI                        | {e#z#ł MedStar Health Research Institute          |                                                     |                                |                  |
| FA INTERCANDE Zabeça, Anzam % FA Zabeça, Anzam % Mintho getzel Mikistar Maningon Hospital Center (eVV). P2F Suppy/Suppi Cincial Care     FA INTERCANDE Vieward, Sale Mithod & Barth Missiar Maningon Hospital Center (eVV). P2F Suppy/Suppi Cincial Care     FA INTERCANDE Vieward, Sale Mithod & Minthod & Barth Missiar Maningon Hospital Center (eVV). P2F Suppy/Suppi Cincial Care     FA INTERCANDE Vieward, Sale Mithod & Minthod & Barth Missiar Maningon Hospital Center (eVV). P2F Suppy/Suppi Cincial Care     FA INTERCANDE Vieward, Sale Mithod & Minthod & Barth Missiar Maningon Hospital Center (eVV). P2F Suppy/Suppi Cincial Care     FA INTERCANDE Vieward, Sale Mithod & Minthod & Barth Missiar Maningon Hospital Center (eVV). P2F Suppy/Suppi Cincial Care     FA INTERCANDE Vieward, Sale Mithod & Barth Missiar Maningon Hospital Center (eVV). P2F Suppy/Suppi Cincial Care     FA INTERCANDE Vieward, Sale Mithod & Barth Missiar Maningon Hospital Center (eVV). P2F Suppy/Suppi Cincial Care     FA INTERCANDE Vieward, Sale Mithod & Barth Missiar Maningon Hospital Center (eVV). P2F Suppy/Suppi Cincial Care     FA INTERCANDE Vieward, Mithod & Barth Missiar Maningon Hospital Center (eVV). P2F Suppy/Suppi Cincial Care     FA INTERCANDE Vieward, Mithod & Barth Missiar Maningon Hospital Center (eVV). P2F Suppy/Suppi Cincial Care     FA INTERCANDE Vieward, Mithod & Mithod & Mithod & Barth Missiar Maningon Hospital Center (eVV). P2F Suppy/Suppi Cincial Care     FA INTERCANDE Vieward, Mithod & Mithod & Mithod & Mithod & Barth Missiar Maningon Hospital Center (eVV). P2F Suppi Missian Vieward, Mithod & Mithod & Mit                                                                                | 4 FA - NOT FOUND: Zaaqoq, Akram M %FA Zaaqoq, Akram M                                                                                              | \$b MWHC                       | {e#z#I MedStar Washington Hospital Center {       | eKW - #z# Surgery/Surgical Critical Care            |                                |                  |
|                                                                                                    | 5 FA - NOT FOUND: Zaaqoq, Akram %FA Zaaqoq, Akram                                                                                                  | \$b MWHC                       | {}e#z#I MedStar Washington Hospital Center        | eKW - #z# Surgery/Surgical Critical Care            |                                |                  |
| 7       PA       FOT FOURD Visual, fumme 3       MFA       Yousai, Gash B       Cutt 7       getter Cutt fumme 1 monopare fum to head a control in the paper form of the paper form of the paper form                                                                                                    | 6 FA - NOT FOUND: Yu, Jennifer %FA Yu, Jennifer                                                                                                    | Sb MWHC                        | {}e#z#I MedStar Washington Hospital Center {      | eKW - #z# Surgery/Surgical Critical Care            |                                |                  |
| PA       Not PC DUR, Volames, Sele       VA       Not PC DUR, Volames, Sele       VA       Volames, Sele       VA       Volames, Sele       VA       Volames, Sele       VA       Volames, Sele       VA       Volames, Sele       VA       Volames, Sele       VA       Volames, Sele       Va       Volames, Sele       VA       Volames, Va       Volames, Va       <                                                                                                    | 7 FA - NOT FOUND: Yousaf, Imran S %FA Yousaf, Imran S                                                                                              | \$b CURT                       |                                                   |                                                     |                                |                  |
| IP       A       IV       FOUR FOUR       Weight, Melana       Veight, Subara       Veight, Subara <td>8 FA - NOT FOUND: Yohannes, Seife %FA Yohannes, Seife</td> <td>\$b MWHC</td> <td>{e#z#FMedStar Washington Hospital Center {</td> <td>eKW - #z# Surgery/Surgical Critical Care</td> <td></td> <td></td>                                                                                                    | 8 FA - NOT FOUND: Yohannes, Seife %FA Yohannes, Seife                                                                                              | \$b MWHC                       | {e#z#FMedStar Washington Hospital Center {        | eKW - #z# Surgery/Surgical Critical Care            |                                |                  |
| 11 PA - NOT FOUD Washington For the T-Page And A - The T-Page And A - The T-Page And A - The T-Page And A - The T-Page And A - The T-Page And A - The T-Page A - The T-Page                                                                           | 9 FA - NOT FOUND: Yerasi, Charan %FA Yerasi, Charan                                                                                                | Sb MHVI                        | {]e#z#FMedStar Heart & Vascular Institute         |                                                     |                                |                  |
| 11 Pr. 100 POUD       Winds Meetsala       100 POUD       Winds Meetsala       100 POUD       Winds Meetsalaa       100 POUD       Winds Meetsalaa       100 POUD       Winds Meetsalaa       100 POUD       Winds Meetsalaa       100 POUD       Winds Meetsalaa       100 POUD       Winds Meetsalaa       100 POUD       Winds Meetsalaa       100 POUD       Winds Meetsalaa       100 POUD       Winds Meetsalaa       100 POUD       Winds Meetsalaa                                                                                                    | 10 FA - NOT FOUND: Ye, Peggy %FA Ye, Peggy                                                                                                    | SD MWHC                        | Se#z# MedStar Washington Hospital Center          | eKW - #z# Obstetrics and Gynecology/Family Planning |                                |                  |
| 10       PA       POID FOUND       With Markas       100       POID       With Markas       100       POID       With Markas       100       POID       With Markas       100       POID       With Markas       100       POID       With Markas       100       POID       With Markas       100       POID       POID       With Markas       POID       POID       With Markas       POID       POID       <                                                                                                    | TT FA - NOT FOUND: Wright, Mellssa A %FA Wright, Mellssa A                                                                                         | SD MUMH                        | Se#z#riviedStar Union Memorial Hospital           | Jek vv - #z# Orthopaedic Surgery                    |                                |                  |
| 10       FA       Work Marcia       FA       Work Marcia       SA       Work Marcia       Work Marcia <td< td=""><td>12 FA - NOT FOUND: Wright, Mellssa %FA Wright, Mellssa<br/>12 FA NOT FOUND: Weede Christian %FA Weede Christian</td><td>SD MUMH</td><td>Se#z#r WedStar Union Memorial Hospital</td><td>al/W ### Medicine/Bulmeners Critical Care</td><td></td><td></td></td<>                                                                                                    | 12 FA - NOT FOUND: Wright, Mellssa %FA Wright, Mellssa<br>12 FA NOT FOUND: Weede Christian %FA Weede Christian                                     | SD MUMH                        | Se#z#r WedStar Union Memorial Hospital            | al/W ### Medicine/Bulmeners Critical Care           |                                |                  |
| 15       A. NOTFOUD       Woold Luce D       SFA       Woold Luce D       SFA       <                                                                                                    | 14 EA NOT FOUND: Wolds, Christian %EA Wolds, Christian                                                                                             | Sh MESMC                       | Se#z#r MedStar Washington Hospital Center         | JeKW - #2# Medicine/Fulmonary-Childar Care          |                                |                  |
| 19 [FA - NOTFOUND Wood, Lucia Si FA Wood, Lucia Si Mint Mith Die Arthibite Si Wahling on Hospital Center Of Wink & Sea Center for Ethics (Control Mark 1990) (Control Mark 1990) (Control                                                                            | 15 FA - NOT FOUND: Worial Lucia D %FA Worial Lucia D                                                                                               | Sb MWHC                        | Ae#z# MedStar Washington Hospital Center          | NeKW - #2# Center for Ethics                        |                                |                  |
| 17       FA       NOTFOUND       Winson, Matter w       % FA       Winson, Matter w       % FA       Winson, Matter w <td< td=""><td>16 FA - NOT FOUND: Wocial Lucia %FA Wocial Lucia</td><td>Sb MWHC</td><td>8e#z# MedStar Washington Hospital Center</td><td>BeKW - #z# Center for Ethics</td><td></td><td></td></td<>                                                                                                    | 16 FA - NOT FOUND: Wocial Lucia %FA Wocial Lucia                                                                                                   | Sb MWHC                        | 8e#z# MedStar Washington Hospital Center          | BeKW - #z# Center for Ethics                        |                                |                  |
| 19 FA. NOTFOUND Wirenes, Jason SFA. Wenner, Jason SB. MHYI Gatz Heds Larbank 4 Vacular Institute Ger AND FOUND Wiseman, Neural VSA. Weiseman, Gaby SFA. Weiseman, Gaby SFA. Weiseman, Gaby SFA. Weiseman, Gaby SFA. Weiseman, Gaby SFA. Weiseman, Gaby SFA. Weiseman, Gaby SFA. Weiseman, Gaby SFA. Weiseman, Carbon SFA. Weiseman, Gaby SFA. Weiseman, Carbon SFA. Weiseman, Carbon SFA. Weiseman, Carbon SFA. Weiseman, Carbon SFA. Weiseman, Carbon SFA. Weiseman, Carbon SFA. Weiseman, Carbon SFA. Weiseman, Carbon SFA. Weiseman, Carbon SFA. Weiseman, Carbon SFA. Weinerab, William S, SFA. Weinerab, William S, SFA. Weinerab, Villiam S, SFA. Weinerab, Villiam S, SFA. Weinerab,                                                                            | 17 FA - NOT FOUND: Wilson Matthew D %FA Wilson Matt                                                                                                | Sb MWHC                        | 8e#z#FMedStar Washington Hospital Center          | BeKW - #z# Emergency Medicine                       |                                |                  |
| 19 FA. NOT FOUND. Wessman, Nei J. Sp. MHB                                                                                                    | 18 FA - NOT FOUND: Wermers, Jason %FA Wermers, Jason                                                                                               | Sb MHVI                        | 0<br>8e#z#⊦MedStar Heart & Vascular Institute     | , , ,                                               |                                |                  |
| 20 [FA NOT FOUND: Weisman, Gaby SFA Weisman, Gaby S5 MHVI getz# MedStar Unon Monoral Hospital Center (KVV - #z# Internal Medicine (KVV - #z# Internal Medicine (KVV - #z# International (KVV - #z# International (KVV - #z# Internat (KVV) (KVV) - #z# International (KVV - #z# International (KV                                                                           | 19 FA - NOT FOUND: Weissman, Neil J %FA Weissman, Neil J                                                                                           | Sb MHRI                        | {}e#z#⊦MedStar Health Research Institute          |                                                     |                                |                  |
| 21 FA. NOT FOUND: Winsman, David S. %FA. Wiesman, David S. %b. MUMH (effet#MedStar Hum Memorial Hospital<br>21 FA. NOT FOUND: Winsman, David S. %FA. Weinstab, William S. %b. MHR (effet#MedStar Hum Memorial Hospital<br>21 FA. NOT FOUND: Winsman, David S. %FA. Weinstab, William S. %b. MHR (effet#MedStar Hum Memorial Hospital<br>21 FA. NOT FOUND: Winsman, David S. %FA. Weinstab, Ultimar S. %b. MWHC<br>21 FA. NOT FOUND: Winsman, David S. %FA. Weinstab, Ultimar S. %b. MWHC<br>21 FA. NOT FOUND: Winsman, David S. %FA. Weinstab, Ultimar S. %b. MWHC<br>21 FA. NOT FOUND: Winsman, David S. %FA. Wang, Lialu<br>25 FA. NOT FOUND: Winsman, David S. %FA. Wang, Lialu<br>26 FA. NOT FOUND: Winsman, David S. %FA. Wang, Hajiun Sb. MWHC<br>26 FA. NOT FOUND: Winsman, David S. %FA. Wang, Hajiun Sb. MWHC<br>27 FA. NOT FOUND: Winsman, David S. %FA. Wang, Menni, Jessica Sb. MWHC<br>27 FA. NOT FOUND: Winsman, Missica Sb. MWHC<br>27 FA. NOT FOUND: Winsman, Missica Sb. MWHC<br>27 FA. NOT FOUND: Winsma, Missica Sb. MWHC<br>27 FA. NOT FOUND: Winsman, Miss | 20 FA - NOT FOUND: Weissman, Gaby %FA Weissman, Gaby                                                                                               | Sb MHVI                        | {e#z#i MedStar Heart & Vascular Institute         |                                                     |                                |                  |
| 22 FA NOT FOUND: Weintraub, William S S SAFA Weintraub, William S S S MHRI (petziH MedStar Health Research Institute (WW + #z# Medicine/Internal Medicine (FW + #z# Medicine/Internal Medicine) (FW + #z# Medicine/Internal Medicine) (FW + #z# Medicine/Internal Me                                                                           | 21 FA - NOT FOUND: Weisman, David S %FA Weisman, David S                                                                                           | \$b MUMH                       | {e#z#l MedStar Union Memorial Hospital {          | eKW - #z# Internal Medicine                         |                                |                  |
| 23       FA       NOTFOUND:       Wethebs, Leen       %FA       Wethebs, Leend       %FA       Wethebs, Leend       %FA                                                                                                    | 22 FA - NOT FOUND: Weintraub, William S %FA Weintraub, William S                                                                                   | \$b MHRI                       | {}e#z#⊦MedStar Health Research Institute          |                                                     |                                |                  |
| 24       FA - NOT FOUND:       Wartsky, Leonard       %FA       Wartsky, Leonard       %FA       Wartsky, Leonard                                                                                                    | 23 FA - NOT FOUND: Wehbeh, Leen %FA Wehbeh, Leen                                                                                                   | \$b MWHC                       | {}e#z#I MedStar Washington Hospital Center {      | eKW - #z# Medicine/Internal Medicine                |                                |                  |
| 25       FA - NOT FOUND       Wang, Lulu       %FA       Wang, Lulu       % FA       Wang, Lulu       % FA       Wang, Lulu       % FA       Wang, Lulu       % FA       Wang, Lulu       % FA       Wang, Lulu       % FA       Wang, Lulu       % FA       Wang, Lulu       % FA       Wang, Lulu       % FA       Wang, Hajun       % FA       Wang, Hajun       % FA       Wang, Hajun       % FA       Wang, Hajun       % FA       Wang, Hajun       % FA       Wang, Hajun       % FA       Wang, Hajun       % FA       Wang, Hajun       % FA       Wang, Hajun       % FA       Wang, Hajun       % FA       Wang, Hajun       % FA       Wang, Hajun       % FA       Wang, Hajun       % FA       Wang, Hajun       % FA       Wang, Manol, Jessica       % FA       Wang, Manol, Jessica       % FA       Wang, Mano                                                                                                    | 24 FA - NOT FOUND: Wartofsky, Leonard %FA Wartofsky, Leonard                                                                                       | \$b MWHC                       | {}e#z#I MedStar Washington Hospital Center {      | eKW - #z# Medicine/Endocrinology                    |                                |                  |
| 26       FA       NOT FOUND:       Wang, John       %FA       Wang, John       %FA       Wang, John       %FA       Wang, John       %FA       Wang, Menol, Jessica       %FA       Wang, Menol, Jessica       %FA       Wang, Menol,                                                                                                    | 25 FA - NOT FOUND: Wang, Lulu %FA Wang, Lulu                                                                                                    | \$b MWHC                       | {}e#z#ł MedStar Washington Hospital Center {      | eKW - #z# Emergency Medicine                        |                                |                  |
| 2/ FA - NOT FOUND: Wang, Haijun %FA Wang, Hajun %5 MiHR (je### MedStar Halth Research Institute<br>2/ FA - NOT FOUND: Wang Memoli, Jessica S %FA Wang Memoli, Jessica S %FA Wang Memoli, Jessica Memoli, Jessica Memoli, Jessica Memoli, Jessi                                                                          | 26 FA - NOT FOUND: Wang, John %FA Wang, John                                                                                                    | \$b MUMH                       | Se#z#FMedStar Union Memorial Hospital             | eKW - #z# Interventional Cardiology                 |                                |                  |
| 28       FA<-NOT FOUND:                                                                                                    | 27 FA - NOT FOUND: Wang, Haijun %FA Wang, Haijun                                                                                                   | Sb MHRI                        | {}e#z#FMedStar Health Research Institute          |                                                     |                                |                  |
| 29       PA - NOT FOUND:       Wang Memoli, Jessica       30       MVHC       (####MedStar Health       (####MedStar Health       (####MedStar Health       (####MedStar Health       (#####MedStar Health       (######MedStar Health       (####################################                                                                                                    | 28 FA - NOT FOUND: Wang Memoli, Jessica S %FA Wang Memoli, Jessica                                                                                 | S Sb MWHC                      | {e#z#FMedStar Washington Hospital Center          | eKW - #z# Medicine/Pulmonary-Critical Care          |                                |                  |
| Av Di FOUND.       Valker, Kathryn A       Str.A. Walker, Kathryn A       Str.A. Walker, Kathryn A                                                                                                    | 29 FA - NOT FOUND: Wang Memoli, Jessica %FA Wang Memoli, Jessica                                                                                   | SD MWHC                        | {e#z#FivedStar Washington Hospital Center         | JeKW - #z# Medicine/Pulmonary-Critical Care         |                                |                  |
| A NOT FOUND. Visconti, Adam SPA Visconti, Adam Sb MOUT g###/ Medistal Nature gekW - ### family Medicine gekW - ### family Medicine gekW - ### family Medicane gekW - ### family Medicane gekW - ### family Medicane gekW - ### family Medicane gekW - ### family Medicane gekW - ### family Medicane gekW - ### family Medicane family medicine gekW - ### family Medicane family medicine gekW - ### family Medicane family medicine gekW - ### family Medicane family medicine gekW - ### family Medicane family medicine gekW - ### family Medicane family medicine family medici                                                                            | 30 FA - NOT FOUND: Walker, Katnryn A %FA Walker, Katnryn A                                                                                         | SD MSH                         | {}e#z#FMedStar Health                             | JeKW - #2# AVP, Palliative Care                     |                                |                  |
| 20/2       A NOT DONLO, Wischint, Auain       20/2       A NOT DONLO, Wischint, Auain       20/2       A NOT DONLO, Wischint, Auain, Ning, Wischint, Auain, Ning, Wis                                                                                                    | 31 FA - NOT FOUND: Waksman, Ron %FA Waksman, Ron                                                                                                   | SD MOUT                        | Se#z#r WedStar Heart & Vascular Institute         | lok/W ### Eamily Madiaina                           |                                |                  |
| A NOT FOUND:       Vestimate Loss       Vestimate Loss       Vestima                                                                                                    | 33 FA - NOT FOUND: Viscoliti, Adam // Viscoliti, Adam                                                                                              | Sb MUMH                        | Re#2#r MedStar Union Memorial Hospital            | JeKW - #2# I drilly Medicine                        |                                |                  |
| 35       FA - NOT FOUND: Venitatesan, Kishnam SFA - Vanitatesan, Kishnam SFA - Vanitatesa                                                                                                    | 34 FA - NOT FOLIND: Vevtsman Irina %FA Vevtsman Irina                                                                                              | Sh WCI                         | Re### Washington Cancer Institute                 | Jersen and internal medicine                        |                                |                  |
| Sign FA - NOT FOUND: VandenAssem, Kim       SFA VandenAssem, Kim       SFA VandeNassem, Kim       SFA VandenAssem, K                                                                                                    | 35 FA - NOT FOUND: Venkatesan Krishnan %FA Venkatesan Krishnan                                                                                     | Sb MWHC                        | 8e#z# MedStar Washington Hospital Center          | leKW - #z# Urology                                  |                                |                  |
| 37       FA - NOT FOUND: Van Nostrand, Douglas       %FA       Van Nostrand, Douglas       %FA       Win Nostrand, Douglas       %FA       Win Nostrand, Makinatand, Nostrand, Makinatan, Nostrand, Makinatan, Nostrand                                                                                                    | 36 FA - NOT FOUND: VandenAssem, Kim %FA VandenAssem Kim                                                                                            | Sb MWHC                        | Re#z# MedStar Washington Hospital Center          | eKW - #z# Medical Informatics                       |                                |                  |
| 38       FA - NOT FOUND: van der Stelt, Candace M %FA van der Stelt, Candace M %FA van der Stelt, Van der Stelt, Van der St                                                                                                    | 37 FA - NOT FOUND: Van Nostrand, Douglas %FA Van Nostrand, Douglas                                                                                 | s Sb MHRI                      | {}e#z#ł MedStar Health Research Institute         |                                                     |                                |                  |
| 39 FA - NOT FOUND: Umoren, Monsio D %FA (Umoren, Monsio D %FA (Um                                                                            | 38 FA - NOT FOUND: van der Stelt, Candace M %FA van der Stelt, Candace                                                                             | M\$b MNRN                      | Se#z#⊦MedStar National Rehabilitation Network     |                                                     |                                |                  |
| 40 FA - NOT FOUND: Umans, Jason G %FA Umans, Jason G Sb MHRI 0 eff## MedStar Health Research Institute<br>41 FA - NOT FOUND: Umans, Jason G %FA Umans, Jason G Sb MHRI 0 eff## MedStar Health Research Institute<br>42 FA - NOT FOUND: Umans, Jason G %FA Umans, Jason G Sb MHRI 0 eff## MedStar Health Research Institute<br>42 FA - NOT FOUND: Unders, Jason G %FA Umans, Jason G %FA Umans, Jason Hang G & G %FA Umans, Jason G %FA Umans, Jason G %FA Umans, Jason G %FA Umans, Jason G %FA Umans, Jason Hang G & G %FA Umans, Jason Hang G & G %FA Umans, Jason Hang G & G %FA Umans, Jason Hang G & G %FA Umans, Jason Hang G & G %FA Umans, Jason Hang G & G %FA Umans, Jason Han                                                                      | 39 FA - NOT FOUND: Umoren, Mfonsio D %FA Umoren, Mfonsio D                                                                                         | \$b MWHC                       | {e#z#r MedStar Washington Hospital Center {       | eKW - #z# Gastroenterology                          |                                |                  |
| 41 [FA - NOT FOUND: Umans, Jason 6 %FA (Umans, Jason 6 Sb MHR) @###MedStar Health Research Institute<br>42 FA - NOT FOUND: Umans, Jason 75 MFA (Umans, Jason 75 MHR) @###MedStar Health Research Institute<br>43 FA - NOT FOUND: Utche, Victoria 76 FA (Umans, Jason 75 MHR) @###MedStar Health Research Institute<br>45 FA - NOT FOUND: Turfaha, Sami H 55 UURT @###MedStar Health Research Institute<br>45 FA - NOT FOUND: Turfaha, Sami H 55 UURT @###MedStar Health Research Institute<br>************************************                                                                                                    | 40 FA - NOT FOUND: Umoren, Mfonsio %FA Umoren, Mfonsio                                                                                             | \$b MWHC                       | {e#z#l MedStar Washington Hospital Center         | eKW - #z# Gastroenterology                          |                                |                  |
| 42       FA - NOT FOUND:       Use and status       %FA       Ulmans, Jason       %FA       Ulmans, Jason       %FA       <                                                                                                    | 41 FA - NOT FOUND: Umans, Jason G %FA Umans, Jason G                                                                                               | \$b MHRI                       | {}e#z#I MedStar Health Research Institute         |                                                     |                                |                  |
| 43 FA - NOT FOUND: Utche Wictoria %FA (Uche, Victoria % FA) (Uche, Victoria % FA) (Uche                                                                            | 42 FA - NOT FOUND: Umans, Jason %FA Umans, Jason                                                                                                   | \$b MHRI                       | {e#z#ł MedStar Health Research Institute          |                                                     |                                |                  |
| 44  FA - NOT FOUND: Turkeitaub, Peter E \$6 MNRN 0 ###MedStar National Rehabilitation Network<br>45  FA - NOT FOUND: Turkeitaub, Peter E \$6 MNRN 0 ####MedStar National Rehabilitation Network<br>45  FA - NOT FOUND: Turkeitaub, Peter E \$6 MNRN 0 ####MedStar National Rehabilitation Network<br>945  FA - NOT FOUND: Turkeitaub, Peter E \$6 MNRN 0 ####MedStar National Rehabilitation Network<br>945  FA - NOT FOUND: Turkeitaub, Peter E \$6 MNRN 0 ####MedStar National Rehabilitation Network<br>945  FA - NOT FOUND: Turkeitaub, Peter E \$6 MNRN 0 #####MedStar National Rehabilitation Network<br>945  FA - NOT FOUND: Turkeitaub, Peter E \$6 MNRN 0 ##################################                                                                                                    | 43 FA - NOT FOUND: Uche, Victoria %FA Uche, Victoria                                                                                               | \$b MWHC                       | {}e#z#⊦MedStar Washington Hospital Center {       | eKW - #z# Comprehensive Stroke Center               |                                |                  |
| 45    A - NOI FOURDI: Untaha, Sam H       Sb       CURT       (je#z#) Curis National Hand Center         45    A - NOI FOURDI: Untaha, Sam H       Sb       CURT       (je#z#) Curis National Hand Center         45    A - NOI FOURDI: Untaha, Sam H       Sb       CURT       (je#z#) Curis National Hand Center         6       replacetext_add_depts_b3       Sheet1       20230818       ⊕       : •         Ready © Accessibility: Investigate         ##       Ø       To part of the fourth Search       @       P       [] 1038 AM         ##       Ø       To part of the fourth Search       @       [] 1038 AM       [] 1038 AM       [] 1038                                                                                                    | 44 FA - NOT FOUND: Turkeltaub, Peter E %FA Turkeltaub, Peter E                                                                                     | \$b MNRN                       | Se#z#r MedStar National Rehabilitation Network    |                                                     |                                |                  |
| replacetext_ad_depts_b3       Sheet1       20230818       ⊕       :       ●         Ready       © Accessibility: Investigate       III       III       □       -       III       □       -       III       □       -       IIII       □       -       IIIII       □       IIIIIIIIIIIIIIIIIIIIIIIIIIIIIIIIIIII                                                                                                    | 45 FA - NOT FOUND: Tuffaha, Sami H %FA Tuffaha, Sami H                                                                                             | Sb CURT                        | {Je#z#rCurtis National Hand Center                |                                                     |                                |                  |
| Ready 🗞 Accessibility: Investigate 📰 🗉 – – – – + 100                                                                                                    | replacetext_add_depts_b3 Sheet1 20230818 (+)                                                                                                    | )                              | : •                                               |                                                     |                                |                  |
| 🕂 🖓 Type here to search 🛛 📼 🗈 🚺 🛤 🙋 👘 🧟 🖉 🔍 👘 🖉 👘 🖗 🖉 👘 🖓 🚳 🖉 👘 🖓 🚳 👘 👘 😨 🔨 🔨 🔊                                                                                                    | Ready 😤 Accessibility: Investigate                                                                                                    |                                |                                                   |                                                     |                                | 1 + ·            |
|                                                                                                    | 🕂 🖉 Type here to search                                                                                                    | 📁 🛤 🚵 🛷 🐖                      | 📲 🜈 🔊 🦂 👩 🏚 📼                                     | 2 🔽 👩 🛋 🙋 🦰                                         |                                | 🐑 👝 🕼 10:38 AM 📑 |

### **Original file**

– 🗆 🗙

File Edit Format View Help

- AS Nurse Educ. 48(4):182-186, 2023 Jul-Aug 01.
- AU Truex ES
- AU Spinner E

\*new\_authors.txt - Notepad

- AU Hillyer J
- AU Ettien A
- AU Wade S
- AU Calhoun C
- AU Wolf G
- AU Hedreen R
- AU Heimlich L
- AU Nickum A
- AU Vonderheid SC
- FA Truex, Eleanor Shanklin
- FA Spinner, Emily
- FA Hillyer, Jean
- FA Ettien, A'Llyn
- FA Wade, Sarah
- FA Calhoun, Courtney
- FA Wolf, Grace
- FA Hedreen, Rebecca
- FA Heimlich, Layla
- FA Nickum, Annie
- FA Vonderheid, Susan C

IN - Truex, Eleanor Shanklin. Medical Librarian (Ms Truex), Chicago Metro Region, Ascens Professor & Information Services & Liaison Librarian (Ms Nickum), Library of the Health S

- NJ Nurse educator
- LM Available online from MWHC library: 1996 present
- MH Humans
- MH Nursing Education Research
- MH \*Students, Nursing
- MH Faculty, Nursing
- MH Focus Groups

AB - BACKGROUND: Health sciences librarians and nursing journal contributors have expres

Ln 26, Col 8 100% Windows (CRLF) UTF-8

#### Add NOT FOUND:

| *new_authors.txt - Notepad                    |                |                     | - 🗆       | ×      |
|-----------------------------------------------|----------------|---------------------|-----------|--------|
| File Edit Format View Help                    |                |                     |           |        |
| AS - Nurse Educ. 48(4):182-186, 2023 Jul-Aug  | g 01.          |                     |           | ^      |
| AU - Truex ES                                 |                |                     |           |        |
| AU - Spinner E                                |                |                     |           |        |
| AU - Hillyer J                                |                |                     |           |        |
| AU - Ettien A                                 |                |                     |           |        |
| AU - Wade S                                   |                |                     |           |        |
| AU - Calhoun C                                |                |                     |           |        |
| AU - Wolf G                                   |                |                     |           |        |
| AU - Hedreen R                                |                |                     |           |        |
| AU - Heimlich L                               |                |                     |           |        |
| AU - Nickum A                                 |                |                     |           |        |
| AU - Vonderheid SC                            |                |                     |           |        |
| FA - NOT FOUND: Truex, Eleanor Shanklin       |                |                     |           |        |
| FA - NOI FOUND: Spinner, Emily                |                |                     |           |        |
| FA - NOT FOUND: Hillyer, Jean                 |                |                     |           |        |
| FA - NOT FOUND: Ettlen, A'Llyn                |                |                     |           |        |
| FA - NOT FOUND: Wade, Saran                   |                |                     |           |        |
| FA - NOT FOUND: Calnoun, Courtney             |                |                     |           |        |
| FA - NOT FOUND: Wolf, Grace                   |                |                     |           |        |
| FA - NOT FOUND: Heimlich Loula                |                |                     |           |        |
| FA - NOT FOUND: Nickum Annie                  |                |                     |           |        |
| FA - NOT FOUND: Vonderheid Susan C            |                |                     |           |        |
| IN - Truex, Eleanor Shanklin, Medical Librar  | ian (Ms Truex) | . Chicago Metro Re  | gion. Asc | ens    |
| Professor & Information Services & Liaison Li | brarian (Ms Ni | ckum). Library of   | the Healt | h S    |
| NJ - Nurse educator                           | (              | ,,,                 |           |        |
| LM - Available online from MWHC library: 199  | 6 - present    |                     |           |        |
| MH - Humans                                   |                |                     |           |        |
| MH - Nursing Education Research               |                |                     |           |        |
| MH - *Students, Nursing                       |                |                     |           |        |
| MH - Faculty, Nursing                         |                |                     |           |        |
| MH - Focus Groups                             |                |                     |           |        |
| AB - BACKGROUND: Health sciences librarians   | and nursing jo | urnal contributors  | have exp  | ores 🖉 |
| <                                             |                | - · · · ·           |           | · · ·  |
|                                               | Ln 13. Col 13  | 100% Windows (CRLF) | UTF-8     |        |
|                                               |                | ,,                  |           |        |

# Run through Replace Text add departments

| File View Replace Help                                                                                                    |             |                                               |                                               |          |          |                                                                          |
|----------------------------------------------------------------------------------------------------|-------------|-----------------------------------------------|-----------------------------------------------|----------|----------|--------------------------------------------------------------------------|
| <ul> <li>Image: Image: Im</li></ul> |             |                                               |                                               |          |          |                                                                          |
| A Sample Replace Group     Add 650     Badd marc     ded marc                                                                                                    |             |                                               |                                               |          |          |                                                                          |
|                                                                                                    |             |                                               |                                               |          |          |                                                                          |
| File / Folder Properties     File / Folder Properties                                                                                                    |             |                                               | L                                             | ?        | 23       |                                                                          |
| B Georgetown Select File                                                                                                    |             |                                               |                                               | $\times$ |          |                                                                          |
| R marc_to_ris R poster add 260 Look in: koha_nh                                                                                                    | •           | ( <del>-</del> 🔁 (                            | * 📰 🕶                                         |          | -        |                                                                          |
| R poster_add_269                                                                                                    |             | Data mar                                      | lified                                        | ~        | -        | v                                                                        |
| Replace Group:       add_depts_20230818         Original Text       Image: State and State and State                                                                                  |             | 9/7/2023<br>8/28/2023<br>9/5/2023<br>9/5/2023 | 2:16 PM<br>3 10:19 AM<br>11:01 AM<br>12:49 PM | ł        | 2)       | Add Group      sement Text      Star Health Research Institute, Virginia |
| FA - NOT FOUND: Zhang, Cheng 🛛 😺 new_authors_not-found.txt                                                                                                    |             | 9/5/2023                                      | 11:01 AM                                      | Υ.       |          | Heart & Vascular Institute                                               |
| FA - NOT FOUND: Zeymo, Alexander                                                                                                    |             |                                               | >                                             |          |          | Star Health Research Institute                                           |
| FA - NOT FOUND: Zaaqoq, Akram M File name: new_authors_not found                                                                                                    | d.txt       |                                               | Select                                        |          |          | dStar Washington Hospital Center{}e#z#KW - Surgery/                      |
| FA - NOT FOUND: Zaaqoq, Akram Files of type: All Files                                                                                                    |             | •                                             | Cancel                                        |          | :        | tar Washington Hospital Center{}e#z#KW - Surgery/Su                      |
| FA - NOT FOUND: Yu, Jennifer                                                                                                    | 10 10,00    |                                               | 1000000000                                    |          | edSta    | r Washington Hospital Center{}e#z#KW - Surgery/Surgic                    |
| FA - NOT FOUND: Yousaf, Imran S                                                                                                    | FA - Yousa  | af, Imran S\$E                                | CURT{}e#zt                                    | ŧK₩      | - Curtis | National Hand Center                                                     |
| FA - NOT FOUND: Yohannes, Seife                                                                                                    | FA - Yohar  | nnes, Seife\$l                                | MWHC{}e#                                      | z#KW     | / - Me   | dStar Washington Hospital Center{}e#z#KW - Surgery/S                     |
| FA - NOT FOUND: Yerasi, Charan                                                                                                    | FA - Yerasi | i, Charan\$bN                                 | 1HVI{}e#z#K                                   | w -1     | MedSta   | ar Heart & Vascular Institute                                            |
| FA - NOT FOUND: Ye, Peggy                                                                                                    | FA - Ye, Pe | eggy\$bMWH                                    | IC{}e#z#KW                                    | - Me     | dStar \  | Washington Hospital Center{}e#z#KW - Obstetrics and C                    |
| FA - NOT FOUND: Wright, Melissa A                                                                                                    | FA · Wright | t, Melissa A\$                                | ;5MUMH{}e‡                                    | ŧz#K∨    | V · Me   | edStar Union Memorial Hospital{}e#z#KW - Orthopaedic                     |
| FA - NOT FOUND: Wright, Melissa                                                                                                    | FA · Wright | t, Melissa\$bl                                | MUMH{}e#zi                                    | ‡K₩      | - Med    | Star Union Memorial Hospital                                             |
| FA - NOT FOUND: Woods, Christian                                                                                                    | FA · Wood   | ls, Christian\$                               | bMWHC{}e#                                     | z#KV     | / • Me   | dStar Washington Hospital Center{}e#z#KW - Medicine.                     |

#### Look for names still marked \*new\_authors.txt - Notepad **NOT FOUND:** File Edit Format View Help - Nurse Educ. 48(4):182-186, 2023 Jul-Aug 01. AU - Truex ES - Spinner E AU Either add local AU - Hillyer J - Ettien A AU - Wade S AU - Calhoun C information or AU - Wolf G AU - Hedreen R AU - Heimlich L AU - Nickum A delete them AU - Vonderheid SC FA - NOT FOUND: Truex, Eleanor Shanklin FA - NOT FOUND: Spinner, Emily

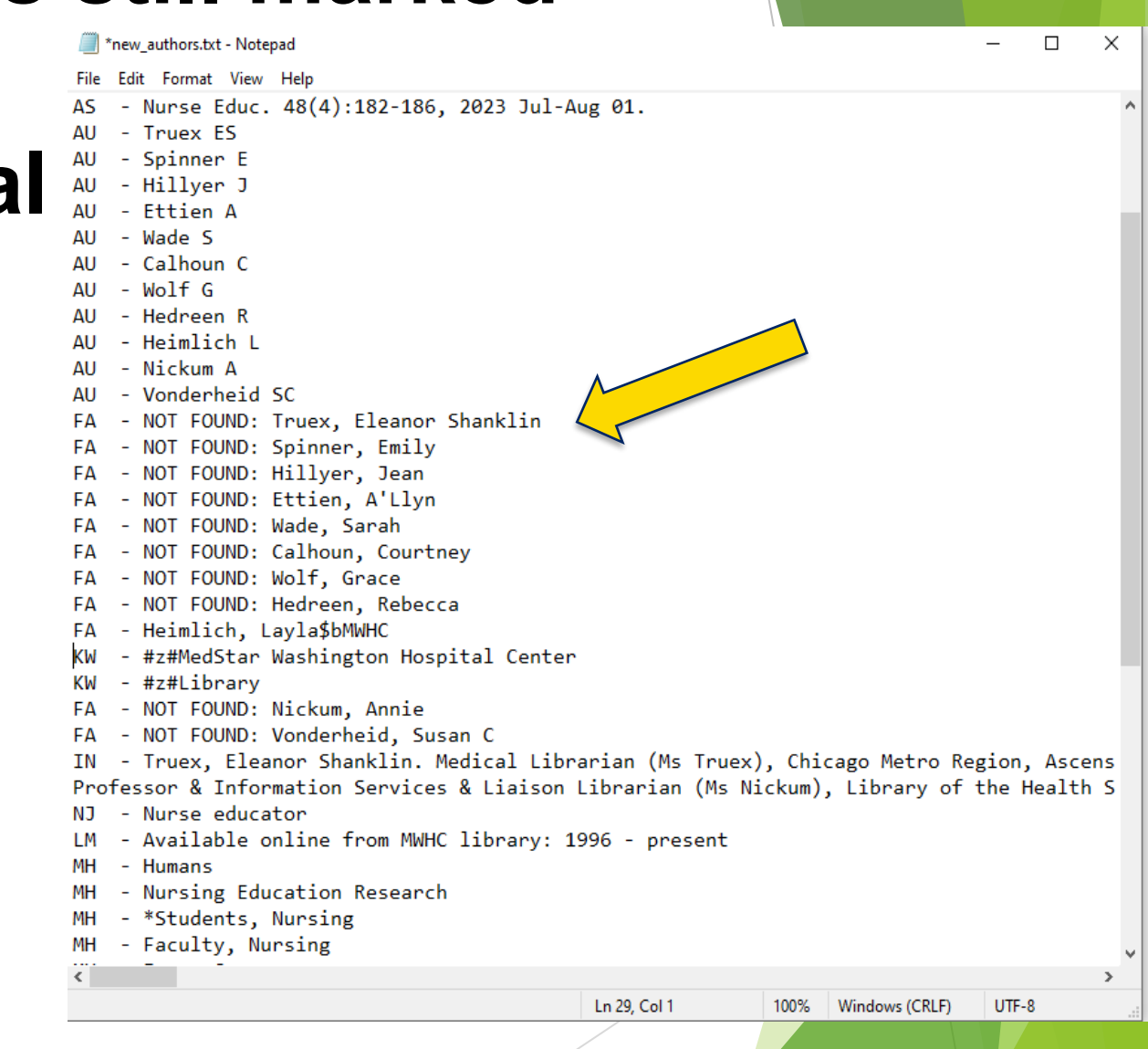

### If all the institutions are non-Medstar, add the PMID to the list

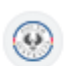

SA Health

https://www.sahealth.sa.gov.au > connect > services > s...

#### SAAS MedSTAR Emergency Medical Retrieval Services

SAAS **MedSTAR** is South Australia's single emergency medical retrieval service. Responsible for providing care to the critically ill and injured throughout the SA ...

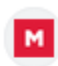

medstar.com.tr https://www.medstar.com.tr > medst...

#### Medstar Antalya Hospital

Medstar Antalya Hospital. Yıldız Mh Yıldız Cd 220 Sk No 19 ANTALYA Phone: (0242) 310 92 92. Fax: (0242) 310 92 90. To navigate, press the arrow keys.

| 16 E L |
|--------|
| 1.0    |
|        |
|        |

National Rehabilitation Hospital https://www.nrh.ie

#### The National Rehabilitation Hospital (NRH)

The National Rehabilitation Hospital (NRH) provides a full range of services to patients throughout Ireland who require specialist rehabilitation.

#### Images from Google

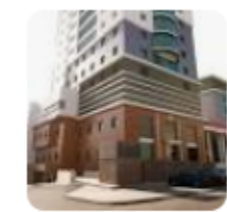
# And add other tags as needed

\*new\_authors.txt - Notepad  $\times$ File Edit Format View Help AU - Wolf G AU - Hedreen R AU - Heimlich L AU - Nickum A AU - Vonderheid SC FA - Heimlich, Layla\$bMWHC KW - #z#MedStar Washington Hospital Center KW - #z#Library IN - Truex, Eleanor Shanklin. Medical Librarian (Ms Truex), Chicago Metro Region, Ascens Professor & Information Services & Liaison Librarian (Ms Nickum), Library of the Health S NJ - Nurse educator LM - Available online from MWHC library: 1996 - present MH - Humans MH - Nursing Education Research MH - \*Students, Nursing MH - Faculty, Nursing MH - Focus Groups AB - BACKGROUND: Health sciences librarians and nursing journal contributors have expres AB - PURPOSE: The purpose of this study was to explore the use of strict search criteria AB - METHODS: Fourteen online focus groups were conducted with 54 participants: direct c AB - RESULTS: The majority of the nurses viewed the 5-year rule and nurse as author sear AB - CONCLUSION: Reliance on strict limits can be detrimental to pertinent results; howe IG - Automated IL - 0363-3624 PT - Journal Article ID - 10.1097/NNE.000000000001353 [doi] ID - 00006223-990000000-00155 [pii] PP - ppublish LG - English EP - 20221230 DP - 2023 Jul-Aug 01 YR - 2023 - FY2024 FY Ln 20, Col 1 100% Windows (CRLF) UTF-8

# **Convert tags to MARC** with Replace Text

| Ecobyte Replace Text 2.2                                                                                                    |                                                                                                    |                                                                                                    |                                                                                                    |            | - 🗆 ×                                 |
|----------------------------------------------------------------------------------------------------|----------------------------------------------------------------------------------------------------|----------------------------------------------------------------------------------------------------|----------------------------------------------------------------------------------------------------|------------|---------------------------------------|
| File View Replace Help                                                                                                    |                                                                                                    |                                                                                                    |                                                                                                    |            |                                       |
| 🚯 🗀 🗀 🖴 🗮 🏋 🚟 🖾 🗡 😭 😽                                                                                                    |                                                                                                    |                                                                                                    |                                                                                                    |            |                                       |
| <ul> <li>A Sample Replace Group</li> <li>Add 650</li> <li>add marc</li> <li>R New File / Folder</li> <li>add_not found</li> <li>add_depts</li> <li>add_depts</li> <li>add_depts_20230818</li> <li>allstaff</li> <li>art_k_add_260</li> <li>art_k_add_269f</li> <li>authcat_residents_2022</li> <li>conf_rebuild_add_dates</li> <li>Flag dept of medicine</li> <li>for_newly_indexed_records</li> <li>Georgetown</li> <li>marc_b_ris</li> </ul> | File / Folder Properties Select File Look in: koha_nh Name Selesticsearch_conf File_king_koha_m Rew_authcat_detai Rew_authors_dept Search engine con | ↓<br>ig_bibs_authcat.xlsx<br>onterey_2016_editing_cop<br>il.xsl<br>s.txt<br>figuration (Elasticsearch) | ← È È È T<br>Date modified<br>9/3/2023 1:18 PM<br>8/21/2023 1:03 PM<br>8/28/2023 10:19 AM<br>9/5/2023 11:01 AM<br>9/3/2023 12:47 PM<br>> | ×          |                                       |
| Replace Group: Ladd marc                                                                                                    |                                                                                                    |                                                                                                    | General                                                                                                    |            | Add Group                             |
|                                                                                                    | - All Files                                                                                                    |                                                                                                    |                                                                                                    |            |                                       |
| Uriginal Text                                                                                                    |                                                                                                    | -IDB 72 450                                                                                            |                                                                                                    |            | 20222022 uu dlll III 001 0 one dl?o-  |
|                                                                                                    |                                                                                                    |                                                                                                    | JOUGE=342 \\\$CANTUE=0                                                                                                    | UO CHANGE: | szuzzzuzz xxullil ill ool o eng utre= |
|                                                                                                    |                                                                                                    | =024 \\\$a                                                                                             |                                                                                                    |            |                                       |
| AB .                                                                                                    |                                                                                                    | -520 \\\$a                                                                                             |                                                                                                    |            |                                       |
| 50 .                                                                                                    |                                                                                                    | -251 \\\$>                                                                                             |                                                                                                    |            |                                       |
| All -                                                                                                    |                                                                                                    | =790 \\\$a                                                                                             |                                                                                                    |            |                                       |
| DB -                                                                                                    |                                                                                                    | =040 \\\$a                                                                                             |                                                                                                    |            |                                       |
| FA -                                                                                                    |                                                                                                    | =700 \\\$a                                                                                             |                                                                                                    |            |                                       |
|                                                                                                    |                                                                                                    | ree nişa                                                                                               |                                                                                                    |            |                                       |
| DO -                                                                                                    |                                                                                                    | =856 \\\$u                                                                                             |                                                                                                    |            |                                       |
| DO -                                                                                                    |                                                                                                    | =856 \\\$u<br>=022 \\\$a                                                                               |                                                                                                    |            |                                       |
| DO -<br>IL -<br>LG -                                                                                                    |                                                                                                    | =856 \\\$u<br>=022 \\\$a<br>=546 \\\$a                                                                 |                                                                                                    |            |                                       |
| DO -<br>IL -<br>LG -<br>LM -                                                                                                    |                                                                                                    | =856 \\\$u<br>=022 \\\$a<br>=546 \\\$a<br>=501 \\\$a                                                   |                                                                                                    |            |                                       |

# **Open in MarcEdit**

| File       Edit       Fonts       Reports       Tools       OCLC WorldCat       Plug-ins       Help       What would you like to do         Image: Image:                                                                                                    |   |
|----------------------------------------------------------------------------------------------------|---|
| Image: A start of the start of the start | 2 |
| <pre>k1.&gt; =LDR nam a22 7a 4500 =942 \\\$cART</pre>                                                                                                    |   |
| =LDR nam a22 7a 4500<br>=942 \\\$cART                                                                                                    |   |
| =942 \\\$cART                                                                                                    | ĺ |
|                                                                                                    |   |
| =008 CHANGEs20222022 xxu         00  0 eng d                                                                                                    |   |
| =952 \\\$8Article\$yART\$aauthcat\$bauthcat                                                                                                    |   |
| =040 \\saOvid MEDLINE(R)                                                                                                    |   |
| =099 \{\$336728559<br>-245 \}\\$specifies the Lipp of Common Strict Sparch Criteria in Nursing Literature Sparches                                                                                                    |   |
| -245 (Salzpioning the Ose of Common Strict Search Common Strict Search Searches,                                                                                                    |   |
| =251 \\\\\\\\\\\\\\\\\\\\\\\\\\\\\\\\\\\\                                                                                                    |   |
| =252 \\\$aNurse Educ. 48(4):182-186, 2023 Jul-Aug 01.                                                                                                    |   |
| =790 \\\$aTruex ES                                                                                                    |   |
| =790 \\\$aSpinnerE                                                                                                    |   |
| = 790 \\saHilyer J                                                                                                    |   |
|                                                                                                    |   |
| -790 (Sacalbour C                                                                                                    |   |
| -790 (JsaWolf G                                                                                                    |   |
| =790 \\\$aHedreen R                                                                                                    |   |
| =790 \\\$aHeimlich L                                                                                                    |   |
| =790 \\\$aNickum A                                                                                                    |   |
| =790 \\\$aVonderheid SC                                                                                                    |   |
| = /00 \\\$aHeimlich, Layla\$bMWHC                                                                                                    |   |
| =051 (tsalineustar Washington Hospitar Center                                                                                                    |   |
| IN - Truex Fleanor Shanklin Medical Librarian (Ms Truex) Chicago Metro Region Ascension-II Saint Joseph Hospital Chicago Illinois: Program Information Specialist                                                                                                    |   |
| (Ms Spinner), Ellis Medicine, Ellis Hospital, Schenectady, New York; Assistant Director of Nursing School Resource Center, Retired (Ms Hillyer), Baylor University, Dallas,                                                                                                    |   |
| Texas; Head of Resource, Sharing and Discovery (Ms Ettien), Boston University, Boston, Massachusetts; Medical Librarian (Ms Wade), Wallace School of Osteopathic                                                                                                    |   |
| Medicine, and Assistant Professor and Simulation Director (Dr Calhoun), Catherine W. Wood School of Nursing, Campbell University, Lillington, North Carolina; Instruction                                                                                                    |   |
| & Outreach Librarian (Ms Wolf), Carolina Community College, Sandford, North Carolina; Biology, Human & Movement Sciences, Nursing, Psychology, and Distance                                                                                                    |   |
| Learning Librarian (Mis Hedreen), Southern Connecticut State University, New Haven; Medical Librarian (Mis Helmlich), Medistar Washington Hospital Center, Washington<br>District of Columbia: Assistant Professors & Information Souties & Librarian (Mis Nickur), Librarian (Mis Helmlich), Sciences, and Clinical Assistant Professor (Dr.                                                                                                    |   |
| Underheid) Linversity of Illinois at Chicago: and Director of Nursing Research and Nurse Residency Program Coordinator (Internet) (Dr Vonderheid) Linversity of Illinois                                                                                                    |   |
| Hospital and Health Sciences System. Chicago.                                                                                                    |   |
| =253 \\\$aNurse educator                                                                                                    |   |
| =501 \\\$aAvailable online from MWHC library: 1996 - present                                                                                                    |   |
| =650 \\\$aHumans                                                                                                    |   |
| =650 \\\$aNursing Education Research                                                                                                    |   |

# So, what's MarcEdit?

| MarcEdit 7.6.8 By Terry Reese                         |                                                                                                    | -                          |
|-------------------------------------------------------|----------------------------------------------------------------------------------------------------|----------------------------|
| Tools Plug-ins Help                                   |                                                                                                    | What would you like to do? |
| Quick Links<br>Recently Run Programs<br>(?) Ask Mabel | ~                                                                                                    | ÷                          |
| MARC Tools                                            | <ul> <li>Delimited Text Translator</li> <li>MARC SQL Explorer</li> <li>Harvest OAI Records</li> <li>Z39.50/SRU Client</li> </ul> | MARCNext                   |
| MarcEditor                                            |                                                                                                    |                            |

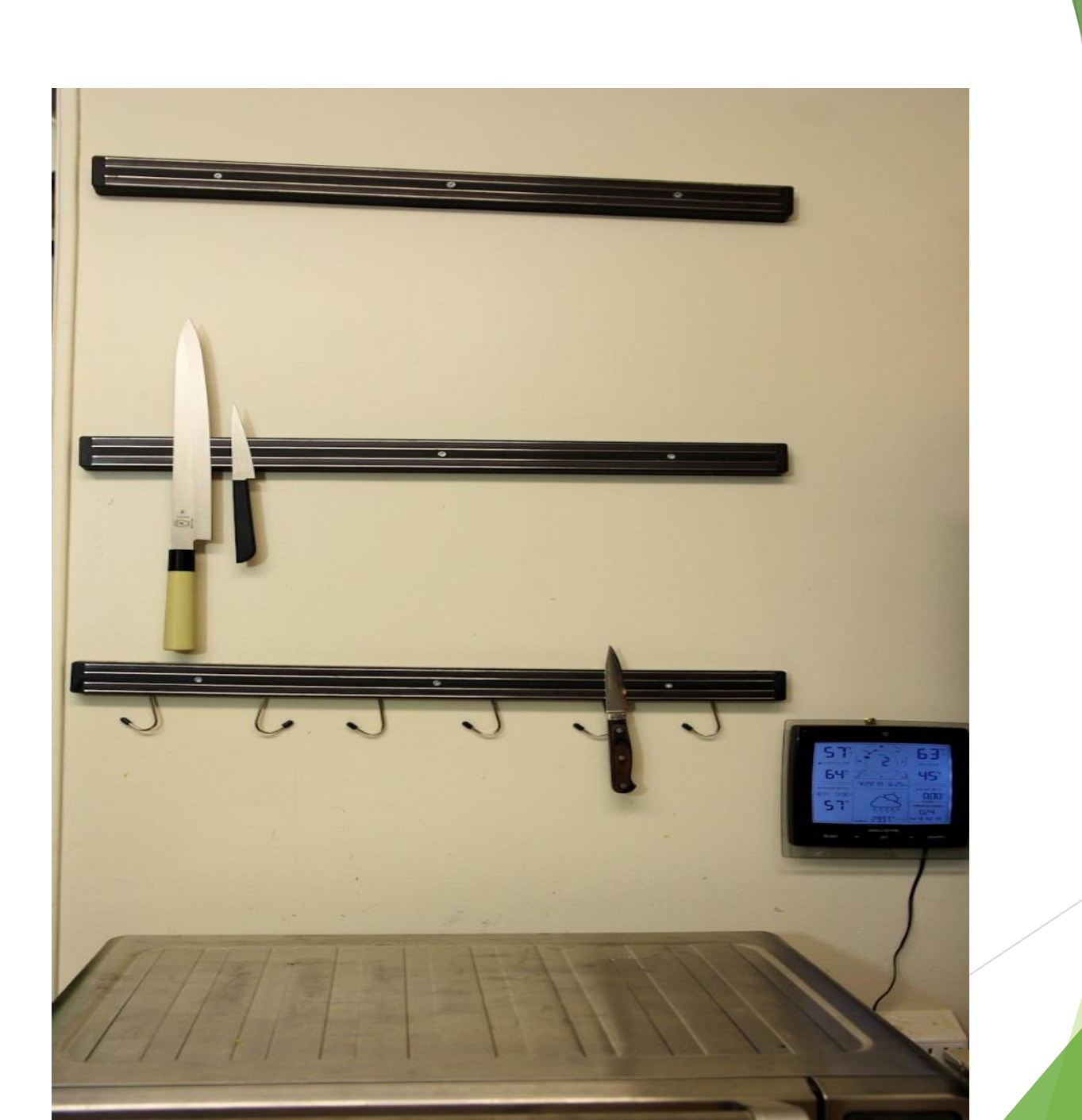

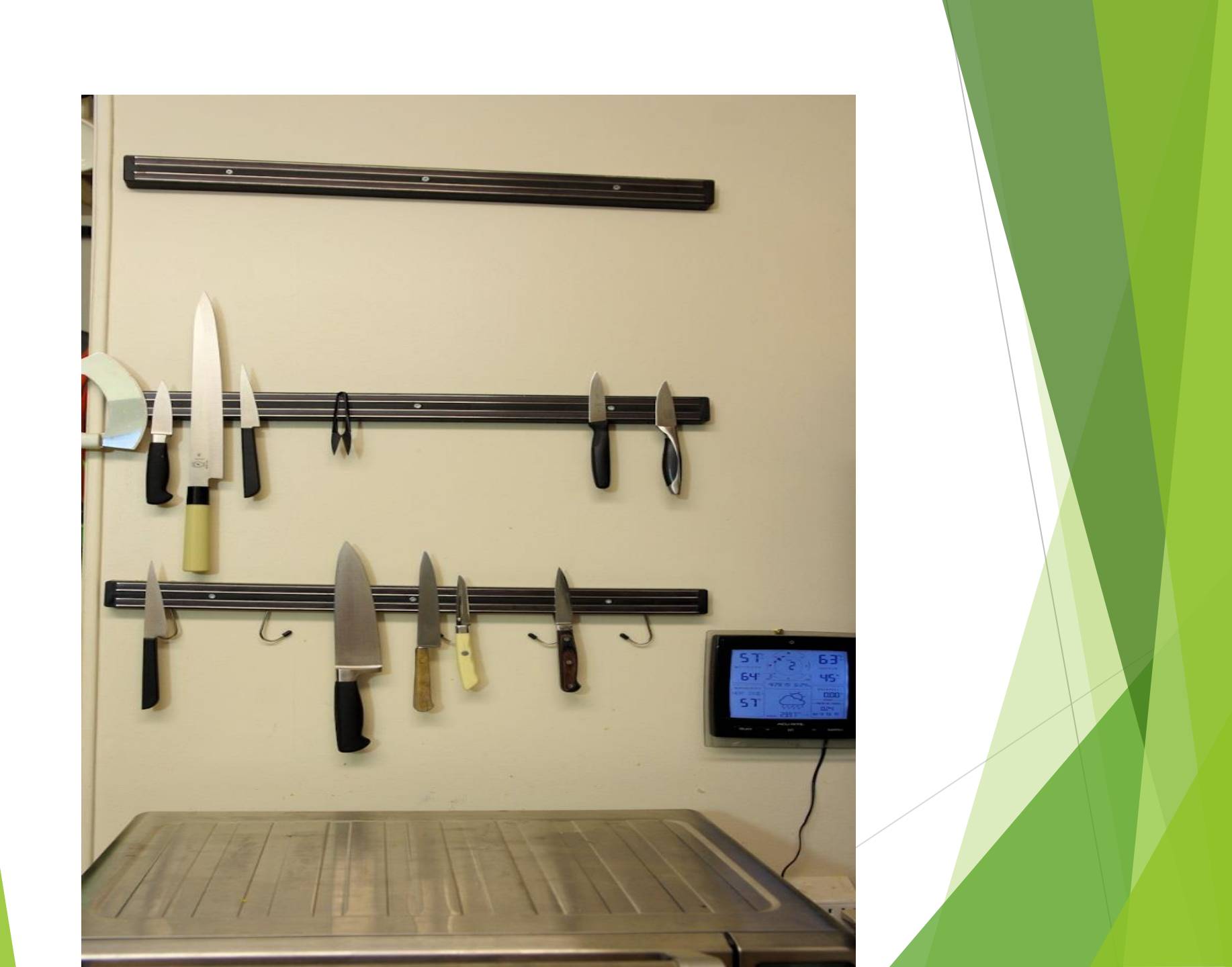

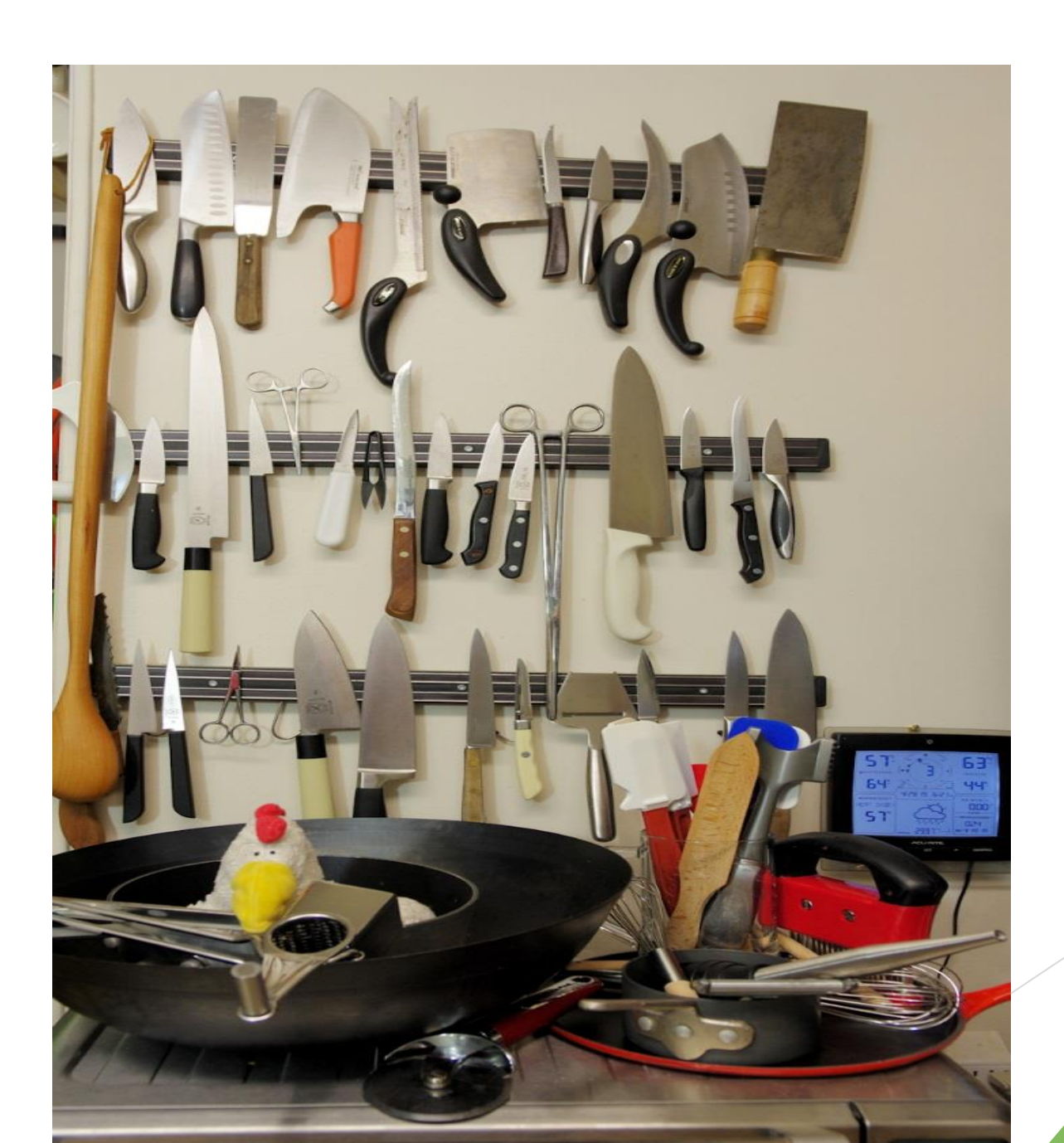

Ask Mabel

#### What would you like to do?

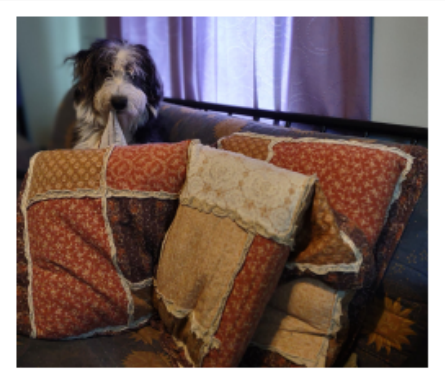

Bark! My name is Mabel and I like to help.

Whether you are new to MarcEdit --SQUIRREL -- or just looking for a little help finding your way around, I'm here to lend a paw.

#### marcedit.reeset.net

#### Or put marcedit into your favorite search engine

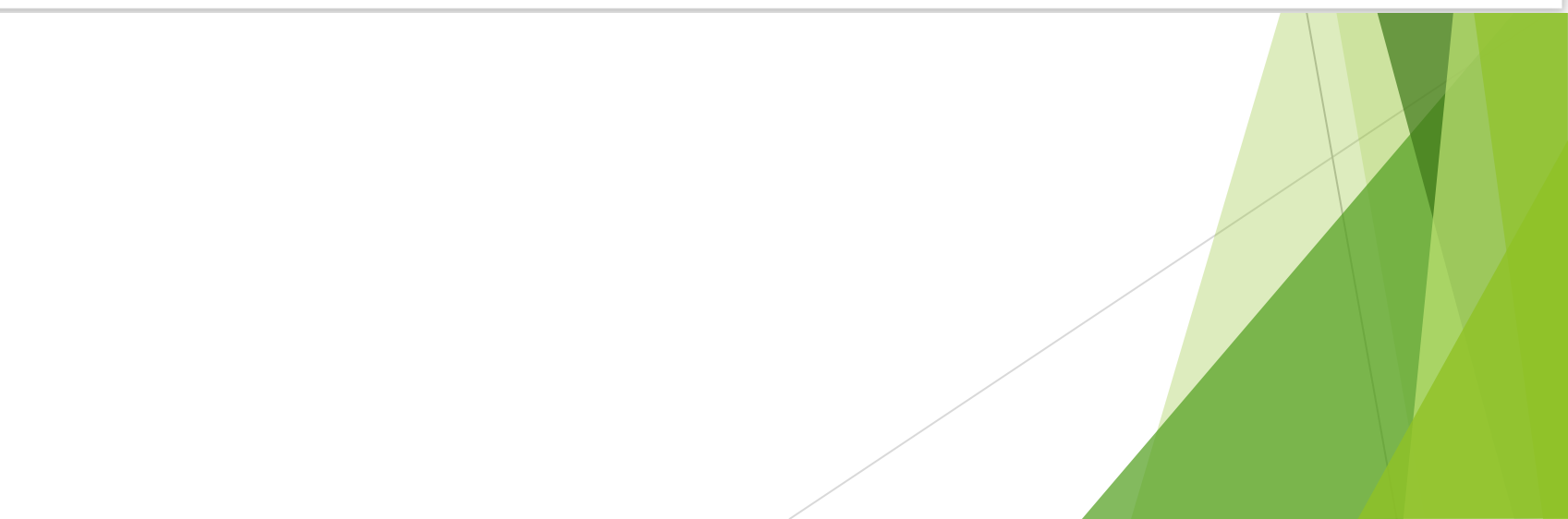

# **Open in MarcEdit**

| MarcEditor: new_authors_marc.mrk                                                                                                    | - 🗆 X                                |
|----------------------------------------------------------------------------------------------------|--------------------------------------|
| File Edit Fonts Reports Tools OCLC WorldCat Plug-ins Help                                                                                                    | What would you like to do?           |
| E 📄 + 🗀 🖄 I 🏶 I 🗶 📄 🗻 I 🚳 I 🗶 😰 I 🌑 🕕                                                                                                    |                                      |
| k1.>                                                                                                    |                                      |
| =LDR nam a22 7a 4500                                                                                                    |                                      |
| =942 \\\$cART                                                                                                    |                                      |
| =008 CHANGES20222022 XXIIIIIIIIIIIIIIIII00 0 eng d                                                                                                    |                                      |
| -352 (JsoAliclesyArtisaturcalsbaturcat                                                                                                    |                                      |
| =099 \\\$a36728635                                                                                                    |                                      |
| =245 \\\$aExploring the Use of Common Strict Search Criteria in Nursing Literature Searches.                                                                                                    |                                      |
| =856 \\\$uhttps://dx.doi.org/10.1097/NNE.0000000001353                                                                                                    |                                      |
| =251 \\\$aNurse Educator. 48(4):182-186, 2023 Jul-Aug 01.                                                                                                    |                                      |
| =252 \\\$aNurse Educ. 48(4):182-186, 2023 Jul-Aug 01.                                                                                                    |                                      |
| = /90 \\\$a   ruex ES                                                                                                    |                                      |
| = 790 \\\$aSpinner E                                                                                                    |                                      |
| -790 (Saftien A                                                                                                    |                                      |
| -790 \\\$aWade S                                                                                                    |                                      |
| =790 \\\$aCalhoun C                                                                                                    |                                      |
| =790 \\\$aWolf G                                                                                                    |                                      |
| =790 \\\$aHedreen R                                                                                                    |                                      |
| =790 \\\$aHeimlich L                                                                                                    |                                      |
| = 790 \\\$aNickum A                                                                                                    |                                      |
| =700 \savondemeid SC                                                                                                    |                                      |
| =651 VisaMedStar Washington Hospital Center                                                                                                    |                                      |
| =656 \\\$aLibrary                                                                                                    |                                      |
| IN - Truex, Eleanor Shanklin. Medical Librarian (Ms Truex), Chicago Metro Region, Ascension-IL Saint Joseph Hospital, Chicago, Illinois;                                                                                                    | Program Information Specialist       |
| (Ms Spinner), Ellis Medicine, Ellis Hospital, Schenectady, New York; Assistant Director of Nursing School Resource Center, Retired (Ms H                                                                                                    | Hillyer), Baylor University, Dallas, |
| Texas; Head of Resource, Sharing and Discovery (Ms Ettien), Boston University, Boston, Massachusetts; Medical Librarian (Ms Wade), V                                                                                                    | Wallace School of Osteopathic        |
| Medicine, and Assistant Professor and Simulation Director (Dr Calhoun), Catherine W. Wood School of Nursing, Campbell University, Cilling                                                                                                    | ngton, North Carolina; Instruction   |
| a Outreach Librarian (Ms Woll). Carolina Community College, Sandrod, Norin Carolina, Biology, Human & Movement Sciences, Nursing,<br>Loarning Librarian (Ms Hodroon). Southcommunity college, Sandrod, Norin Carolina, Biology, Human & Movement Sciences, Nursing,<br>Loarning Librarian (Ms Hodroon). Southcommunity college, Sandrod, Norin Carolina, Biology, Human & Movement Sciences, Nursing,<br>Sandrod, Norin Carolina, Southcommunity College, Sandrod, Norin Carolina, Biology, Human & Movement Sciences, Nursing,<br>Sandrod, Norin Carolina, Southcommunity College, Sandrod, Norin Carolina, Biology, Human & Movement Sciences, Nursing,<br>Sandrod, Norin Carolina, Southcommunity College, Sandrod, Norin Carolina, Biology, Human & Movement Sciences, Nursing,<br>Sandrod, Norin Carolina, Southcommunity College, Sandrod, Norin Carolina, Biology, Human & Movement Sciences, Nursing,<br>Sandrod, Sandrod, | Psychology, and Distance             |
| District of Columbia: Assistant Professor & Information Services & Liaison Librarian (Ms Nickum) Library of the Health Sciences, and Clini                                                                                                    | cal Assistant Professor (Dr          |
| Vonderheid). University of Illinois at Chicago; and Director of Nursing Research and Nurse Residency Program Coordinator (Interim) (Dr.                                                                                                    | Vonderheid). University of Illinois  |
| Hospital and Health Sciences System, Chicago.                                                                                                    | ,                                    |
| =253 \\\$aNurse educator                                                                                                    |                                      |
| =501 \\\$aAvailable online from MWHC library: 1996 - present                                                                                                    |                                      |
| =650 \\\$aHumans                                                                                                    |                                      |
| =650 \\\$a\vursing Education Research<br>=650 \\\$a*Students Nursing                                                                                                    |                                      |

# Change unwanted fields to 987

|          |                        |                        |                |                            |                       |               |                 |                 | _                |                |                           | And And And And And And And And And And |                    |
|----------|------------------------|------------------------|----------------|----------------------------|-----------------------|---------------|-----------------|-----------------|------------------|----------------|---------------------------|-----------------------------------------|--------------------|
| 🚺 М      | arcEditor:             | new_auth               | iors_marc.mr   | k                          |                       |               |                 |                 |                  |                |                           | _                                       | - 🗆 >              |
| File     | Edit                   | Fonts                  | Reports        | Tools                      | OCLC WorldCat         | Plug-ins      | Help            |                 |                  |                |                           | What would                              | d you like to do?  |
| : 📄 -    | - 🖻 🗖                  | 1 🚵 1 🖏                |                | <u>)</u>                   | X 🗐 🙆 👔               |               |                 |                 |                  |                |                           |                                         |                    |
| <1.>     |                        |                        |                |                            |                       |               |                 |                 |                  |                |                           |                                         |                    |
| =LDR     | nam a                  | a22 7a4                | 4500           |                            |                       |               |                 |                 |                  |                |                           |                                         |                    |
| =942 \   | \\$cART                |                        |                |                            |                       |               |                 |                 |                  |                |                           |                                         |                    |
| =008 0   | HANGE                  | s2022202               | 2; Replace Tex | t                          |                       |               |                 |                 |                  |                | ×                         |                                         |                    |
| =952 \   | \\$8Article            | e\$yART\$              | a              |                            |                       |               |                 |                 |                  |                |                           |                                         |                    |
| =040 \   | \\$aOvid               | MEDLINE                | Find           | Re Re                      | place                 |               |                 |                 |                  |                |                           |                                         |                    |
| =099 \   | \\$a36728              | 3635                   |                |                            |                       |               |                 |                 |                  |                |                           |                                         |                    |
| =245 \   | \\$aExplo              | oring the U            | J              |                            |                       |               |                 |                 |                  |                |                           |                                         |                    |
| =856 \   | \\$uhttps:             | //dx.doi.o             | Find:          |                            | IN -                  |               |                 | ~               |                  | Replace        |                           |                                         |                    |
| =251     | \\$aNurse              | e Educato              | or ring.       |                            |                       |               |                 |                 |                  |                | _                         |                                         |                    |
| =252 \   | \\$aivurse             | e Educ. 40             | 8<br>Repla     | ce.                        | =987 \\               |               |                 | ~               |                  | Replace All    |                           |                                         |                    |
| -790 \   | \\$arrue;<br>\\$aSpipr | CES<br>Nor E           | . topid        |                            | 007 11                |               |                 |                 |                  | •              |                           |                                         |                    |
| -790 \   | ∖≎a⊃pini<br>\¢aHillvo  | ier E                  |                | _                          |                       |               |                 |                 |                  | Close          |                           |                                         |                    |
| =790 \   | \\$aFttion             | Δ                      | L P€           | erform Fi                  | nd/Replace If         |               |                 |                 |                  |                |                           |                                         |                    |
| =790     | \\$aWad                | e S                    |                |                            |                       |               |                 |                 |                  |                |                           |                                         |                    |
| =790     | \\$aCalho              | oun C                  |                |                            |                       |               |                 |                 |                  |                |                           |                                         |                    |
| =790     | \\$aWolf               | G                      | Sea            | rch Optio                  | ns:                   |               |                 |                 |                  |                |                           |                                         |                    |
| =790 \   | \\$aHedr               | een R                  |                | Match cas                  | e                     |               |                 |                 |                  |                |                           |                                         |                    |
| =790 \   | \\$aHeim               | lich L                 |                | Exact Wo                   | rd Match              |               |                 |                 |                  |                |                           |                                         |                    |
| =790 \   | \\$aNickı              | ım A                   |                | Use reaul                  | arexpressions         |               |                 |                 |                  |                |                           |                                         |                    |
| =790 \   | \\$aVond               | erheid S(              |                |                            |                       |               |                 |                 |                  |                |                           |                                         |                    |
| =700 \   | \\$aHeim               | lich, Layl             | a              | MultiLir                   | ne Evaluation         |               |                 |                 |                  |                |                           |                                         |                    |
| =651 \   | \\$aMed                | Star Wash              | וו 🗌           | Use Exte                   | rnal Search/Repla     | ce Criteria   |                 |                 |                  |                |                           |                                         |                    |
| -050 \   | \\$aLibra              | ry<br>Shor Shor        | aktin Madia    | allubraria                 |                       |               |                 |                 | aanh Haanital    | Chicago        | lun qua: Un               |                                         | tion Constaliat    |
| (Me Se   | viex, Elea             | anor Snai<br>Ilie Modi | nkiin. Medic   | ar Libraria<br>Senitol, Se | honoctody, Now Yo     | yo Metro Reg  | Director of Nu  | reing School    | Posourco Co      | ntor Potirod   | linois, Pro<br>L/Ma Hills | ogram mormat                            | ivorsity Dallas    |
| Texas    | Head o                 | fResourc               | ce Sharing     | and Disco                  | verv (Ms Ettien) Bo   | ston Univers  | ity Boston Ma   | assachusetts:   | Medical Libra    | arian (Ms Wa   | ade) Wa                   | llace School o                          | of Osteonathic     |
| Medici   | ine and                | Assistant              | Professor      | and Simula                 | ation Director (Dr Ca | lhoun) Cathe  | erine W. Wood   | School of Nu    | ursing Campb     | ell Universit  | tv Lillinat               | ton North Caro                          | lina: Instruction  |
| & Outre  | each Lib               | rarian (Ms             | s Wolf). Card  | olina Com                  | munity College, San   | dford, North  | Carolina: Biolo | ogy, Human &    | MovementS        | ciences. Nu    | rsina. Ps                 | vchology, and                           | Distance           |
| Learnii  | ng Librar              | ian (Ms ⊦              | ledreen), So   | outhern Co                 | nnecticut State Univ  | ersity, New I | Haven; Medica   | al Librarian (N | /Is Heimlich), I | MedStar Wa     | shington                  | Hospital Centr                          | er, Washington,    |
| District | t of Colur             | nbia; Ass              | istant Profe   | ssor & Info                | rmation Services &    | Liaison Libra | arian (Ms Nick  | um), Library o  | f the Health S   | ciences, and   | d Clinical                | Assistant Prof                          | essor (Dr          |
| Vonde    | erheid), U             | Iniversity             | of Illinois at | Chicago; a                 | and Director of Nurs  | ing Researc   | h and Nurse R   | lesidency Pro   | ogram Coordii    | nator (Interim | n) (Dr Vor                | nderheid), Univ                         | ersity of Illinois |
| Hospit   | tal and H              | ealth Sci              | ences Syste    | em, Chicag                 | JO.                   |               |                 |                 |                  |                |                           |                                         |                    |
| =253 \   | \\$aNurse              | e educato              | or             |                            |                       |               |                 |                 |                  |                |                           |                                         |                    |
| =501 \   | \\$aAvail              | able onlir             | ne from MW     | HC library                 | : 1996 - present      |               |                 |                 |                  |                |                           |                                         |                    |
| =650     | \\$aHuma               | ans                    | ri D           |                            |                       |               |                 |                 |                  |                |                           |                                         |                    |
| =650     | \\$aNursi              | ng Educa               | ation Resea    | rch                        |                       |               |                 |                 |                  |                |                           |                                         |                    |
| =650 \   | \\$a^Stud              | ents, Nur              | sing           |                            |                       |               |                 |                 |                  |                |                           |                                         |                    |

## **Add/Delete Field Utility**

| 🚺 Ma       | rcEditor | new_auth      | ors_marc.mrk                            |              |                        |                |                |              |                    |                             | -        | - 🗆 ×                    |
|------------|----------|---------------|-----------------------------------------|--------------|------------------------|----------------|----------------|--------------|--------------------|-----------------------------|----------|--------------------------|
| File       | Edit     | Fonts         | Reports                                 | Tools        | OCLC WorldCat          | Plug-ins       | Help           |              |                    | What                        | at would | d you like to do?        |
| 1: 🔼       | <u> </u> |               | a i 🗤 🖦 🕯                               | <u>n a 1</u> |                        |                |                |              |                    |                             |          |                          |
|            |          |               |                                         |              | a 🛛 🕥 🕕                |                |                |              |                    |                             |          |                          |
| =LDR       | nam :    | azz /a4       | 1500                                    |              |                        |                |                |              |                    |                             |          |                          |
| -042 \\0   |          | 03/15         |                                         |              |                        |                |                |              |                    |                             |          |                          |
| =008 30    | 0315e    | 00232023      | wullil III 001                          | 0 eng d      |                        |                |                |              |                    |                             |          |                          |
| =040 \\    | aOvid    | MEDI INF      | -(R)                                    | o eng a      |                        |                |                |              |                    |                             |          |                          |
| =099 \\    | a3672    | 8635          | -()                                     |              |                        |                |                |              |                    |                             |          |                          |
| =245 \\\$  | aEx 🐐    | MarcEdit      | .NET Batch Ed                           | iting Tools  | ;                      |                |                |              |                    |                             | - ×      |                          |
| =856 \\\$  | Suhtt    |               |                                         |              |                        |                |                |              |                    |                             |          |                          |
| =251 \\\$  | BaNu     |               |                                         |              |                        | A              | dd/Delete F    | ield Utility | ,                  |                             |          |                          |
| =252 \\\$  | BaNu     | Add/De        | elete Field                             |              |                        |                |                |              |                    |                             |          |                          |
| =790 \\\$  | BaTr     |               |                                         |              |                        |                |                |              |                    |                             |          |                          |
| =700 \\9   | aHe      | ConvE         | iold Data                               |              | Field:                 | Field Da       | ata:           |              |                    |                             |          |                          |
| =651 \\\$  | alvie    | сору г        |                                         |              |                        |                |                |              |                    | Delete Field                |          |                          |
| -253 //3   | aLic     |               |                                         |              |                        |                |                |              |                    | Boloto Fiold                | - 1      |                          |
| =501 \\4   | SaAv     | Edit Fie      | elds                                    |              | Find What:             |                |                |              |                    | Add Field                   |          |                          |
| =650 \\    | aHi      |               |                                         |              | Ontions                |                |                |              |                    |                             | - 1      |                          |
| =650 \\    | aNu      | Edit Inc      | dicators                                |              | Options.               |                |                |              |                    | Close                       |          |                          |
| =650 \\\$  | a*S      |               |                                         |              | Match 🗹                | ase            |                |              |                    |                             | - 1      |                          |
| =650 \\\$  | BaFa     | Edit Su       | bfield Dat                              | а            | 🗹 Insert b             | efore          |                |              |                    |                             |          |                          |
| =650 \\\$  | SaFo     |               |                                         |              | 🗌 Insert la            | ist            |                |              |                    |                             |          |                          |
| =520 \\\$  | BaBA     | Swap F        | ields                                   |              | Add fie                | id only if not | t present      |              |                    |                             |          | when                     |
| searchi    | ng th    | <u>Swap i</u> | leius                                   |              | Add fie                | id only if not | t a duplicate  |              |                    |                             |          |                          |
| =520 \\\$  | SaPU     |               |                                         |              | Add Fi                 | ald If Preser  | nt             |              |                    |                             |          | nursing                  |
| students   | S.       |               |                                         |              | Use Re                 | gular Expre    | ession         |              |                    |                             |          | nursing.                 |
| students   |          |               |                                         |              | Remov                  | e Duplicate    | e Data         |              |                    |                             |          | nursing<br>arch criteria |
| =520 \\    | BaRF     |               |                                         |              |                        | e if field dat | ta does not ma | atch         |                    |                             | ļ,       | hamper                   |
| success    | sfuls    |               |                                         |              |                        | s batch ope    | eration        |              |                    |                             |          | numper                   |
| =520 \\\$  | aCC      |               |                                         |              |                        |                |                |              |                    |                             |          | av focused on            |
| searchi    | ng the r | nursing lite  | erature need                            | s to emph    | nasize that limits are | ools to be u   | used judicious | ly. Copyrigh | t©2022 Wolters Klu | wer Health, Inc. All rights | reserv   | ved.                     |
| =650 \\\$  | ZAutor   | nated         |                                         |              |                        |                |                |              |                    |                             |          |                          |
| <=022 \\\$ | a0363    | 3624          |                                         |              |                        |                |                |              |                    |                             |          |                          |
| =657 \\\$  | BaJouri  | al Article    |                                         |              | -                      |                |                |              |                    |                             |          |                          |
| =024 \\\$  | Sa10.10  | 9//NNE.0      | 000000000000000000000000000000000000000 | 01353 (do    | 0]                     |                |                |              |                    |                             |          |                          |
| =024 \\9   | a0000    | 5223-9900     | 00000-0015                              | o [pii]      |                        |                |                |              |                    |                             |          |                          |
| -546 119   | sppub    | lisn<br>ch    |                                         |              |                        |                |                |              |                    |                             |          |                          |
| =260 \\4   | sn2023   | Jul-Aug 0     | 1                                       |              |                        |                |                |              |                    |                             |          | ,                        |
| -200 113   | prozo    | our Aug 0     |                                         |              |                        |                |                |              |                    |                             |          |                          |

### **Delete unwanted fields**

| MarcEditor: new_authors_marc.mrk                                                                                                    |                                                                                                    | X                                                                                                    |
|----------------------------------------------------------------------------------------------------|----------------------------------------------------------------------------------------------------|----------------------------------------------------------------------------------------------------|
| File Edit Fonts Reports Tools OG                                                                                                    | CLC WorldCat Plug-ins Help                                                                                                    | What would you like to do?                                                                                                    |
| <ul> <li> <ul> <li> <li> <li> <li> <li> </li> <li> </li> <li> </li> <li> <li> </li> <li> </li> <li> </li> <li> <li> </li> <li> </li> <li> </li> <li> </li> <li> <li> </li> <li> </li> <li> </li> <li> </li> <li> </li> <li> </li> <li> <li> <li></li></li></li></li></li></li></li></li></li></li></ul></li></ul>                                                                                                    |                                                                                                    | ×                                                                                                    |
| =856 \\\$uhttps<br>=251 \\\$aNurs Add/Delete Field                                                                                                    | Add/Delete Field Utility                                                                                                    |                                                                                                    |
| =252 \\\$aNurs<br>=790 \\\$aTrue Copy Field Data<br>=790 \\\$aSpir<br>=790 \\<br>=790 \\<br>=700 \\<br>=700 \\<br>=700 | Field:       Field Data:         987                                                                                                    | Delete Field<br>Add Field<br>Close                                                                                                    |
| =650 \\\$aFaculty. Nursing<br>=650 \\\$aFaculty. Nursing<br>=650 \\\$aFaculty. Nursing<br>=520 \\\$aBACKGROUND: Health sciences libraria<br>searching the literature.<br>=520 \\\$aPURPOSE: The purpose of this study wa<br>students.<br>=520 \\\$aMETHODS: Fourteen online focus group<br>students. Nursing faculty and health sciences librar<br>=520 \\\$aRESULTS: The majority of the nurses vie                                                                                                    | ins and nursing journal contributors have expressed concern<br>is to explore the use of strict search criteria (eg. 5-year rule, "i<br>is were conducted with 54 participants: direct care nurses, he<br>rians were included as participants to add perspective to the<br>ewed the 5-year rule and nurse as author search limits favora | about the impact of using strict parameters when<br>nurse as author") by direct care nurses and nursing<br>alth sciences librarians, nursing faculty, and nursing<br>origins and effects of the use of stringent search criteria.<br>bly, while noting that a strict date range may hamper |

# Add new fields

| <u>i</u> 1 | MarcEditor:          | new_authors_marc.mr       | k             |                                     | -                 | $\Box$ $\times$ |
|------------|----------------------|---------------------------|---------------|-------------------------------------|-------------------|-----------------|
| File       | e Edit               | Fonts Reports             | Tools O       | CLC WorldCat Plug-ins Help          | What would you li | ike to do?      |
| :          | - 🗀 🛅                | i 🌭 i 💝 i 🗶 🗎 🕯           | 🗋 🐼 🗙         | 2 3                                 |                   |                 |
| <1.>       | nome                 | 22 7- 4500                |               |                                     |                   | ^               |
| =942       | \\\$cART             | azz /a 4500               |               |                                     |                   |                 |
| =008       | CHANGE               | s20222022 xxu           ( | 00 0 eng d    |                                     |                   |                 |
| =952       | \\\$8Article         | e\$yART\$aauthcat\$ba     | authcat       |                                     |                   |                 |
| =040       | \\\$a0vid            | 👔 MarcEdit.NET Batch      | Editing Tools |                                     | ×                 |                 |
| =099       | ((\$a567)            |                           |               |                                     |                   |                 |
| =856       | \\\$uhttps           |                           |               | Add/Delete Field Utility            |                   |                 |
| =251       | \\\$aNur             | Add/Delete Fiel           | ld            |                                     |                   |                 |
| =252       | \\\$aNur             |                           |               | Field: Field Data:                  |                   |                 |
| =790       | \\\$a1rue            | Copy Field Data           | <u>a</u>      | 266 \\\$d2030\03\15                 | Delete Field      |                 |
| =790       | \\\$aHilly           |                           |               |                                     | Delete Held       |                 |
| =790       | \\\$aEttie           | Edit Fields               |               | Find What:                          | Add Field         |                 |
| =790       | \\\$aWa              | Edit Indiantora           |               | _ Options:                          |                   |                 |
| =790       | IISaCall             | East indicators           |               |                                     | Close             |                 |
| =790       | \\\$aHec             | Edit Subfield D           | oto           | ✓ Match case                        |                   |                 |
| =790       | \\\$aHeir            | Edit Sublield D           |               | Insert last                         |                   |                 |
| 1=790      | \\\$aNicl            | Swap Fields               |               | Add field only if not present       |                   |                 |
| =790       | IISavon              | <u>Swap Fields</u>        |               | Add field only if not a duplicate   |                   |                 |
| =651       | \\\$aMec             |                           |               | Add Field If Present                |                   |                 |
| =656       | \\\$aLibr            |                           |               | Use Regular Expression              |                   |                 |
| =253       | \\\$aNur             |                           |               | ☐ Remove Duplicate Data             |                   |                 |
| =501       | \\\$aAva<br>\\\$aHun |                           |               | Remove if field data does not match |                   |                 |
| =650       | \\\$aNur             |                           |               | Process batch operation             |                   |                 |
| =650       | \\\$a*Stu            | enta, riuranig            |               |                                     |                   |                 |
| =650       | \\\$aFacul           | ty, Nursing               |               |                                     |                   |                 |
| - hh       | 11SOF OCU            | e Laroune                 |               |                                     |                   |                 |

=650 \\\$aFocus Groups

=520 \\\$aBACKGROUND: Health sciences librarians and nursing journal contributors have expressed concern about the impact of using strict parameters when searching the literature.

=520 \\\$aPURPOSE: The purpose of this study was to explore the use of strict search criteria (eg, 5-year rule, "nurse as author") by direct care nurses and nursing students.

=520 \\\$aMETHODS: Fourteen online focus groups were conducted with 54 participants: direct care nurses, health sciences librarians, nursing faculty, and nursing students. Nursing faculty and health sciences librarians were included as participants to add perspective to the origins and effects of the use of stringent search criteria. =520 \\\$aRESULTS: The majority of the nurses viewed the 5-year rule and nurse as author search limits favorably, while noting that a strict date range may hamper

# **Copy one field to another**

| <b>1</b> N                                                   | larcEditor                                                                                                    | new_auth                                           | ors_marc.mrk      | k       |                                                                                            |               |                                                   |          | - 🗆 X                                                                 |
|--------------------------------------------------------------|----------------------------------------------------------------------------------------------------|----------------------------------------------------|-------------------|---------|--------------------------------------------------------------------------------------------|---------------|---------------------------------------------------|----------|-----------------------------------------------------------------------|
| File                                                         | Edit                                                                                                    | Fonts                                              | Reports           | Tools   | OCLC WorldCat Plug-ins Help                                                                |               |                                                   | What     | would you like to do?                                                 |
| =790<br>=790<br>=790<br>=790<br>=790<br>=790<br>=790<br>=790 | The product of the second second se | A<br>eS<br>oun C<br>G<br>een R<br>dich L<br>um A   | ¥ X 🗎             |         |                                                                                            |               |                                                   |          |                                                                       |
| =790<br>=700                                                 | \\\$ 🎲 Ma<br>\\\$                                                                                                    | rcEdit.NET                                         | Batch Editing     | ) Tools |                                                                                            |               |                                                   | ×        |                                                                       |
| =651<br>=656<br>=253                                         | 19<br>19 <u>Ad</u>                                                                                                    | d/Delete                                           | e Field           |         | Swap F<br>Original Data:                                                                   | ield Utility  |                                                   |          |                                                                       |
| =501<br>=650<br>=650                                         | \$<br>  \$ <u>Co</u>                                                                                                    | py Field                                           | Data              |         | Field     Indicators     S       099                                                       | ubfields<br>a | Find:                                             |          |                                                                       |
| =650<br>=650                                                 | 15 <u>Ed</u>                                                                                                    | it Fields                                          |                   |         | Match All Subfields                                                                        |               |                                                   |          |                                                                       |
| =650<br>=520<br>searc                                        | s<br>  s <u>Ed</u><br>hi                                                                                                    | <u>it Indica</u><br>it Subfie                      | tors              |         | Modified Data:<br>Field Indicators S<br>952                                                | ubfields<br>p | Find: 🗌 Treat as Regular Exp                      | pression | eters when<br>and nursing                                             |
| studer<br>=520<br>studer<br>=520<br>succe<br>=520            | nt:<br>\\\$<br>s:<br>\\\$                                                                                                    | ap Field                                           | <u>Is</u>         |         | Search Options<br>☑ Copy Source<br>☑ Add to existing field<br>☐ Add to existing/create new |               | Process one field per swap<br>Sort Modified Field |          | and nursing<br>nt search criteria.<br>may hamper<br>lagogy focused on |
| searc<br>=650<br>=022<br>=657                                | hii<br> \\$<br> \\$                                                                                                    | ST 77/SUST=                                        |                   |         |                                                                                            |               | Process                                           | Close    | eserved.                                                              |
| =024<br>=024<br>=265<br>=546<br>=260<br>=260<br>=952         | /\\$a0000<br>/\\$sppub<br>/\\$aEngli<br>/\\$p2023<br>/\\$c2023<br>/\\$c2023                                                                                                    | 6223-9900<br>lish<br>sh<br>Jul-Aug 0<br>e\$yART\$a | 1<br>aauthcat\$ba | 5 [pii] | 728635                                                                                     |               |                                                   |          |                                                                       |

# Search and replace still works

| 🚺 Ma                | arcEditor:          | new_auth    | ors_marc.mrk        |               |                      | 1               |                   |               |                   |                          |             | — 🗆             | $\times$     |
|---------------------|---------------------|-------------|---------------------|---------------|----------------------|-----------------|-------------------|---------------|-------------------|--------------------------|-------------|-----------------|--------------|
| File                | Edit                | Fonts       | Reports             | Tools         | OCLC WorldCat        | Plug-ins        | Help              |               |                   |                          | Whatwo      | ould you like t | o do?        |
| - 🗋                 | - 🖻 🔁               | 1 🍓 1 🖏     | ) X 🗎               | 🗋 🐼 🕽         | X 🙆 🚱 🕦              | -               |                   |               |                   |                          |             |                 |              |
| (1.>                |                     |             |                     |               |                      |                 |                   |               |                   |                          |             |                 |              |
| LDR                 | nam a               | a22 7a4     | 1500                |               |                      |                 |                   |               |                   |                          |             |                 |              |
| =266 \\             | \$d2030             | 03\15       |                     |               |                      |                 |                   |               |                   |                          |             |                 |              |
| =942 \\             | SCAR I              | 0000000     |                     |               |                      |                 |                   |               |                   |                          |             |                 |              |
| 008 3               | 00315S2             | 02320233    | xxu           00    | u eng a       |                      |                 |                   |               |                   |                          |             |                 |              |
| 952 ()              | \$0Anicie<br>¢oOvid |             | aauincaisba<br>=/D) | uthcat        |                      |                 |                   |               |                   |                          |             |                 |              |
| -090 11             | \$a0vid<br>\$a36729 |             | -(R)                | Replace Te    | ext                  |                 |                   |               |                   |                          |             |                 |              |
| -035 ()             | \$a50720            | ring the L  | lse of Comr         |               |                      | ,               |                   |               |                   |                          |             |                 |              |
| 856 \\              | Subtros             | //dx doi o  | ra/10 1097/N        | Find          | d Replace            |                 |                   |               |                   |                          |             |                 |              |
| 251 \\              | \$aNurse            | Educato     | or 48(4) 182-       |               |                      | ]               |                   |               |                   |                          |             |                 |              |
| 252 W               | \$aNurse            | Educ. 48    | 3(4):182-186.       |               |                      |                 |                   |               |                   |                          |             |                 |              |
| -790 \\             | \$aTrue             | ES          |                     | Find:         | =00                  | 8 CHANGE        | s20222022         |               | ~                 | Replace                  |             |                 |              |
| 790                 | lava Eslit N        | ст          | ~                   |               |                      |                 |                   |               |                   |                          |             |                 |              |
| =790 <sup> **</sup> | arceutti            |             | ~                   | Repla         | ace: =00             | 8 300315s2      | 0232023           |               | ~                 | Replace A                | .11         |                 |              |
| -790                |                     |             |                     |               |                      |                 |                   |               |                   |                          |             |                 |              |
| =790                | 1 modifica          | ations were | e made.             |               |                      |                 |                   |               |                   | Close                    |             |                 |              |
| =790                |                     |             |                     |               | erform Find/Rep      | lace If         |                   |               |                   |                          |             |                 |              |
| = /90               |                     | _           |                     |               |                      |                 |                   |               |                   |                          |             |                 |              |
| = /90               |                     |             | ОК                  |               | 1.0.0                |                 |                   |               |                   |                          |             |                 |              |
| -790                | <b>CoNlick</b>      |             |                     | Se            | arch Options:        |                 |                   |               |                   |                          |             |                 |              |
| -790 1              | salvord             | orboid SC   |                     |               | Match case           |                 |                   |               |                   |                          |             |                 |              |
| =700 \\             | \$aHeim             | lich Lavia  | shMWHC              |               | Exact Word Match     | 1               |                   |               |                   |                          |             |                 |              |
| =651 \\             | saMed?              | Star Wash   | ington Host         |               | Use regular expre    | ssions          |                   |               |                   |                          |             |                 |              |
| =656 \\             | \$al ibra           | v           | ington roop         |               |                      |                 |                   |               |                   |                          |             |                 |              |
| =253 \\             | \$aNurse            | educato     | r                   |               | MultiLine Evalu      | ation           |                   |               |                   |                          |             |                 |              |
| 501 \\              | \$aAvail            | able onlin  | e from MWH          |               | Use External Se      | arch/Replac     | ce Criteria       |               |                   |                          |             |                 |              |
| 650 \\              | \$aHuma             | ans         |                     |               |                      |                 |                   |               |                   |                          |             |                 |              |
| =650 \\             | \$aNursi            | ng Educa    | tion Resear         | ch            |                      |                 |                   |               |                   |                          |             |                 |              |
| =650 \\             | \$a*Stud            | ents, Nurs  | sing                |               |                      |                 |                   |               |                   |                          |             |                 |              |
| =650 \\             | \$aFacu             | ty, Nursin  | g                   |               |                      |                 |                   |               |                   |                          |             |                 |              |
| =650 \\             | \$aFocu             | s Groups    |                     |               |                      |                 |                   |               |                   |                          |             |                 |              |
| =520 \\             | \$aBACk             | GROUN       | D: Health sc        | iences libr   | rarians and nursing  | journal conti   | ributors have e   | expressed co  | oncern about the  | e impact of using strict | paramete    | ers when        |              |
| search              | ing the li          | terature.   |                     |               |                      |                 |                   |               |                   |                          |             |                 |              |
| =520 \\             | saPUR               | POSE: Th    | e purpose o         | of this study | y was to explore the | e use of strict | search criteria   | a (eg. 5-year | rule, "nurse as a | author") by direct care  | nurses a    | na nursing      |              |
| audeni              | IS.                 |             |                     | o foous as    |                      | o d with E4 as  | ortinin onto: dia | at agra pure  | on hoolth acies   | eee librorione, pursing  | foculty     | nd nuraing      |              |
| 1/ USC·             | te Nurei            | no focultu  | and booth           | e locus gr    | ibrorione woro inclu | dod og porti    | anicipants, dire  | poreportive   | es, nearm scien   | ces indranans, nursing   | f acuity, a | na nursing      | ia           |
| uuell               | G. INUISI           | ig laculty  | anuneattis          | ciences II    | ibranans were inclu  | ueu as parti    | cipants to add    | perspective   | to the origins a  | nu enects of the use o   | rsungent    | search chien    | 1 <b>a</b> . |

# Some things I'm still figuring out

MarcEditor: new\_authors\_marc.mrk  $\times$ File Edit Fonts Reports Tools OCLC WorldCat Plug-ins Help What would you like to do? 1 <1.> =LDR nam a22 7a 4500 =266 \\\$d2030\03\15 =942 \\\$cART =008 300315s20232023 xxu||||| |||| 00| 0 eng d =040 \\\$aOvid MEDLINE(R) =099 \\\$a36728635 =245 \\\saExploring the Use of Common Strict Search Criteria in Nursing Literature Searches. =856 \\\$uhttps://dx.doi.org/10.1097/NNE.000000000001353 =251 \\\$aNurse Educator. 48(4):182-186, 2023 Jul-Aug 01. =252 \\\$aNurse Educ. 48(4):182-186, 2023 Jul-Aug 01. =790 \\\$aTruex ES, Spinner E, Hillver J, Ettien A, Wade S, Calhoun C, Wolf G, Hedreen R, Heimlich L, Nickum A, Vonderheid SC =700 \\\$aHeimlich, Lavla\$bMWHC =651 \\\$aMedStar Washington Hospital Center =656 \\\$aLibrarv =253 \\\$aNurse educator =501 \\\$aAvailable online from MWHC library: 1996 - present =650 \\\$aHumans =650 \\\$aNursing Education Research =650 \\\$a\*Students, Nursing =650 \\\$aFaculty, Nursing =650 \\\$aFocus Groups =520 \\\$aBACKGROUND: Health sciences librarians and nursing journal contributors have expressed concern about the impact of using strict parameters when searching the literature. =520 \\\$aPURPOSE: The purpose of this study was to explore the use of strict search criteria (eg, 5-year rule, "nurse as author") by direct care nurses and nursing students. =520 \\\$aMETHODS: Fourteen online focus groups were conducted with 54 participants: direct care nurses, health sciences librarians, nursing faculty, and nursing students. Nursing faculty and health sciences librarians were included as participants to add perspective to the origins and effects of the use of stringent search criteria. =520 \\\$aRESULTS: The majority of the nurses viewed the 5-year rule and nurse as author search limits favorably, while noting that a strict date range may hamper successful searching. Librarians viewed these search criteria more unfavorably but recognized the value of topic-appropriate search limits. =520 \\\$aCONCLUSION: Reliance on strict limits can be detrimental to pertinent results; however, appropriate use is essential for relevant results. Pedagogy focused on searching the nursing literature needs to emphasize that limits are tools to be used judiciously. Copyright © 2022 Wolters Kluwer Health, Inc. All rights reserved. =650 \\\$zAutomated =022 \\\$a0363-3624 =657 \\\$aJournal Article =024 \\\$a10.1097/NNE.000000000001353 [doi] =024 \\\$a00006223-990000000-00155 [pii] =265 \\\$sppublish =546 \\\$aEnglish

~

# Delete anything that isn't MARC—MarcEdit hates those

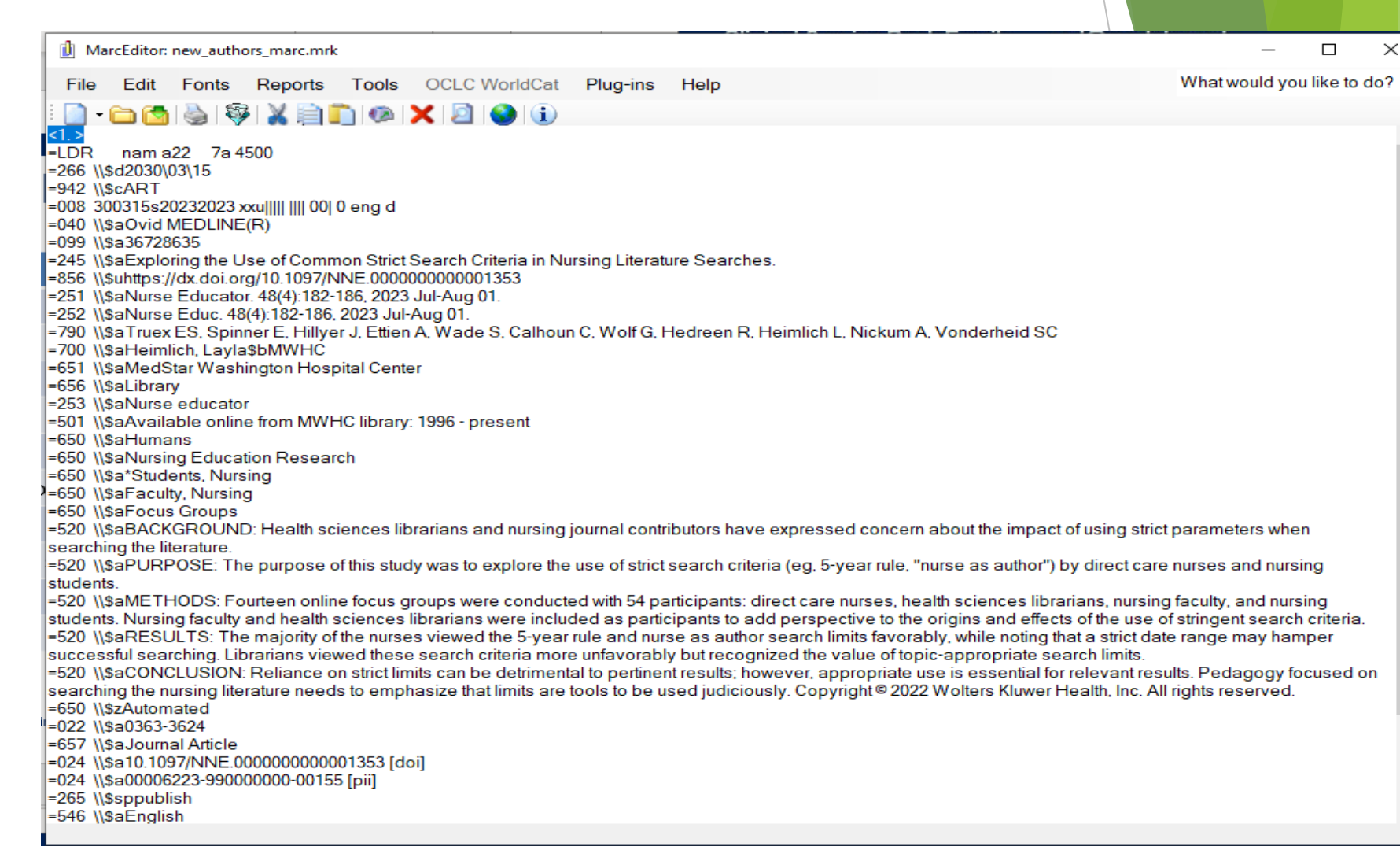

# When everything's ready, compile into mrc

| Save File                        |                                |                                              |                        |                         | ×                |
|----------------------------------|--------------------------------|----------------------------------------------|------------------------|-------------------------|------------------|
| ← → ~ ↑ 🔒 > D                    | )ropbox > koha_nh >            |                                              | ~ 0                    | ට 🔎 Search ko           | ha_nh            |
| Organize 👻 New fold              | der                            |                                              |                        |                         | EE ▼ ?           |
| acrl_baltimore_2 ^               | Name                           | Date modified                                | Туре                   | Size                    |                  |
| authcat_rebuild                  | pix                            | 9/5/2023 12:31 PM                            | File folder            |                         |                  |
| 🜆 Camera Uploads                 |                                |                                              |                        |                         |                  |
| expenses                         |                                |                                              |                        |                         |                  |
| koha_indexing                    | (                              |                                              |                        |                         |                  |
| 🛃 koha_nh                        |                                |                                              |                        |                         |                  |
| 🛃 kohacon                        |                                |                                              |                        |                         |                  |
| koha-us_monter                   |                                |                                              |                        |                         |                  |
| mek                              |                                |                                              |                        |                         |                  |
| mla_seattle_2017                 |                                |                                              |                        |                         |                  |
| r2_conversion                    |                                |                                              |                        |                         |                  |
| 🛃 reimbursements                 |                                |                                              |                        |                         |                  |
| 📊 rotate_pix 🗸 🗸                 |                                |                                              |                        |                         |                  |
| <b>F</b> ''                      |                                |                                              |                        |                         |                  |
| File name: new                   | _authors_upload                |                                              |                        |                         | ~                |
| Save as type: MAH                | (C Files (*.mrc)               |                                              |                        |                         | ~                |
|                                  |                                |                                              |                        | Save                    | Cancel           |
| <ul> <li>Hide Folders</li> </ul> |                                |                                              |                        | 5476                    | Cancer           |
| ching the nursing literat        | ture needs to emphasize that I | limits are tools to be used judiciously. Cop | oyright©2022 Wolters I | Kluwer Health, Inc. All | rights reserved. |
| \\\$2Automated                   |                                |                                              |                        |                         |                  |
| /\\$aJournal Article             |                                |                                              |                        |                         |                  |
| 4 \\\$a10.1097/NNE.000           | 000000001353 [doi]             |                                              |                        |                         |                  |
| \\\$a00006223-990000             | 000-00155 [pii]                |                                              |                        |                         |                  |
| \\\$sppublish                    |                                |                                              |                        |                         |                  |
| \\\$aEnglish                     |                                |                                              |                        |                         |                  |

# **Stage records for import**

| 🦪 Circulation Patrons Se         | earch 👻 More 👻 🐂                                                                                                    |                                                        |                                                      |                         | librarian MedStar Authors Catalog |
|----------------------------------|----------------------------------------------------------------------------------------------------|--------------------------------------------------------|------------------------------------------------------|-------------------------|-----------------------------------|
| Search catalog Enter search key  | words 🔹 🔸                                                                                                    | 💁 Check out 🛛 📥 Check in                               | n 🖪 Renew 🔽 Searc                                    | <u>ch catalog</u>       |                                   |
| ✤ ➤ Cataloging ➤ Stage MARC real | cords for import                                                                                                    |                                                        |                                                      |                         | ŀ                                 |
| Import                           | Stage MARC records for import                                                                                                    |                                                        |                                                      |                         |                                   |
| Import                           | Stage MARC records for import                                                                                                    |                                                        |                                                      |                         |                                   |
| Stage records for import         | <ul> <li>Select a MARC file to stage in the import reservoir. It will be parsed, and ea</li> <li>You can enter a name for this import. It may be useful, when creating a record</li> </ul>                                                                                                    | ch valid record staged for<br>ord to remember where th | r later import into the ca<br>he suggested MARC data | talog.<br>a comes from! |                                   |
| Manage staged records            |                                                                                                    |                                                        |                                                      |                         |                                   |
| Export                           | Upload a file to stage                                                                                                    |                                                        |                                                      |                         |                                   |
| Export catalog data              | File: Browse No file selected.                                                                                                    |                                                        |                                                      |                         |                                   |
| Reports                          | Upload file                                                                                                    |                                                        |                                                      |                         |                                   |
| Inventory                        |                                                                                                    |                                                        |                                                      |                         |                                   |
| Batch editing                    | 单 File Upload                                                                                                    |                                                        |                                                      |                         | ×                                 |
| Batch item modification          | ← → × ↑ 🔜 > King, Fred > Dropbox > koha_nh >                                                                                                    |                                                        | ~ 8                                                  | > Search koha_          | nh                                |
| Batch item deletion              | Organize 🔻 New folder                                                                                                    | ×                                                      |                                                      | ==                      | • 🔟 😮                             |
| Batch record modification        | A Name                                                                                                    | Date modified                                          | Туре                                                 | Size                    |                                   |
|                                  | Desktop                                                                                                    | 9/5/2023 12:45 PM                                      | MARC Files                                           | 3 KB                    |                                   |
| Batch record deletion            | Downloads                                                                                                    | 9/5/2023 11:01 AM                                      | Mnemonic MarcE                                       | 4 KB                    |                                   |
| MARC modification templates      | Documents                                                                                                    | 9/5/2023 11:01 AM                                      | Text Document                                        | 4 KB                    |                                   |
|                                  | Dictures     A      A          | 9/5/2023 11:01 AIVI                                    | BACKUP File                                          | 4 KB                    |                                   |
| Automation                       | encores and authors port. Xt                                                                                                    | 9/ J/ 2023 10:46 AIVI                                  | Microsoft PowerP                                     | 4 ND<br>6 124 KB        |                                   |
| Item modifications by age        | elasticsearch config bibs authcat.xlsx                                                                                                    | 9/3/2023 1:18 PM                                       | Microsoft Excel W                                    | 32 KB                   |                                   |
|                                  | wpv generation in the second second s | 9/3/2023 1:02 PM                                       | Microsoft Excel W                                    | 30 KB                   |                                   |
| Tools                            | → Dropbox 🖉 Y 🖬 search engine configuration biblio.csv                                                                                                    | 9/3/2023 12:57 PM                                      | Microsoft Excel C                                    | 12 KB                   | ~                                 |
| Label creator                    | File name: new_authors_upload.mrc                                                                                                    |                                                        |                                                      | ✓ All Files (*.*)       | ~                                 |
| Barcode image generator          |                                                                                                    |                                                        |                                                      | Open                    | Cancel                            |
| Quick spine label creator        |                                                                                                    |                                                        |                                                      |                         |                                   |
| Upload local cover image         |                                                                                                    |                                                        |                                                      |                         |                                   |
| Administration                   |                                                                                                    |                                                        |                                                      |                         |                                   |
|                                  |                                                                                                    |                                                        |                                                      |                         |                                   |

Preferences

# Import the records into the catalog

| Import                      | Manage staged MARC records > Batch 56                                                                              |
|-----------------------------|----------------------------------------------------------------------------------------------------|
| Stage records for import    |                                                                                                    |
| Manage staged records       | File name: new_authors_upload.mrc                                                                                  |
| Export                      | Profile: (none)                                                                                                    |
|                             | Comments: (none)                                                                                                   |
| Export catalog data         | Stand: 00/05/2022 15/47                                                                                            |
| Reports                     | Status: Staged                                                                                                    |
| Inventory                   | Matching rule Do not look for matching records V                                                                   |
| Batch editing               | Action if Add incoming record                                                                                      |
| Batch item modification     | matching record found:                                                                                             |
| Batch item deletion         | Action if no Add incoming record V                                                                                 |
| Batch record modification   | Item Always add items                                                                                              |
| Batch record deletion       | processing:                                                                                                    |
| MARC modification templates | Apply different matching rules                                                                                     |
| Automation                  |                                                                                                    |
| Item modifications by age   | Add new bibliographic records into this framework: Default                                                         |
| Tools                       | When replacing records use this framework: Keep original framework 💙                                               |
| Label creator               |                                                                                                    |
| Barcode image generator     | Import this batch into the catalog                                                                                 |
| Quick spine label creator   |                                                                                                    |
| Upload local cover image    |                                                                                                    |
| Administration              | Showing 1 to 1 of 1 entries Show 20 V entries « First < Previous Next > Last »                                     |
| Preferences                 | # •         Citation         Status ÷         Match type ÷         Match details ÷         Diff ÷         Record ÷ |
| Configuration               | 64022Exploring the Use of Common Strict Search Criteria in Nursing Literature Searches. (0363-3624)StagedNo match  |
|                             | Show 20 v entries « First < Previous Next > Last »                                                                 |

# They get imported

| 🦪 Circulation Patrons Se                          | earch 👻 More 👻 🐂                                                                                                    | librarian       | MedStar Authors Catal | log |
|---------------------------------------------------|----------------------------------------------------------------------------------------------------|-----------------|-----------------------|-----|
| Search catalog Enter search key                   | words 🔶 🕹 Check out 🛓 Check in 😝 Renew 🛕 Search catalog                                                                |                 |                       |     |
| <ul> <li>Cataloging &gt; Manage staged</li> </ul> | MARC records > Batch 56                                                                                                |                 |                       | н   |
| Import                                            | Manage staged MARC records > Batch 56                                                                                  |                 |                       |     |
| Stage records for import                          |                                                                                                    |                 |                       |     |
| Manage staged records                             | File name: new_authors_upload.mrc                                                                                      |                 |                       |     |
|                                                   | Profile: (none)                                                                                                    |                 |                       |     |
| Export                                            | Comments: (none)                                                                                                    |                 |                       |     |
| Export catalog data                               | Type: Bibliographic records                                                                                            |                 |                       |     |
| Reports                                           | Staged: 09/05/2023 16:47                                                                                               |                 |                       |     |
| Reports                                           | Status: Imported                                                                                                    |                 |                       |     |
| Inventory                                         | Matching rule No matching rule in effect<br>applied:                                                                   |                 |                       |     |
| Batch editing                                     | Action if Add incoming record<br>matching<br>record found:                                                             |                 |                       |     |
| Batch item modification                           | Action if no Add incoming record<br>match found:                                                                       |                 |                       |     |
| Batch item deletion                               | Item Always add items processing:                                                                                      |                 |                       |     |
| Batch record modification                         |                                                                                                    |                 |                       |     |
| Batch record deletion                             | Undo import into catalog                                                                                               |                 |                       |     |
| MARC modification templates                       |                                                                                                    |                 |                       |     |
| Automation                                        |                                                                                                    |                 |                       |     |
| Item modifications by age                         | Showing 1 to 1 of 1 entries Show 20 v entries « First < Previous Next > Last »                                         |                 |                       |     |
| Tools                                             | # 🔺 Citation 💠 Status 🔶 Match type 🗘                                                                                   | Match details 🗢 | Diff   Record         | ¢   |
| Label creator                                     | 64022 Exploring the Use of Common Strict Search Criteria in Nursing Literature Searches. (0363-3624) Imported No match |                 | 👁 View 🖋 Edi          | it  |
| Barcode image generator                           | Show 20 v entries « First < Previous Next > Last »                                                                     |                 |                       |     |
| Quick spine label creator                         |                                                                                                    |                 |                       |     |
| Upload local cover image                          |                                                                                                    |                 |                       |     |
| Administration                                    |                                                                                                    |                 |                       |     |
| Preferences                                       |                                                                                                    |                 |                       |     |

# ...and displayed in the search screen

|   |        | Relevance ~                                                                                                    |
|---|--------|----------------------------------------------------------------------------------------------------|
|   | Highli | ght   Select all Clear all   Select titles to: Add to V Save                                                                         |
|   |        |                                                                                                    |
|   | 9.     | Redifferentiation of Differentiated Thyroid Cancer: Clinical Insights from a Narrative Review of Literature. [Review]                |
|   |        | MedStar authors: Burman, Kenneth D   Heimlich, Layla   Kulkarni, Kanchan   Van Nostrand, Douglas   Veytsman, Irina<br>PMID: 36792922 |
|   |        | Year: 2023                                                                                                    |
|   |        | Citation: Thyroid. 33(6):674-681, 2023 06.                                                                                           |
|   |        | Institution: MedStar Health Research Institute   MedStar Washington Hospital Center   Washington Cancer Institute                    |
|   |        | Department: Library   Medicine/Endocrinology   Radiology                                                                             |
|   |        | Medline publication type: Journal Article   Review                                                                                   |
|   |        | Form of publication: Journal Article                                                                                                 |
|   |        | All authors: Burman KD, Heimlich L, Kulkarni K, Van Nostrand D, Veytsman I                                                           |
|   |        | DOI: https://dx.doi.org/10.1089/thy.2022.0632                                                                                        |
|   |        | 清 Add to cart                                                                                                    |
|   | 10.    | Exploring the Use of Common Strict Search Criteria in Nursing Literature Searches.                                                   |
|   |        | MedStar authors: Heimlich, Layla                                                                                                    |
|   |        | PMID: 36728635                                                                                                    |
|   |        | Year: 2023                                                                                                    |
|   |        | Citation: Nurse Educator. 48(4):182-186, 2023 Jul-Aug 01.                                                                            |
|   |        | Institution: MedStar Washington Hospital Center                                                                                      |
|   |        | Department: Library                                                                                                    |
|   |        | Form of publication lawrant Article                                                                                                  |
|   |        | All authors: Calhoun C. Ettien A. Hedreen R. Heimlich I. Hillver I. Nickum A. Spinner F. Truex FS. Vonderheid SC. Wade S. Wolf G     |
|   |        | DOI: https://dx.doi.org/10.1097/NNE.00000000001353                                                                                   |
|   |        |                                                                                                    |
|   |        | 🖷 Add to cart                                                                                                    |
| _ |        |                                                                                                    |

11. Incorporating evidence into clinical policies & procedures.

MedStar authors: Heimlich, Layla Year: 2018

### ...and the detail screen

Normal view

■ MARC view ISBD view

Exploring the Use of Common Strict Search Criteria in Nursing Literature Searches.

MedStar author(s): Heimlich, Layla, MWHC

Citation: Nurse Educator. 48(4):182-186, 2023 Jul-Aug 01.

PMID: 36728635

Institution: MedStar Washington Hospital Center

Department: Library

Form of publication: Journal Article

Medline article type(s): Journal Article

Subject headings: | Nursing Education Research | Humans | Focus Groups | Faculty, Nursing | \*Students, Nursing

Year: 2023

Local holdings: Available online from MWHC library: 1996 - present

#### ISSN: 0363-3624

#### Name of journal: Nurse educator

Abstract: BACKGROUND: Health sciences librarians and nursing journal contributors have expressed concern about the impact of using strict parameters when searching the literature.CONCLUSION: Reliance on strict limits can be detrimental to pertinent results; however, appropriate use is essential for relevant results. Pedagogy focused on searching the nursing literature needs to emphasize that limits are tools to be used judiciously. Copyright 2022 Wolters Kluwer Health, Inc. All rights reserved.METHODS: Fourteen online focus groups were conducted with 54 participants: direct care nurses, health sciences librarians, nursing faculty, and nursing students. Nursing faculty and health sciences librarians were included as participants to add perspective to the origins and effects of the use of stringent search criteria.PURPOSE: The purpose of this study was to explore the use of strict search criteria (eg, 5-year rule, "nurse as author") by direct care nurses and nursing students.RESULTS: The majority of the nurses viewed the 5-year rule and nurse as author search limits favorably, while noting that a strict date range may hamper successful searching. Librarians viewed these search criteria more unfavorably but recognized the value of topic-appropriate search limits.

All authors: Calhoun C, Ettien A, Hedreen R, Heimlich L, Hillyer J, Nickum A, Spinner E, Truex ES, Vonderheid SC, Wade S, Wolf G

Original year of publication: 2022

Fiscal year: FY2024

Fiscal year of original publication: FY2023 Digital Object Identifier: https://dx.doi.org/10.1097/NNE.00000000001353 ORCID: Layla Heimlich: https://orcid.org/0000-0001-5529-3742 Date added to catalog: 2023-03-17

| ≡ Brows    | e results       |        |
|------------|-----------------|--------|
| « Previous | Back to results | Next » |
| 🔒 Print    |                 |        |
| 🃜 Add t    | o your cart     |        |
| 🖋 Highl    | ight            |        |
| 📥 Save     | record •        |        |
| Q More     | searches 🝷      |        |

### **But wait! There's more!**

Picture source: Ronco.com. Used under the provisions of fair use.

# Administration $\rightarrow$ Tools $\rightarrow$ Add pages

| 9   | Circulation | Patrons      | Search     | -          | More 👻          | Ħ            |                                       |          |      |                          |                  |                   |           | librarian MedStar Authors Catalog |
|-----|-------------|--------------|------------|------------|-----------------|--------------|---------------------------------------|----------|------|--------------------------|------------------|-------------------|-----------|-----------------------------------|
| Sea | rch catalog | Enter search | h keywords |            |                 |              |                                       | <b>)</b> | 📤 Ch | eck out 🛛 📥 Check in     | 🔁 Renev          | v <u>Q</u> Searc  | h catalog |                                   |
| *   | > Tools     |              |            |            |                 |              |                                       |          |      |                          |                  |                   |           | н                                 |
|     |             |              |            |            |                 |              |                                       |          |      |                          |                  |                   |           |                                   |
|     |             |              | То         | ols        |                 |              |                                       |          |      |                          |                  |                   |           |                                   |
|     |             |              | Pa         | trons      | and circu       | lation       |                                       |          | Ad   | ditional tools           |                  |                   |           |                                   |
|     |             |              | Pat        | tron list: | 5               |              |                                       |          | Cale | endar                    |                  |                   |           |                                   |
|     |             |              |            | Manag      | e lists of patr | ons          | •                                     |          |      | Define days when the I   | ibrary is close  | ed                |           |                                   |
|     |             |              | Pat        | ron clui   | os              |              | $\wedge$                              |          | CSV  | profiles                 |                  |                   |           |                                   |
|     |             |              |            | Manag      | e patron club   | s            |                                       |          |      | Manage CSV export pr     | ofiles           |                   |           |                                   |
|     |             |              | Cor        | mments     |                 |              |                                       |          | Log  | viewer                   |                  |                   |           |                                   |
|     |             |              |            | Modera     | ate patron co   | mments       |                                       |          |      | Browse the system logs   | s                |                   |           |                                   |
|     |             |              | Imp        | port pat   | rons            |              |                                       |          | New  | /5                       |                  |                   |           |                                   |
|     |             |              |            | Import     | patron data     |              |                                       |          |      | Write news for the OPA   | AC and staff i   | nterfaces         |           |                                   |
|     |             |              | Not        | tices and  | d slips         |              |                                       |          | нти  | AL customizations        |                  |                   |           |                                   |
|     |             |              |            | Define     | notices (print  | and email    | notification messages for overdues, e | it.      | 1    | Write HTML customiza     | itions           |                   |           |                                   |
|     |             |              | Ove        | erdue no   | otice/status    | triggers     |                                       |          | Pag  | es                       |                  |                   |           |                                   |
|     |             |              |            | Set noti   | ice/status trig | ggers for ov | verdue items                          |          |      | Write custom pages       |                  |                   |           |                                   |
|     |             |              | Pat        | ron card   | d creator       |              |                                       |          | Tasl | c scheduler              |                  |                   |           |                                   |
|     |             |              | _          | Create     | printable pat   | ron cards    |                                       |          | _    | Schedule tasks to run    |                  |                   |           |                                   |
|     |             |              | Bat        | ch patro   | on deletion     | and anor     | nymization                            |          | Que  | te editor                |                  |                   |           |                                   |
|     |             |              |            | Batch d    | lelete patrons  | and delete   | e patron circulation history          |          |      | Manage 'Quote of the     | day' quotes      |                   |           |                                   |
|     |             |              | Bat        | ch patro   | on modifica     | tion         |                                       |          | Uplo | bads                     |                  |                   |           |                                   |
|     |             |              |            | Modify     | patrons in b    | atch         |                                       |          |      | Upload any type of file  | , manage upl     | loads             |           |                                   |
|     |             |              | Bat        | ch exter   | nd due date     | 25           | So hotel                              |          | Acce | ess tiles                |                  | - I CI            |           |                                   |
|     |             |              | Tee        | Modify     | the due date    | checkouts    | s in batch                            |          |      | Access files stored on t | the server, like | e log files or re | ports     |                                   |
|     |             |              | Tag        | Moder      | to patrop to    |              |                                       |          |      |                          |                  |                   |           |                                   |
|     |             |              | Pot        | tating of  | allections      | 12           |                                       |          |      |                          |                  |                   |           |                                   |
|     |             |              | KOL        | Manag      | e rotating col  | lections     |                                       |          |      |                          |                  |                   |           |                                   |
|     |             |              |            | manage     | e rotating co   | incertorita  |                                       |          |      |                          |                  |                   |           |                                   |
|     |             |              |            |            |                 |              |                                       |          |      |                          |                  |                   |           |                                   |

# **Additional contents (Pages)**

| net Circulation Patrons S      | Search •   | - More -          | · F              |             |                 |               |                |                  |                                                                                |        | librarian MedS  | tar Authors Catalog 👻 |
|--------------------------------|------------|-------------------|------------------|-------------|-----------------|---------------|----------------|------------------|--------------------------------------------------------------------------------|--------|-----------------|-----------------------|
| Search catalog Enter search ke | ywords     |                   |                  |             |                 | <b>→</b> .    | 💁 Check 🤉      | out 🕹 Che        | ck in 🚦 Renew 🔽 Search catalog                                                 |        |                 |                       |
| 🖀 🕻 Tools 🕻 Pages              |            |                   |                  |             |                 |               |                |                  |                                                                                |        |                 | Help                  |
| Filter                         |            |                   |                  |             |                 |               |                |                  |                                                                                |        |                 |                       |
| Filler                         | <b>+</b> N | lew entry 🔻       | ,                |             |                 |               |                |                  |                                                                                |        |                 |                       |
| Keyword:                       | Add        | itional co        | ontents          | Pages)      |                 |               |                |                  |                                                                                |        |                 |                       |
| Disulau la satiana             | See Ne     | ews   HTML cu     | stomizations     | Pages   OP/ | ACUserJS   OPAC | UserCSS       |                |                  |                                                                                |        |                 |                       |
|                                | Show       | ing 1 to 1 of     | 1 entries        |             |                 |               |                |                  |                                                                                |        |                 |                       |
| Library:                       | Show       | 20 v entrie       | es « First       | < Previous  | s Next >        | Last » Search | :              |                  | 🗶 Clear filter                                                                 |        |                 |                       |
| ×                              |            |                   |                  |             | Publication     | Expiration    |                |                  |                                                                                |        |                 |                       |
| Show expired                   | _          | Location 🗢        | Library 🗢        | Number 🕈    | date            | date          | Title 🕈        | Author 🗢         | Page URL                                                                       | ÷      | Page 🗢          | Actions               |
|                                |            | All               | All<br>libraries |             |                 |               | Hey<br>folks,  | The<br>Librarian | OPAC: Default OR Current language<br>Staff interface: Default OR Current langu | Jage 💽 | Preview content | ✓ Edit ▲ ■ Delete     |
| Tools home                     |            |                   |                  |             |                 |               | try this<br>at | (1)              |                                                                                | -      |                 |                       |
| Patrons and circulation        |            |                   |                  |             |                 |               | home!          |                  |                                                                                |        |                 |                       |
| Patron lists                   | Show       | ing 1 to 1 of 1 e | ntries « I       | irst < Prev | ∕ious Next≯     | Last »        |                |                  |                                                                                |        |                 |                       |
| Patron clubs                   | -          |                   |                  |             |                 |               |                |                  |                                                                                |        |                 |                       |
| Comments                       | D          | elete selected    |                  |             |                 |               |                |                  |                                                                                |        |                 |                       |
| Import patrons                 |            |                   |                  |             |                 |               |                |                  |                                                                                |        |                 |                       |
| Notices and slips              |            |                   |                  |             |                 |               |                |                  |                                                                                |        |                 |                       |
| Overdue notice/status triggers |            |                   |                  |             |                 |               |                |                  |                                                                                |        |                 |                       |
| Patron card creator            |            |                   |                  |             |                 |               |                |                  |                                                                                |        |                 |                       |
| Batch patron deletion and      |            |                   |                  |             |                 |               |                |                  |                                                                                |        |                 |                       |
| anonymization                  |            |                   |                  |             |                 |               |                |                  |                                                                                |        |                 |                       |
| Batch patron modification      |            |                   |                  |             |                 |               |                |                  |                                                                                |        |                 |                       |
| Batch extend due dates         |            |                   |                  |             |                 |               |                |                  |                                                                                |        |                 |                       |
| Tags                           |            |                   |                  |             |                 |               |                |                  |                                                                                |        |                 |                       |
| Rotating collections           |            |                   |                  |             |                 |               |                |                  |                                                                                |        |                 |                       |
|                                |            |                   |                  |             |                 |               |                |                  |                                                                                |        |                 |                       |

# You can do other things, too

| koha ≒Cart ≡                                                                           | Lists -                                                                                                    | Search history                                                                                                    | 💼 Cle                 |
|----------------------------------------------------------------------------------------|----------------------------------------------------------------------------------------------------|----------------------------------------------------------------------------------------------------|-----------------------|
| MedSi<br>Hospi                                                                         | ar Washington William B. Glew, MD, Health Scie                                                                                                    | nces Library                                                                                                    |                       |
| Authors catalog                                                                        | ,                                                                                                    |                                                                                                    | ٩                     |
| Advanced search   Ho                                                                   | w To                                                                                                    |                                                                                                    |                       |
| Home > Hey folks, try this                                                             | at home!                                                                                                    |                                                                                                    |                       |
| Printed                                                                                | Hey folks, try this at home!                                                                                                    |                                                                                                    |                       |
| Bibliographies (PDF)                                                                   | So you want to design your own catalog of local authors based on Medline records? Pro<br>from Reference Manager tags to MARC, decide which MARC tags the Reference Manage<br>bibliographic framework, rewrite the Elasticsearch mappings, design new OPAC Results<br>Some of these steps may be of interest to other Koha users. | bably not, but to do it I had to covert reco<br>r tags should be, add some new tags to K<br>and OPAC detail xsl files, and a few other t | rds<br>oha's<br>thing |
| DiDilography<br>of 2020 Works                                                          | This is a spreadsheet for the entire project. It shows the Medline fields, their MARC equivetc.<br>authcat_mappings.csv<br>authcat_mappings.xlsx                                                                                                    | valents, how they are indexed in Elasticsea                                                                                              | arch,                 |
| Authors'                                                                               | These are the Koha files I changed for the Authors Catalog, available in their original for easier to follow.                                                                                                    | mat and in colorful PDF to make them a b                                                                                                 | it                    |
| Bibliography<br>of 2019 Works                                                          | The masthead has the library's logo, the basic search, and the options for Advanced Sea<br>masthead.inc<br>masthead.inc.pdf                                                                                                    | rch and How To:                                                                                                    |                       |
| Martin Standburg und dem Novek<br>erd dem Medizensgehalt erd Orene<br>Herd Star Health | I added more fields to the Advanced Search and took out some I didn't need.<br>opac-advsearch.tt<br>opac-advsearch.tt.pdf                                                                                                    |                                                                                                    |                       |
| Authors' Day<br>2019<br>Bibliography                                                   | This is the left column on the search results. It lets you refine your search.<br>opac-facets.inc<br>opac-facets.inc.pdf                                                                                                    |                                                                                                    |                       |

### Add files to the Koha server

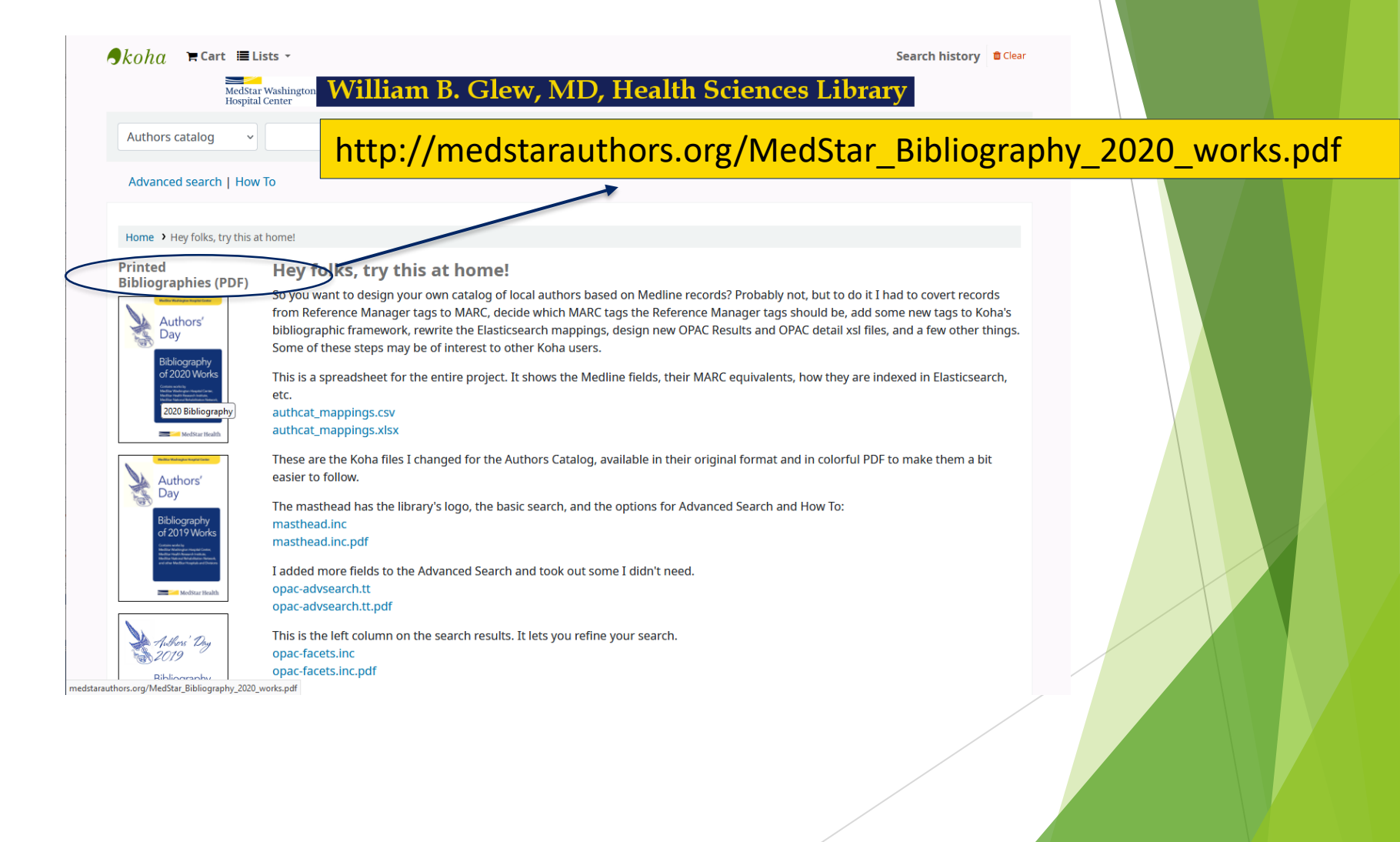

# /usr/share/koha/opac/htdocs

| Remote site: /usr/share/koha/opac/htdocs                                                                                                    |                      |            |                 |             |             |                  | ~ |
|----------------------------------------------------------------------------------------------------|----------------------|------------|-----------------|-------------|-------------|------------------|---|
| initramfs-tools                                                                                                    |                      |            |                 |             |             |                  | ^ |
| Remote site:       /usr/share/koha/opac/htdocs         2       intermfs-tools         2       intermfs-tools         2       ispelling         2       ispelling         2       ispelling         2       ispelling         2       ispelling         2       ispelling         2       ispelling         2       ispelling         2       ispelling         2       ispelling         2       ispelling         3       ispelling         4       ispelling         4       ispelling         5       ispelling         4       ispelling         5       ispelling         6       ispelling         7       ispelling         6       ispelling         7       ispelling         6       ispelling         7       ispelling         7       ispelling         8       ispelling         9       ispelling         9       ispelling         10       ispelling         11       ispelling         12       ispe |                      |            |                 |             |             |                  |   |
| iso-codes /usr/sha                                                                                                    | <mark>re/koha</mark> | /opac/l    | htdocs/M        | edStar_     | Bibliograp  | hy_2020_works.pd | f |
|                                                                                                    | 5                    |            |                 |             |             |                  |   |
| 2 kowings                                                                                                    | ,<br>,               |            |                 |             |             |                  |   |
| keynings http:// N                                                                                                    | /ledStar             | Biblio     | graphy 20       | )20 wo      | rks.pdf     |                  |   |
| api                                                                                                    |                      |            | · · · —         | _           | •           |                  | _ |
| 🕐 bin                                                                                                    |                      |            |                 |             |             |                  |   |
| ···· ? intranet                                                                                                    |                      |            |                 |             |             |                  |   |
| lib                                                                                                    |                      |            |                 |             |             |                  |   |
| man .                                                                                                    |                      |            |                 |             |             |                  |   |
| misc                                                                                                    |                      |            |                 |             |             |                  |   |
| cai-bin                                                                                                    |                      |            |                 |             |             |                  |   |
| htdocs                                                                                                    |                      |            |                 |             |             |                  |   |
|                                                                                                    |                      |            |                 |             |             |                  |   |
|                                                                                                    |                      |            |                 |             |             |                  |   |
| opac-tmpl                                                                                                    |                      |            |                 |             |             |                  | ~ |
|                                                                                                    |                      |            |                 |             |             |                  | - |
| Filename                                                                                                    | Filesize             | Filetype   | Last modified   | Permissions | Owner/Group |                  |   |
| bib_2017.png                                                                                                    | 48,738               | PNG File   | 3/6/2023 4:29:3 | -rw-rr      | root root   |                  |   |
| iii bib_2018.png                                                                                                    | 17,411               | PNG File   | 3/6/2023 4:29:3 | -rw-rr      | root root   |                  |   |
| Bib_2019.png                                                                                                    | 18,067               | PNG File   | 3/6/2023 4:29:3 | -rw-rr      | root root   |                  |   |
| Bib_2020.png                                                                                                    | 17,637               | PNG File   | 3/6/2023 4:28:0 | -rw-rr      | root root   |                  |   |
| Iblogo.png                                                                                                    | 14,041               | PNG File   | 3/0/2023 4:29:3 | -rw-rr      | root root   |                  |   |
| MedStar_Bibliography_2019_works.pdf                                                                                                    | 1,390,162            | Adobe Acr  | 2/6/2023 4:29:3 | -IW-II      | root root   |                  |   |
| medstar_bibliography_2020_works.pdf                                                                                                    | 3 587 746            | Adobe Acr  | 3/6/2023 4:29:5 | -100-11     | root root   |                  |   |
| MedStar Washington Bibliography 2009 work                                                                                                    | 592 109              | Adobe Acr  | 3/6/2023 4:29:5 |             | root root   |                  |   |
| MedStar_Washington_Bibliography_2009_work.                                                                                                    | 1 436 737            | Adobe Acr. | 3/6/2023 4:29:5 |             | root root   |                  |   |
| MedStar Washington Bibliography 2011 work.                                                                                                    | . 1.462.142          | Adobe Acr  | 3/6/2023 4:29:5 | -rw-rr      | root root   |                  |   |
| MedStar_Washington Bibliography 2012 work                                                                                                    | . 2,091,318          | Adobe Acr  | 3/6/2023 4:29:5 | -rw-rr      | root root   |                  |   |
| MedStar_Washington_Bibliography_2013_work                                                                                                    | . 1,861,656          | Adobe Acr  | 3/6/2023 4:29:5 | -rw-rr      | root root   |                  |   |
| MedStar_Washington_Bibliography_2014_work                                                                                                    | . 1,854,252          | Adobe Acr  | 3/6/2023 4:29:5 | -rw-rr      | root root   |                  |   |
| MedStar_Washington_Bibliography_2015_work                                                                                                    | . 2,084,733          | Adobe Acr  | 3/6/2023 4:29:4 | -rw-rr      | root root   |                  | ~ |

### Display images stored on the Koha server Administration → Tools → News

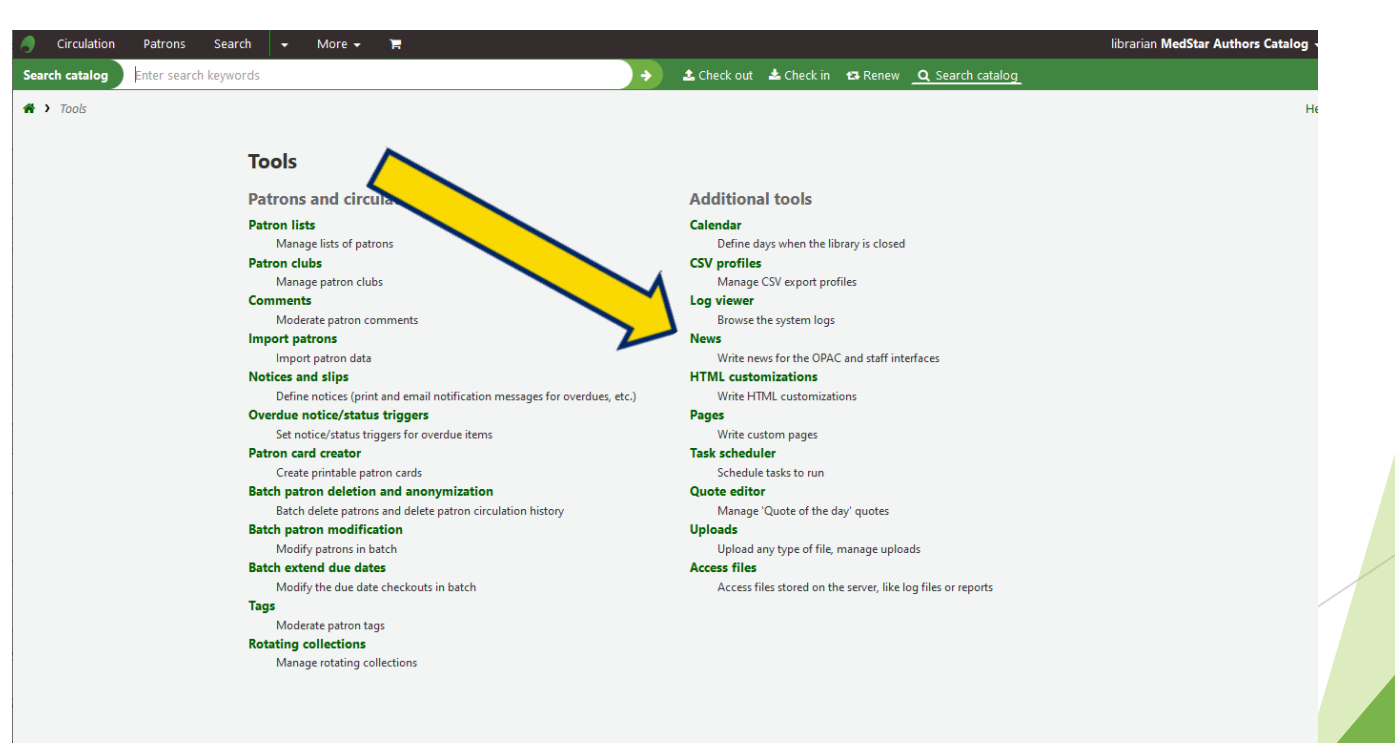

### Go to HTML customizations

| I Circulation Patrons                                             | Search -      | - More - 🏹              |                  |                |                |                    |                        |                            |               |                      | librarian <b>M</b> e | edStar Authors Catalog |
|-------------------------------------------------------------------|---------------|-------------------------|------------------|----------------|----------------|--------------------|------------------------|----------------------------|---------------|----------------------|----------------------|------------------------|
| Search catalog Enter search                                       | h keywords    |                         |                  |                | <b>→</b>       | 📤 Check out 🛛 📥    | Check in               | 🔁 Renew _                  | <b>Q</b> Sear | ch catalog           |                      |                        |
| ★ > Tools > HTML customize                                        | ations        |                         |                  |                |                |                    |                        |                            |               |                      |                      | H                      |
| Filter                                                            | <b>+</b> N    | lew entry 👻             |                  |                |                |                    |                        |                            |               |                      |                      |                        |
| Keyword:                                                          | Add<br>See Ne | itional content         | s (HTML o        | <b>CUSTOMI</b> | zations)       |                    |                        |                            |               |                      |                      |                        |
| Display location:                                                 | Show          | ing 1 to 4 of 4 entries |                  |                |                |                    |                        |                            |               |                      |                      |                        |
| Library:                                                          | Show          | 20 v entries « Fi       | irst < Previo    | ous Next       | > Last » Searc | :h:                |                        | 🗙 Clear filter             |               |                      |                      |                        |
| Show expired                                                      | ~             | Location \$             | Library 🗘        | Number 🗘       | Publication _  | Expiration<br>date |                        | Title                      | \$            | Author \$            | News \$              | Actions                |
|                                                                   |               | opacheader              | All<br>libraries |                | 03/20/2023     |                    |                        |                            |               | The Librarian<br>(1) | Preview content      | Edit 🔺 💼 Delete        |
| Tools home                                                        |               | OpacNav                 | All<br>libraries |                | 02/28/2023     |                    |                        |                            |               | The Librarian<br>(1) | Preview content      | 🖋 Edit 🔺 🛍 Delete      |
| Patron lists                                                      |               | OpacMainUserBlock       | All<br>libraries |                | 02/28/2023     |                    |                        |                            |               | The Librarian<br>(1) | Preview content      | Edit 🔺 🗊 Delete        |
| Patron clubs                                                      |               | OpacNavRight            | All<br>libraries |                | 02/28/2023     |                    | Latest Ad<br>Authors ( | dditions to the<br>Catalog |               | The Librarian<br>(1) | Preview content      | 🖋 Edit 🔺 🏛 Delete      |
| Comments<br>Import patrons                                        | Show          | ing 1 to 4 of 4 entries | «First < Pr      | revious N      | Jext > Last »  |                    | 1                      |                            |               |                      |                      |                        |
| Notices and slips                                                 |               |                         |                  |                |                |                    |                        |                            |               |                      |                      |                        |
| Overdue notice/status trigger                                     | s             | elete selected          |                  |                |                |                    |                        |                            |               |                      |                      |                        |
| Patron card creator<br>Batch patron deletion and<br>anonymization |               |                         |                  |                |                |                    |                        |                            |               |                      |                      |                        |
| Batch patron modification                                         |               |                         |                  |                |                |                    |                        |                            |               |                      |                      |                        |
| Batch extend due dates                                            |               |                         |                  |                |                |                    |                        |                            |               |                      |                      |                        |
| Tags                                                              |               |                         |                  |                |                |                    |                        |                            |               |                      |                      |                        |

Rotating collections

. . . . . . . . .

# Here I'm editing OpacNav

| A Circulation Patrons Search                            | ✓ More ✓ F                                                                                                    | librarian MedStar Authors Catalog |
|---------------------------------------------------------|----------------------------------------------------------------------------------------------------|-----------------------------------|
| Search catalog Enter search keyword                     | Scheck out 🕹 Check in 😝 Renew <u>Q</u> Search catalog                                                                                                    |                                   |
| <ul> <li>Tools &gt; HTML customizations &gt;</li> </ul> | Modify additional content (HTML customizations)  Modify an additional content  Save  Cancel                                                                                                    | ŀ                                 |
|                                                         | Display OpacNav  location: Library: All libraries Publication of the output of the output of the out |                                   |
|                                                         | Derault English (en)                                                                                                    |                                   |
|                                                         | Title:                                                                                                    |                                   |
|                                                         | Content:                                                                                                    |                                   |
|                                                         | File Edit View Insert Format Tools Table                                                                                                    |                                   |
|                                                         | Heading 5 🗸 🖪 I 😹 🗇 🛱 🚍 🚍 🔄 🖉 🖉 🖉 🖉 —                                                                                                    |                                   |
|                                                         | $\blacksquare \lor \qquad \vdots \equiv \vdots \equiv \\ \backsim \land \land \land \qquad I_{x} \\ \bigcirc \\ \Omega \\ \bigcirc \\ \land \land \checkmark \\ \checkmark \\ \checkmark \\ \checkmark \\ \checkmark \\ \checkmark \\ \checkmark \\ \checkmark \\ \checkmark$                                                                                                    |                                   |
|                                                         | Printed Bibliographies (PDF)                                                                                                    |                                   |
|                                                         | Authors'<br>Day<br>Bibliography<br>of 2020 Works                                                                                                    |                                   |

### Here's the HTML code

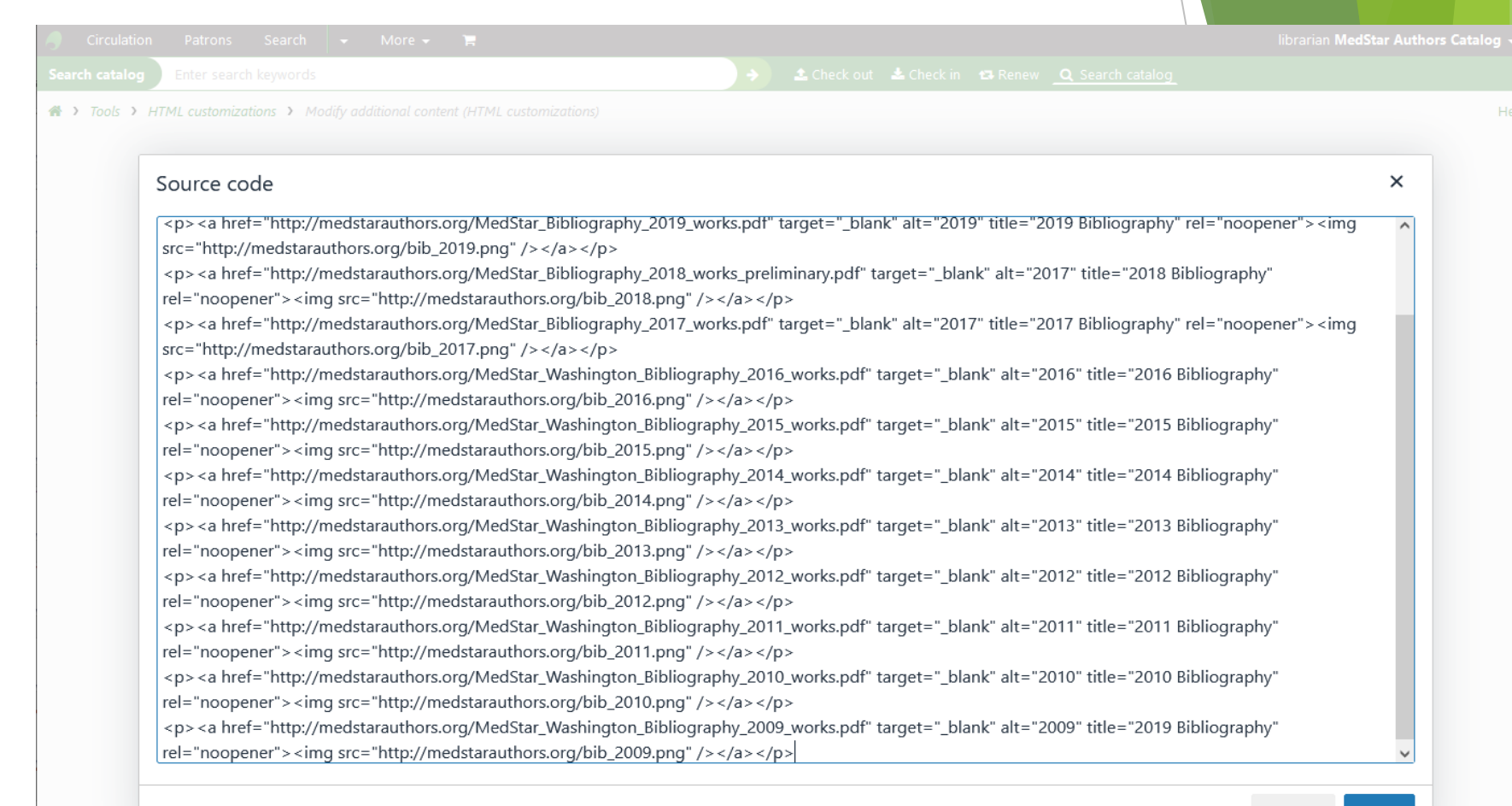

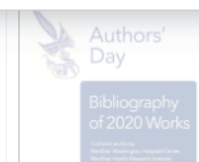

Cancel Save

### And here's the RSS field of new citations which is a story for another day

| Circulation Patrons Se                     | arch       | 🕶 More 👻 🎽              |                  |                                 |                |                                  |                                            |                      | librarian <b>M</b> e | edStar Authors Catalog |
|--------------------------------------------|------------|-------------------------|------------------|---------------------------------|----------------|----------------------------------|--------------------------------------------|----------------------|----------------------|------------------------|
| Search catalog Enter search key            | words      |                         |                  |                                 | <b>→</b>       | 📤 Check out 🛛 🛓                  | Check in 🛛 Renew _O                        | Search catalog       |                      |                        |
| Tools > HTML customizations                |            |                         |                  |                                 |                |                                  |                                            |                      |                      | н                      |
| Filter                                     | <b>+</b> N | ew entry 👻              |                  |                                 |                |                                  |                                            |                      |                      |                        |
| Keyword:                                   | Addi       | itional content         | s (HTML          | customi                         | izations)      |                                  |                                            |                      |                      |                        |
|                                            | See Ne     | ws   HTML customizati   | ons   Pages      | OPACUserJS                      | OPACUserCSS    |                                  |                                            |                      |                      |                        |
| All V                                      | Show       | ing 1 to 4 of 4 entries |                  |                                 |                |                                  |                                            |                      |                      |                        |
| Library:                                   | Show       | 20 v entries « F        | irst < Prev      | vious Next                      | > Last » Searc | :h:                              | 🗙 Clear filter                             |                      |                      |                        |
| Show expired                               |            | Location $\diamond$     | Library ¢        | Number $\stackrel{\diamond}{=}$ | Publication _  | Expiration<br>date $\Rightarrow$ | Title                                      | Author \$            | News \$              | Actions                |
|                                            |            | opacheader              | All<br>libraries |                                 | 03/20/2023     |                                  |                                            | The Librarian<br>(1) | Preview content      | Edit 🔺 🛍 Delete        |
| Tools home                                 |            | OpacNav                 | All<br>libraries |                                 | 02/28/2023     |                                  |                                            | The Librarian<br>(1) | Preview content      | 🖋 Edit 🔺 💼 Delete      |
| Patron lists                               |            | OpacMainUserBlock       | All<br>libraries |                                 | 02/28/2023     |                                  |                                            | The Librarian<br>(1) | Preview content      | Edit 🔺 🛱 Delete        |
| Patron clubs                               |            | OpacNavRight            | All              |                                 | 02/28/2023     |                                  | Latest Additions to the<br>Authors Catalog | The Librarian<br>(1) | Preview content      | Edit 🔺 🛍 Delete        |
| Comments                                   | Show       | ing 1 to 4 of 4 entrie  |                  | Previous N                      | Next > Last »  |                                  | 1                                          | I                    |                      | 1                      |
| Import patrons                             |            | - /                     |                  |                                 |                |                                  |                                            |                      |                      |                        |
| Notices and slips                          | D          | elete selected          |                  |                                 |                |                                  |                                            |                      |                      |                        |
| Overdue notice/status triggers             |            |                         |                  |                                 |                |                                  |                                            |                      |                      |                        |
| Patron card creator                        |            |                         |                  | $\checkmark$                    |                |                                  |                                            |                      |                      |                        |
| Batch patron deletion and<br>anonymization |            |                         |                  |                                 |                |                                  |                                            |                      |                      |                        |
| Batch patron modification                  |            |                         |                  |                                 |                |                                  |                                            |                      |                      |                        |
| Batch extend due dates                     |            |                         |                  |                                 |                |                                  |                                            |                      |                      |                        |
| Tags                                       |            |                         |                  |                                 |                |                                  |                                            |                      |                      |                        |
| Rotating collections                       |            |                         |                  |                                 |                |                                  |                                            |                      |                      |                        |

# Some final thoughts

- Think things out beforehand
  - Well duh...
    - o It took me a while to get it right
      - If I did
        - Though I redid it a decade later

# Some final thoughts

Make sure what you're doing is legal

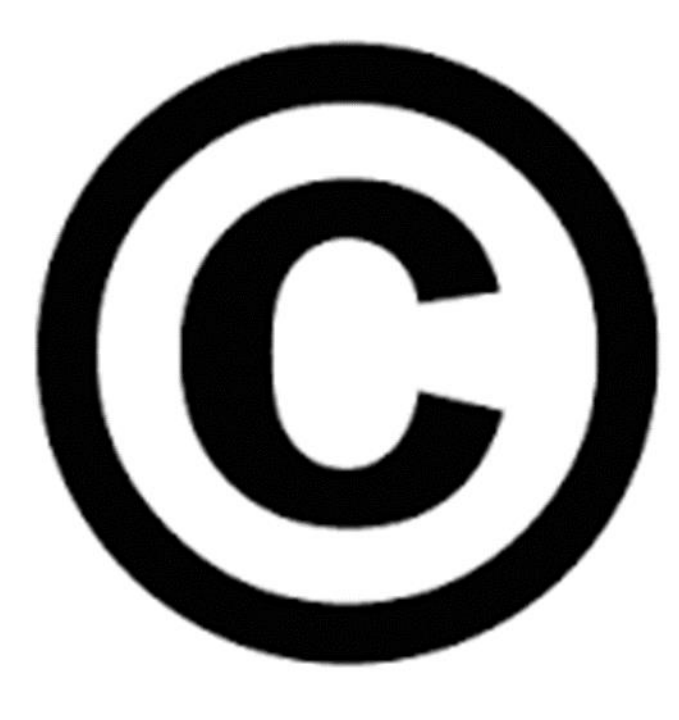
### Some final thoughts

- Always use a scratch monkey
- Digital Ocean or similar hosting companies will let you create an image, then create a site (droplet) from that image

If you irreversibly break Koha, you can destroy that droplet, create another one, and start over

#### Some final final thoughts

- Koha is easy to modify, even if you're new to it
- Take my idea and run with it—anything you can tag can be put into MARC
- Download my templates and xsl files—I've already done a lot of the work
- Have fun!

## The End

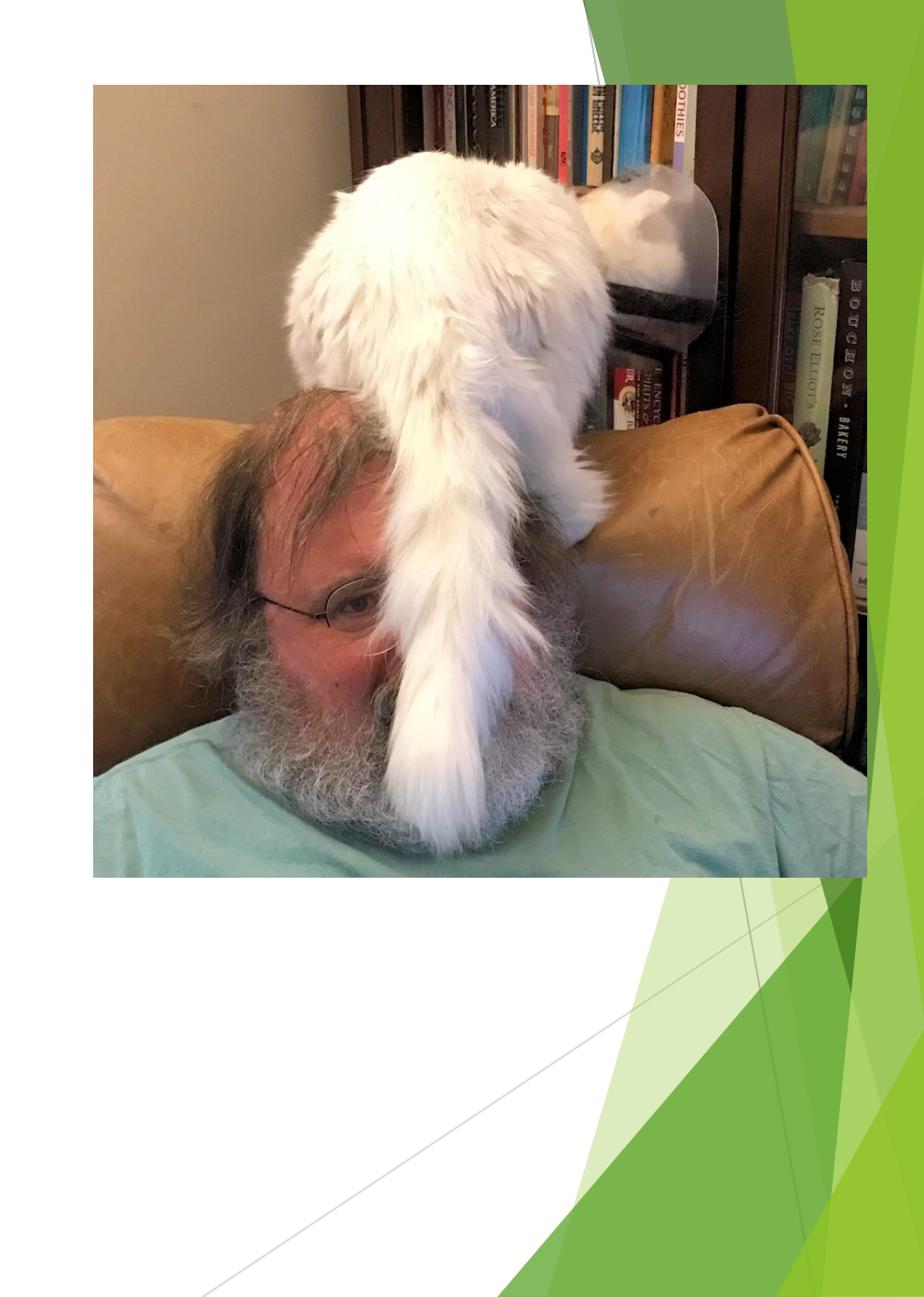

# 

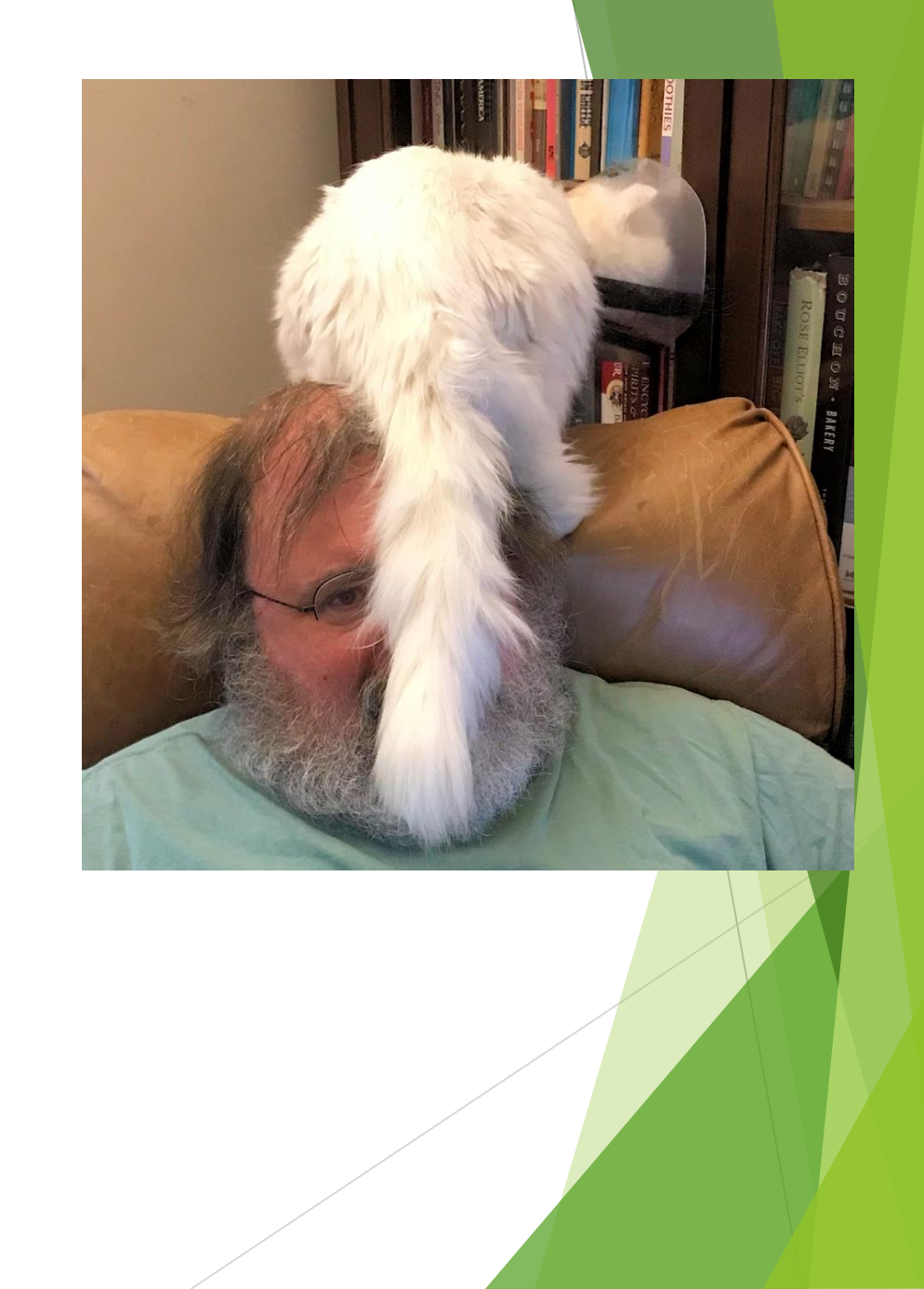

## Or is it?

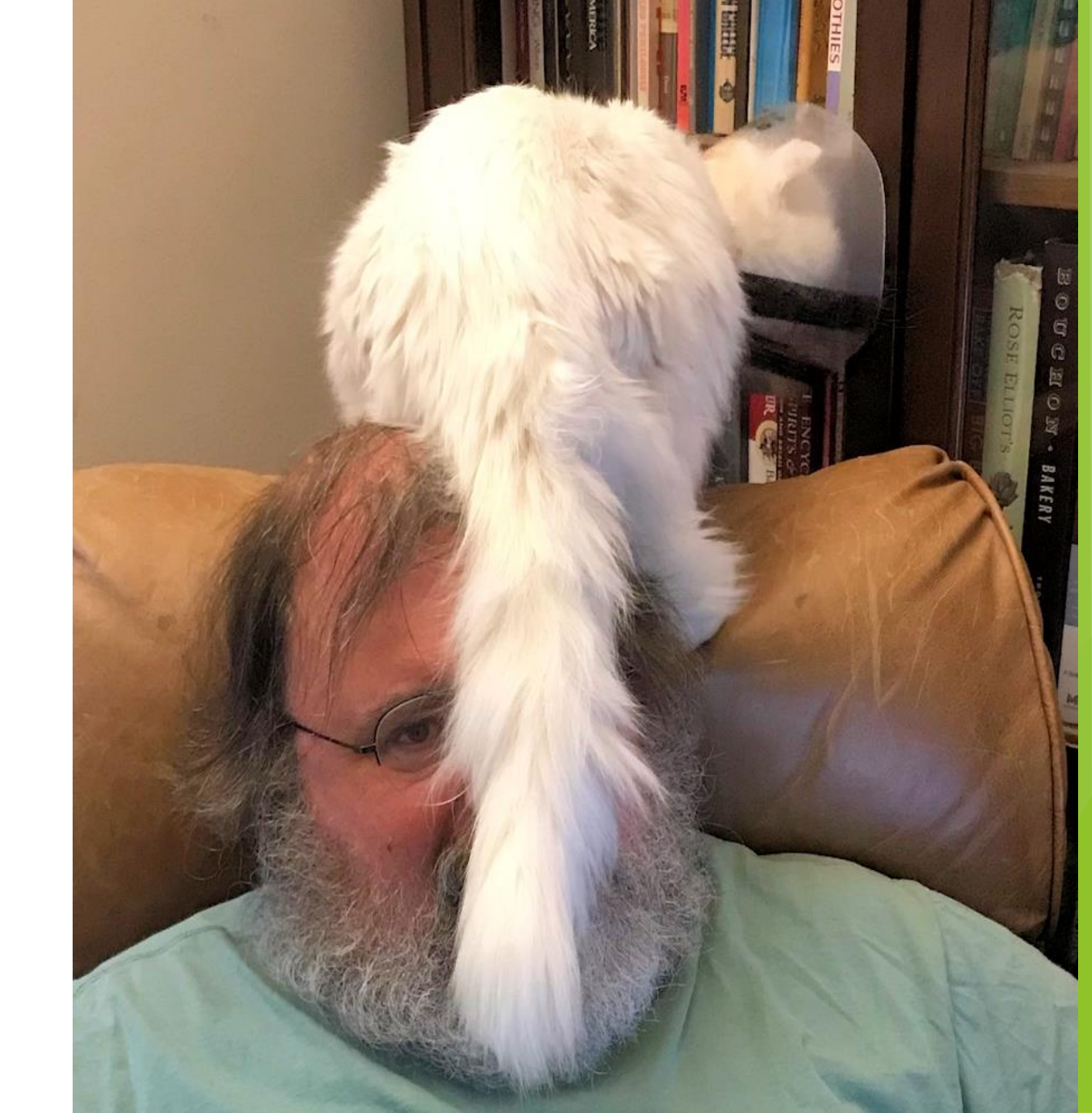